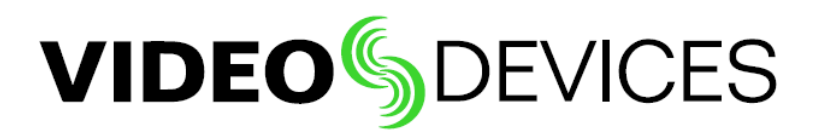

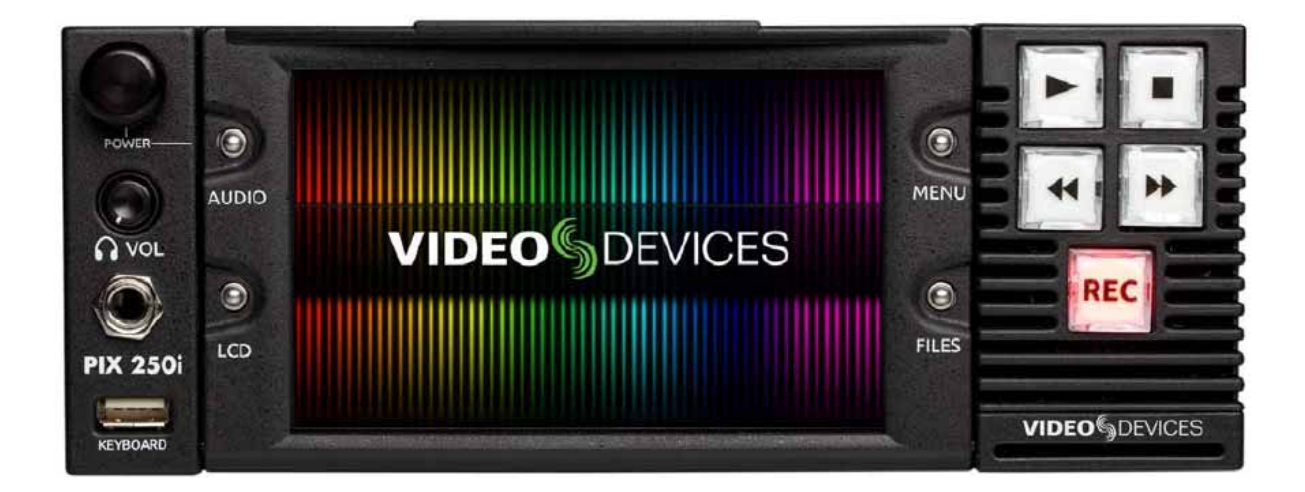

# **PIX 250i**

# **Rack Mount Production Video Recorder**

# **User Guide and Technical Information**

Firmware rev. 2.10

E7556 State Rd. 23 and 33, Reedsburg, WI, USA +1 (608) 524-0625 • Toll-Free: (800) 505-0625 • fax: +1 (608) 524-0655 www.sounddevices.com support@sounddevices.com

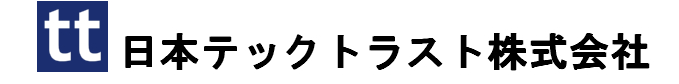

Sound Devices 250i

#### **Copyright Notice and Releas**

All rights reserved. No part of this publication may be reproduced, stored in a retrieval system, or transmitted in any form or by any means, electronic, mechanical, photocopying, recording, or otherwise, without the expressed written permission of SOUND DEVICES, LLC. SOUND DEVICES is not responsible for any use of this information.

Microsoft Windows is a registered trademark of Microsoft Corporation. Macintosh, OSX, and ProRes are registered trademarks of Apple, Inc. DNxHD is a registered trademark of Avid, Inc. Other product and company names mentioned herein may be the trademarks of their respective owners. PIX 250i, and the sound waves logo are registered trademarks of Sound Devices, LLC.

#### **Copyright Notice and Releas**

LIMITATION ON SOUND DEVICES' LIABILITY. SOUND DEVICES, LLC SHALL NOT BE LIABLE TO THE PURCHASER OF THIS PRODUCT OR THIRD PARTIES FOR DAMAGES, LOSSES. COSTS. OR EXPENSES INCURRED BY PURCHASER OR THIRD PARTIES AS A RESULT OF: ACCIDENT, MISUSE, OR ABUSE OF THIS PRODUCT OR UNAUTHORIZED MODIFICATIONS, REPAIRS, OR ALTERATIONS TO THIS PRODUCT, OR FAILURE TO STRICTLY COMPLY WITH SOUND DEVICES, LLC'S OPERATING AND INSTALLATION INSTRUCTIONS. TO THE FULLEST EXTENT PERMITTED BY LAW, SOUND DEVICES SHALL HAVE NO LIABILITY TO THE END USER OR ANY OTHER PERSON FOR COSTS, EXPENSES, DIRECT DAMAGES, INCIDENTAL DAMAGES, PUNITIVE DAMAGES, SPECIAL DAMAGES, CONSEQUENTIAL DAMAGES OR OTHER DAMAGES OF ANY KIND OR NATURE WHATSOEVER ARISING OUT OF OR RELATING TO THE PRODUCTS, THESE TERMS AND CONDITIONS OR THE PARTIES' RELATIONSHIP, INCLUDING, WITHOUT LIMITATION, DAMAGES RESULTING FROM OR RELATED TO THE DELETION OR OTHER LOSS OF AUDIO OR VIDEO RECORDINGS OR DATA, REDUCED OR DIMINISHED AUDIO OR VIDEO QUALITY OR OTHER SIMILAR AUDIO OR VIDEO DEFECTS ARISING FROM, RELATED TO OR OTHERWISE ATTRIBUTABLE TO THE PRODUCTS OR THE END USER'S USE OR OPERATION THEREOF, REGARDLESS OF WHETHER SUCH DAMAGES ARE CLAIMED UNDER CONTRACT, TORT OR ANY OTHER THEORY. "CONSEQUENTIAL DAMAGES" FOR WHICH SOUND DEVICES SHALL NOT BE LIABLE SHALL INCLUDE, WITHOUT LIMITATION, LOST PROFITS, PENALTIES, DELAY DAMAGES, LIQUIDATED DAMAGES AND OTHER DAMAGES AND LIABILITIES WHICH END USER SHALL BE OBLIGATED TO PAY OR WHICH END USER OR ANY OTHER PARTY MAY INCUR RELATED TO OR ARISING OUT OF ITS CONTRACTS WITH ITS CUSTOMERS OR OTHER THIRD PARTIES. NOTWITHSTANDING AND WITHOUT LIMITING THE FOREGOING, IN NO EVENT SHALL SOUND DEVICES BE LIABLE FOR ANY AMOUNT OF DAMAGES IN EXCESS OF AMOUNTS PAID BY THE END USER FOR THE PRODUCTS AS TO WHICH ANY LIABILITY HAS BEEN DETERMINED TO EXIST. SOUND DEVICES AND END USER EXPRESSLY AGREE THAT THE PRICE FOR THE PRODUCTS WAS DETERMINED IN CONSIDERATION OF THE LIMITATION ON LIABILITY AND DAMAGES SET FORTH HEREIN AND SUCH LIMITATION HAS BEEN SPECIFICALLY BARGAINED FOR AND CONSTITUTES AN AGREED ALLOCATION OF RISK WHICH SHALL SURVIVE THE DETERMINATION OF ANY COURT OF COMPETENT JURISDICTION THAT ANY REMEDY HEREIN FAILS OF ITS ESSENTIAL PURPOSE.

# 目次

| 201     | 4.1 | 1.30 |
|---------|-----|------|
| ~ ~ ~ . |     | 1.00 |

| イントロダクション                                        | 1                                         |
|--------------------------------------------------|-------------------------------------------|
| このマニュアルの取決め1                                     |                                           |
| パネルの詳細                                           | 2                                         |
| フロントパネル                                          | PIX-CADDY2 (別売品)                          |
| 育面ハネル3                                           |                                           |
| メニューと操作                                          | 6                                         |
| メイン・ビュー                                          | File List                                 |
| メニュー                                             | LCD 液晶ディスブレイ11                            |
| Audio 画面8                                        |                                           |
| Inputs と Outputs                                 | 12                                        |
| Video 入力12                                       | 音声入力                                      |
| Video 出刀12                                       | 首戸出刀1t                                    |
| イーサネット                                           | 16                                        |
|                                                  |                                           |
| ビデオモニター機能                                        | 17                                        |
| 露出アシスト17                                         | ズーム21                                     |
| フェールス・カラー                                        | フリップ ディスプレイ21                             |
| ノオーカスアシスト 19                                     |                                           |
| 録画(レコーディング)                                      | 22                                        |
| Sound Devices ファイルフォーマット                         | ビデオーデックの選択                                |
| ファイル分割                                           | 録画中の信号障害                                  |
| が近く、シートの設定                                       | 音声トラックアーム                                 |
|                                                  |                                           |
| ビデオスケールとフレームレートの変換                               | 26                                        |
| Up / Down $\exists \mathcal{Y} \mathcal{N} = F$  |                                           |
| 再生(プレイバック)                                       | 29                                        |
| 再生操作 29                                          | 再生モード31                                   |
| シャトルモード                                          |                                           |
| Cue マーガー                                         | フノイイティブ・ファイル冉生33<br>コンピュータでファイルを再生 39     |
| W > 11                                           |                                           |
| 同期とタイムコード                                        | 34                                        |
| シンク・リファレンス                                       | タイムコード・フレームレート                            |
| タイムコードリーター35<br>内蔵 Lockit: Timocodo Conorator 36 | タイムコード入刀ソース                               |
| タイムコードモード                                        |                                           |
| 雪酒                                               | AC                                        |
| <b>モル</b><br>パワーセーフ 40                           |                                           |
|                                                  | ר איז איז איז איז איז איז איז איז איז איז |

| Network グルーピング                               |         | 41                                      |
|----------------------------------------------|---------|-----------------------------------------|
| グループ内の設定4                                    | グルー     | プ内の自動コンフィグレーション                         |
| グループへ設定内容を送る4                                | グルー     | プ内のトランスポート42                            |
| 外部コントロール                                     |         | 44                                      |
|                                              | SDI 7   |                                         |
| Web Interface - PIXNET 4                     | CPIO    | シノビノトによる球回スノート                          |
| PIXNET $\neg = \neg + \wedge - \checkmark$ 4 | USB ≠   | -ボード 52                                 |
| 外部タイムコードによる録画スタート5                           | 000 1   |                                         |
| ストレージとファイル管理                                 |         | 53                                      |
| ストレージ 5                                      | ファイ     |                                         |
| メタデータ                                        |         |                                         |
|                                              |         |                                         |
| セットアップ管理と Firmware アップデー                     | F       | 59                                      |
| セットアップファイルの保存と呼出                             | 工場出る    | 荷時設定へ戻す61                               |
| カスタム・デフォルト設定と Setup Menu オプシ                 | ファー     | ムウェア・アップデート61                           |
| ョン5                                          |         |                                         |
|                                              |         |                                         |
| Setup Menu                                   |         | 62                                      |
|                                              |         | ~~~~~~~~~~~~~~~~~~~~~~~~~~~~~~~~~~~~~~~ |
| <u> </u>                                     |         | 70                                      |
|                                              |         |                                         |
| コネクタビン配                                      |         | 71                                      |
|                                              |         |                                         |
| 補足A– サポートされるファイル                             |         | 73                                      |
|                                              |         |                                         |
| 什样PTX250;                                    |         | 74                                      |
|                                              | Analag  | Audia 75                                |
| SD1                                          | Digital | Audio 75                                |
| Video Input Resolutions / Pates 7            | Filo Ct | 0rade 75                                |
| Video Codecs and Files                       | Timeco  | of age                                  |
| Un/Down/Cross Conversion 7                   | Contro  | ] 76                                    |
| Frame Rate Conversion 7                      | Kevhos  | ard 76                                  |
| LCD                                          | Power   | 76                                      |
| Audio Recording                              | Physica | al (外寸)                                 |

## Software License

| Warranty and Technical Support | 79 |
|--------------------------------|----|
| Warranty & Service             |    |

78

| waitanty & Servi  | LE            | 9  |
|-------------------|---------------|----|
| Technical Support | / Bug Reports | 79 |

PIX250i

# イントロダクション

PIX250i は優れたオーディオとビデオの処理能力を備えたラックマウント式のプロダクションビデオレ コーダーです。PIX250i はハードウェアベースの 10-bit ビデオ up/down/cross コンバージョンを行い、 ハードウェアベースで Apple ProRes と Avid DNxHD コーデックで(どちらも最高 12bit 4:4:4 まで)エ ンコードします。

PIX250i は、HD 映像信号をさまざまな解像度とフレームレートへ変換する柔軟性を持ち、かつさまざま な種類のオーディオソース(アナログライン、AES、HDMI、SDI、Dante)を64 トラックへ録音して、 業界標準の Quicktime .mov ファイル化します。 ユーザーのワークフローに合わせて2種類のコーデッ クを選択することができ、迅速に編集作業へ移行することができます。

ファイルはフロントパネルに2つのスロットとリアパネルの2つのコネクターに接続された(最大)4つ の2.5 インチサイズ SSD デバイスに同時に記録することができます。このレコーダーユニットにおける リムーバブルメディアの二重化とイーサネットベースのファイル転送機能は、プロダクションワークフロ ーにおける負担を軽減するものとなります。ギガバイト・イーサネットポートは、記録されたファイルへ アクセスするためのリモート操作が可能で、ポストプロダクション環境への迅速なファイル転送を可能に します。

正確なタイムコードとシンクリファレンスの I/O を使用する Ambient Lockit 技術により、複雑な複数の 機器の中で外部機器へしっかりと同期することができます。 PIX250i は様々な外部制御に対応していま す。:RS422、GPIO、SDI フラグ、Timecode トリガー、Ethernet ベースの WEB リモートコントロー ル

このユーザーガイドは PIX250i の設置と操作に関しての詳細を紹介します。ユーザーガイドは PIX250i のファームウェアが更新されると同時に最新版がオンラインにより提供されます。

## このマニュアルの取決め

説明をわかりやすくするために、このマニュアルでの記述方法にはいくつかの決まり事があります。

- Setup メニューの項目は次のようなテキストで記述されます: [Menu カテゴリ パラメータ]、 Menu カテゴリーは Menu ボタンが押された時に表示されているリストの項目の一つです。 パラメ ータは項目が(コントロールノブを押すことによって)選択されて、表示されるリストの中の選択肢 です。
- ・ 特定のコントロールや機能に関する単語(コントロールノブ、Menuボタン、Setupメニュー)が文 章に含まれます。これらの単語は「パネルの詳細」を参照ください。

# パネルの詳細

## フロントパネル

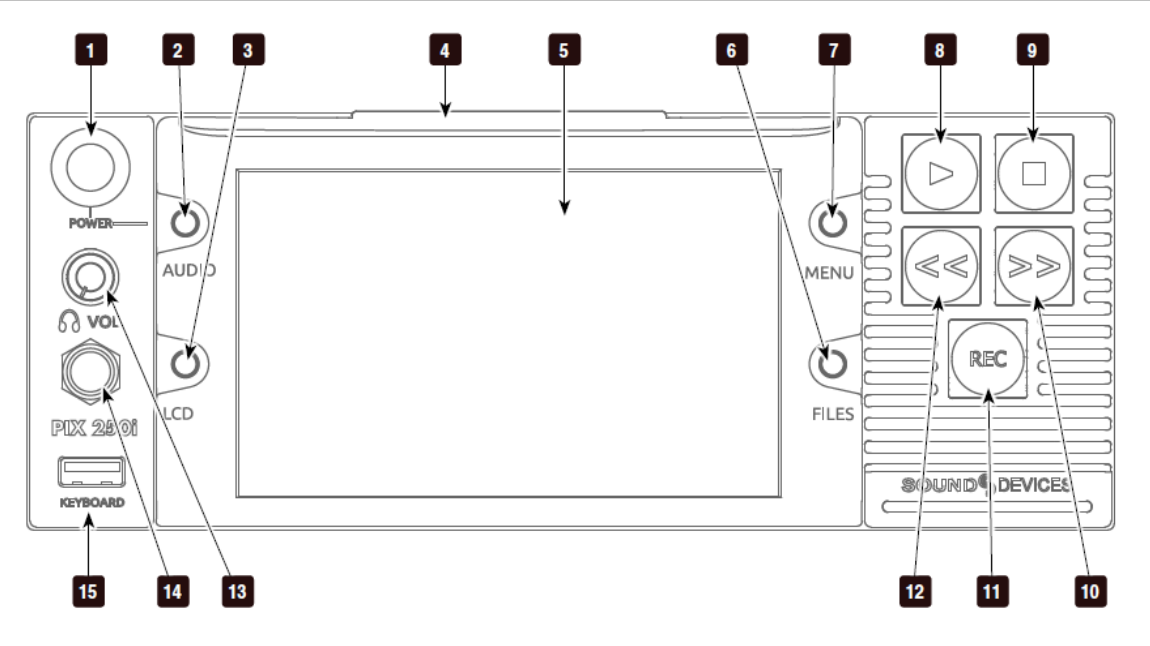

1) コントロール・ノブ

ノブは回す操作と押込む操作の 2 通りがあり ます。メニュー設定とメニュー項目の選択に 使用されます。再生中か停止中に押すと、シ ャトルモードに入ります。再生中に回すとポ ーズになって 1 フレームずつのジョグ再生が 可能となります。

## 2) Audio ボタン

Audio 画面が表示されます。Audio 画面:音 声入力ソースの選択、トラックのアーム/非 アーム、音声ゲインとディレイの調整、音声 入力レベルの確認、トラックネームの編集が できます。

#### 3) LCD ボタン

OSD(オン・スクリーン・ディスプレイ)が 表示されます。2秒間押し込むと LCD 画面の On/Off を切り替えられます。

#### 4) ハンドル

液晶画面のチルト調整用ハンドルです。

## 5) 液晶ディスプレイ

OSD が有効になっている時、PIX レコーダー の現在の状態、ユーザーインターフェース、 映像ソース、再生映像が表示されます。5 イン チディスプレイ:800x480の解像度

## 6) Files ボタン

ファイルを閲覧画面を表示します。録画中ま たは再生中に、Files+FF を押すと、CUE マ ーカーを追加します。 Files+REW を押すと CUE を削除します。(Video モード時)

#### 7) Menu ボタン

Setup メニュー画面を表示します。

## 8) PLAY ボタン

最後に記録されたファイルを再生するボタン です。File List View でボタンを押すと、ファ イルリストで選択されたファイルが再生され ます。再生中にボタンを押すと一時停止しま す。押し続けるとループ再生モードになりま す。

#### 9) STOP ボタン

録画や再生を停止するためのボタンです。停止中に STOP ボタンが押されると次に録画するファイルネームを参照できます。

10) 早送り ボタン

停止中に押されると次のファイルを再生する ために選択した状態になります。再生または 一時停止中に押されると次の CUE マーカー ヘジャンプします。押し続けると再生スピー ドが速まります。再生スピードを上げるには 押し続けてください。

11) REC ボタン

録画を開始します。REC ボタンを押す度に新 しくファイルを作成するように(System Rec Button File Split)で設定することができます。

12) 早戻し ボタン

停止中に押されると前のファイルを再生する ために選択した状態になります。再生または 一時停止中に押されると、前の CUE マーカー またはファイルの先頭にジャンプします。押 し続けると早戻しの速度が増します。 13) ヘッドフォン音量ノブ

ヘッドフォンの音量を調整できます。耳を痛 める恐れがあるので、音量調整は慎重に行っ てください。

14) ヘッドフォン出力ジャック

1/4 インチ TRS ステレオヘッドフォンコネク ター。8~100 インピーダンスのヘッドフォ ンを大きい音量でドライブできます。

15) USB キーボードコネクタ USB キーボードを接続するための USB A タ イプメスコネクター。キーボードを使って、 メニュー項目の選択、メタデータの入力がで きます。USB ハブが内蔵されたキーボードは 認識されません。

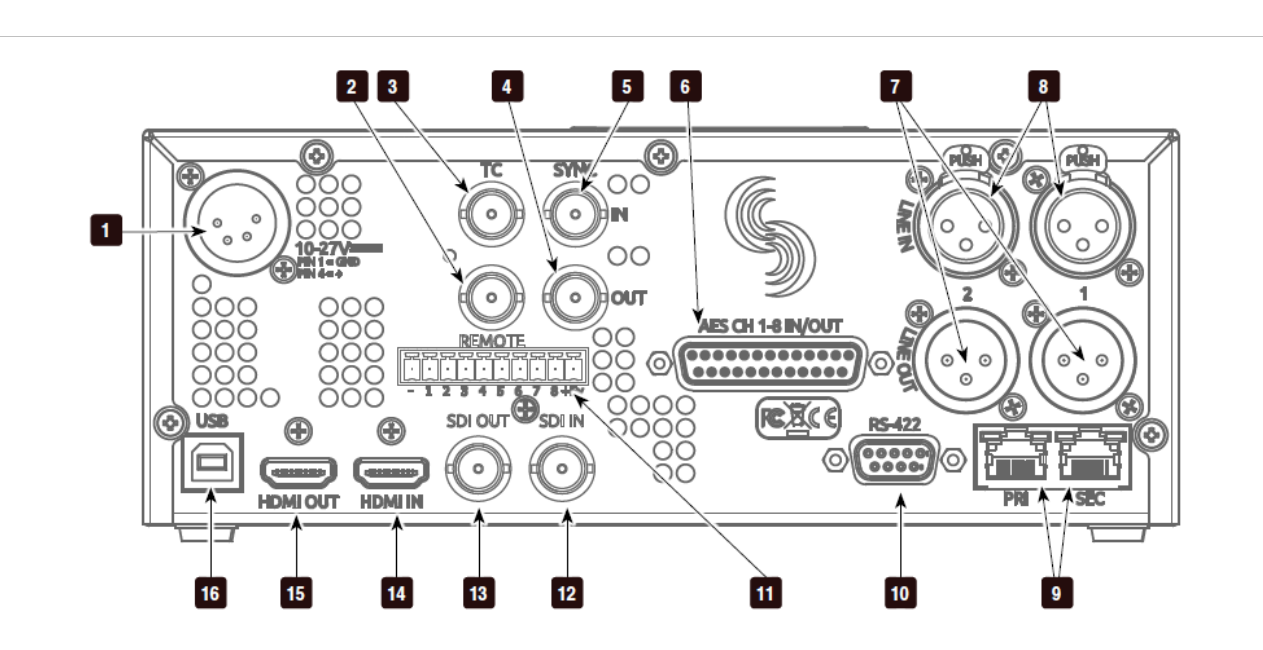

- 1) DC 電源入力(XLR4pin) 10~27VのDC電源入力。XLR 4pin コネクタ
  - は、pin1 が GND、pin4 が + DC。
- 2) タイムコード出力 (BNC) SMPTE タイムコード出力
- 3) タイムコード入力 (BNC) SMPTE タイムコード入力

- **4) SYNC 出力 (BNC)** Setup メニュー Timecode/Sync Sync Ref で選択されたゲンロックかワードクロックを 出力。
- 5) SYNC 入出力 (BNC) ゲンロックかワードクロックの入力。Setup メニュー Timecode/Sync Sync Ref で設 定されたソースに同期します。

- 6) デジタル音声入出力 (DB-25))
   8 チャンネルの AES デジタル音声入出力コネ クタ。
- アナログ音声出力 (DB-25)
   8 チャンネルのバランス・ラインレベルアナロ グオーディオ出力。
- 8) アナログ音声入力 (DB-25) 8 チャンネルのバランス・ラインレベルアナロ グオーディオ入力。
- 9) イーサネット(RJ-45) 1G か 100M Ethernet ネットワーク。web ア クセスによるリモートコントロール、ファイ ル転送に使用します。
- **10) RS-422 制御 (DB-9)** PIX250i の外部コントロール用 RS-422。
- **11) GPIO リモート (Phoenix 10pin)** リモート制御用のロジックコンタクトポイン ト。

- **12) SDI ビデオ入力 (BNC)** 3G-SDI、HD-SDI、SD-SDI 映像を最大 16ch のエンベデッドされたオーディオと共に入力。
- **13) SDI ビデオ出力 (BNC)** 3G-SDI、HD-SDI、SD-SDI 映像を、最大 16ch のエンベデッドされたオーディオと共に出力。
- **14) HDMI ビデオ入力 (HDMI)** 8ch のオーディオがエンベデッドされた HDMI(1.4a)信号を入力。PIX250i は HDCP とエンコードされたコンテンツは録画できま せん。
- **15) HDMI ビデオ出力 (HDMI)** 8ch のオーディオがエンベデッドされた HDMI(1.3)信号を出力。
- **16) USB コネクタ** (工場調整用)

## PIX-CADDY2 (別売品)

PIX-CADDY2 は、PIX250i のフロントパネルドライブベイに、動作認証された 2.5 インチドライブを使用するためのアクセサリーです。 PIX250i から取り外された PIX-CADDY2 は、Mac OS か Windows コンピュータに Fire Wire800、USB3.0、オプションの PIX-DOCK Thunderbolt インターフェースを介してハイスピードドライブインターフェースとして動作します。

動作の信頼性を確保するために、付属するスクリュービスを使って PIX-CADDY2 とドライブをしっかり と固定してください。

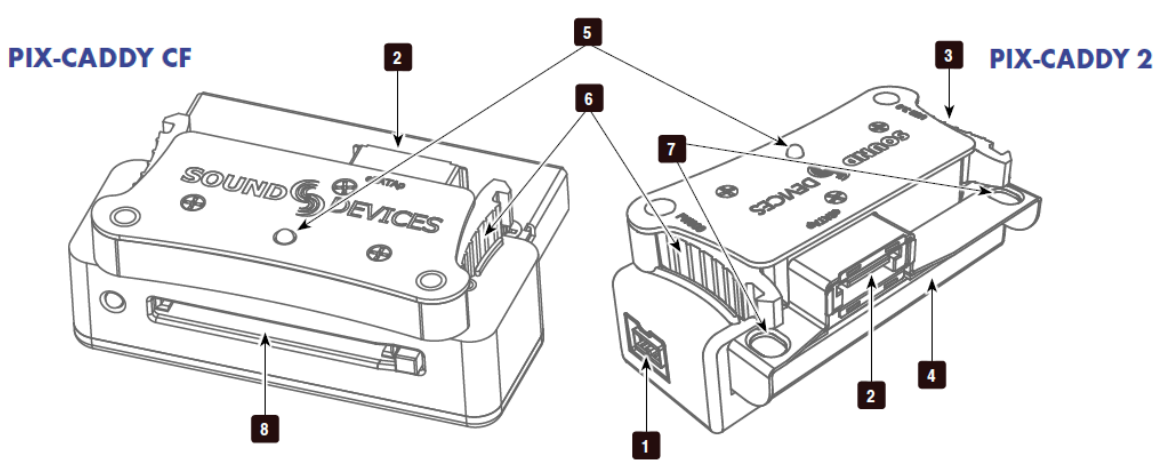

備考

SSD-CADDY2 は SATA3.0 規格に適合し PIX-DOCK (Thunderbolt 用通信ドッグ)で正しく認識されるようリファインされました。前モデルの SSD-CADDY に SATA3.0 規格の SSD を装着した場合、PIX レコーダーでは問題無く使用できますが、PIX-DOCK で使用することはできません。

#### 1) FireWire 800

FireWire 800 か、400 用の接続ポートです。電 源供給可能なFireWireポートで使用してください。

#### 2) eSATAp

バイスピード・データ転送用eSATApコネクタ。 5Vの電源供給可能なeSATApポートで使用して ください。

#### 3) USB 3.0

ハイスピード・データ転送用の USB 3.0 コネク タ。(USB 2.0 で転送も可能)

#### 4) 2.5" ドライブスロット

2.5インチ SATA II (3.0 gb/s) SSD ドライブ用の コネクタ。Sound Devices 社では PIX レコーダ ー用推奨 SSD ドライブのリストを公開していま す。

http://www.sounddevices.com/notes/recorders/ file-transfer/approved-storage-devices/

#### 5) アクティブ LED

PIX に装着された SSD に、録画、再生などのデ ータアクセスをしているときに点灯します。ア クティブ LED が光っている間は PIX-CADDY を抜かないでください。コンピュータの eSATA ポートに接続している時にこの LED は光りま せん。

#### 6) 取外し用ラッチ

PIX-CADDY を PIX 本体に固定します。 PIX-CADDY を取外すには、両方のラッチを押 してください。

## 7) ネジ穴

信頼性向上のため、PIX-CADDY2 に 2.5 インチ ドライブをしっかりとスクリュービスで固定す るために使用します。

#### 8) CF スロット

認証されたコンパクトフラッシュメディア用の スロットです。

# メニューと操作

## メイン・ビュー

メイン・ビューには「ライブ映像、再生映像」と「On-Screen-Display」が表示されます。メイン・ビューは映像情報が無いか、メニューが選択された時に表示されるデフォルト・ビューです。

オン・スクリーン・ディスプレイ

On-scrren-Display (OSD) は、メイン・ビューの上に重ねて表示することによって必要な情報を提供しま す。メイン・ビュー表示で、LCD ボタンを押すことで OSD を On / Off することができます。OSD に表 示される項目は、Setup Menu オプションの **Display** で設定することができます。**Quick Setup** メニュ ーアイテムからファクトリーデフォルト設定がロードされると、すべての OSD アイテムが表示されます。

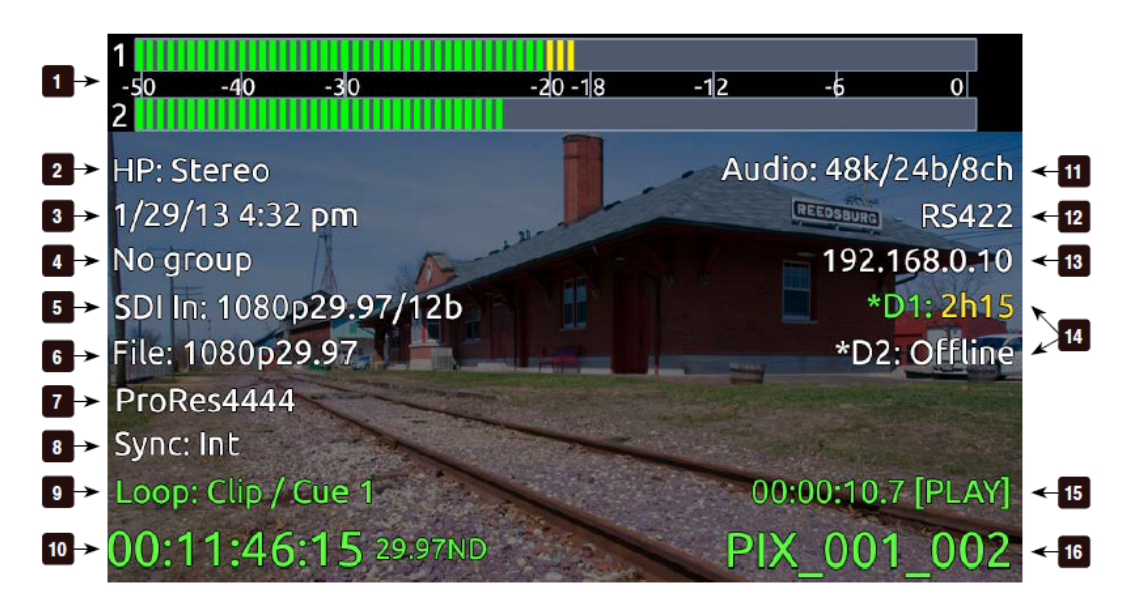

| アイテム                      |                                                         |
|---------------------------|---------------------------------------------------------|
| 1. Audio Metering         | 音声入力 1&2 のレベル。Top(wide)モードで図の場所に表示。 Setup [On Screen    |
|                           | Display – Audio Metering] で変更可能。                        |
| 2. Headphone Source       | 現在のヘッドフォン・ルーティング。                                       |
| 3. Time/Date              | 現在時刻                                                    |
| 4. Group Number           | Network Network Group で設定されたグループを表示。                    |
| 5. Input Video            | ビデオ入力のフレームレートと解像度。                                      |
| 6. File Resolution / Rate | Video Mode: 録画、再生されるファイルのフレームレートと解像度。Audio Mode では      |
|                           | ファイルタイプ(WAV)を表示。 解像度 / レートの色はコンバージョン状態によって変             |
|                           | わります。                                                   |
| 7. File Codec             | Video Mode: 現在選択されているビデオコーデック。Audio Mode では"Audio Only" |
|                           | を表示。 この情報は録画時と再生時に更新されます。                               |
| 8. Sync Reference         | 現在の同期ソース。 録画・再生によって情報が更新されます。                           |
| 9. Cue Marker             | Cue マーカーと再生ループ情報が、録画・再生中に表示されます。                        |

画面上のメニュー表示

| アイテム                            | │                                                                                                    |
|---------------------------------|----------------------------------------------------------------------------------------------------|
| 10. Timecode                    | 録画・再生しているファイルのタイムコードフレームとレート。                                                                                                    |
| 11. Audio source                | 音声のサンプルレート、ビット、チャンネル数を表示。Audio Mode で、設定されたサ<br>ンプルレートと異なるシンクリファレンスの場合には点滅して警告します。                                                                                                    |
| 12. RS422 Status                | Remote Control - RS422 が有効になると RS422 が表示されます。                                                                                                    |
| 13. IP Address                  | PIX250i のネットワーク IP アドレス                                                                                                    |
| 14. Drive 1-2<br>(D1-D2) status | ドライブステータス、各ドライブの残時間、(入力ビデオ信号が無い場合は残量をGB)<br>を表示。メディアが無い時は Offline、メディアが装着された時は Mounting、メディ<br>アがフォーマットされてない時は No Fmt、Ethernet ファイル転送時は Network を表<br>示。録画ドライブとして有効になっていると*マークを表示。録画中、録画している全<br>ドライブは赤色です。ファイル再生(または停止)中のドライブは緑色です。ドライブ<br>に書込み・読込み中のドライブはオレンジ色です。 |
| 15. ABS Time                    | Absolute Time: 録画中(再生中)のトータル時間と、トランスポートステータス。                                                                                                    |
| 16. File Name                   | 現在のファイルネーム。STOP ボタンを押すと次のファイルネームを表示。                                                                                                    |

OSD フィールドの情報 (ターゲットドライブ、絶対時間(ABS)、ファイルネーム、タイムコード、CUE マーカーが表示される箇所(文字))は、トランスポートステータスによって色が変わります。(白=Stop、赤=Rec、緑=Play/Pause、青=REW/FF/シャトル)

## メニュー

MENUボタン(キーボード: F1 か Menuボタン)を押すと Setup Menu に入ります。Setup Menu で は、ファイル・ストレージ、ビデオ、オーディオ、タイムコード、システム、ディスプレイを設定するこ とができます。メニューの中を巡るにはコントロール・ノブを回して、設定したい項目で押し込んでくだ さい。メニューの中にいる状態で、MENU ボタンを押すと、ひとつ前の画面表示へ戻ります。すべての メニュー項目の完全なリストは、Setup Menu オプションを参照してください。

| MAIN ME              | NU                |
|----------------------|-------------------|
| 1. File Storage      | The second second |
| 2. Video             |                   |
| 3. Audio             |                   |
| 4. Timecode/Sync     |                   |
| 5. LCD Monitor       |                   |
| 6. On-Screen Display |                   |
| 7. Remote Control    |                   |
| 8. Network           |                   |
| 9. System            |                   |
| 10. Quick Setup      |                   |

Setup メニューは録画・再生中はアクセスできません。もし Setup メニューが開かれている時に録画か再 生が行われるとメイン画面に自動的に戻ります。

#### Audio 画面

どの画面からでも、AUDIO ボタン(キーボードの F3)を押すと Audio 画面が表示されます。Audio 画 面は、すべての音声入力レベルが表示され、ここでトラックアーミング、トラックネーム、入力ソースの 選択、入力ゲイン、インプットディレイの設定が可能です。デフォルトの Audio 画面では 16 トラックを 一画面で表示しますが、この表示は Audio Audio Screen Meters 設定で 8、16、32 トラック表示(ス クロールして全 64 トラックを表示可能)に変更することができます。

Audio 画面の中での設定方法

- 1. 目的のトラックへ青色枠をロータリーエンコーダーで移動させます。
- 2. ロータリーエンコーダーを押すと選択枠がオレンジ色に変わります。
- 3. 変更したいパラメータへ、ロータリーエンコーダーを回して移動させます。
- 4. ロータリーエンコーダーを押すと青色に変わって編集できます。
- 5. ロータリーエンコーダーを回して値を変更します。
- 6. ロータリーエンコーダーを押すと値が決定され、選択トラック全体が青色に変わります。

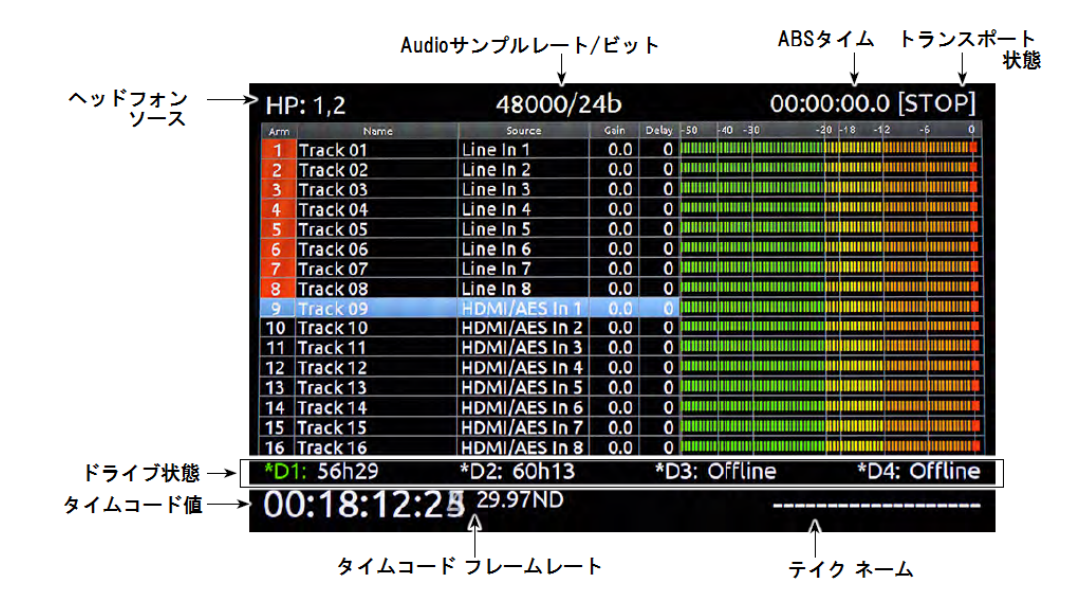

拡張メーター表示

Audio 画面が表示されている状態で AUDIO ボタンを押すと、拡張メーター表示に切替わります。入力ソ ース、ゲイン、インプットディレイのパラメータは表示されなくなり、レベルメーターの表示が拡張され ます。

| Arm | Name     | -50        | -40 -    | 30 - | 20 | 18 | 12 - | 6 0 |
|-----|----------|------------|----------|------|----|----|------|-----|
| 1   | Track 01 | 8010005000 | ******** |      |    |    |      |     |
| 2   | Track 02 |            |          |      | ļ. |    |      |     |
| 3   | Track 03 |            |          |      |    |    |      |     |

その他のオーディオに関する設定は Setup メニューオプション Audio からアクセスできます。

#### **File List**

FILE ボタン(キーボードの F2)を押すとファイルリストが表示され、現在選択されているストレージ メディアの(リールによってグループ分けされた)全クリップのリストが表示されます。コントロール・ ノブを回してハイライト表示を移動させてアイテムを選択してください。PLAY ボタンを押すと、選択さ れたファイルが再生されます。コントロール・ノブを押すとハイライトされた項目の機能が実行されます。

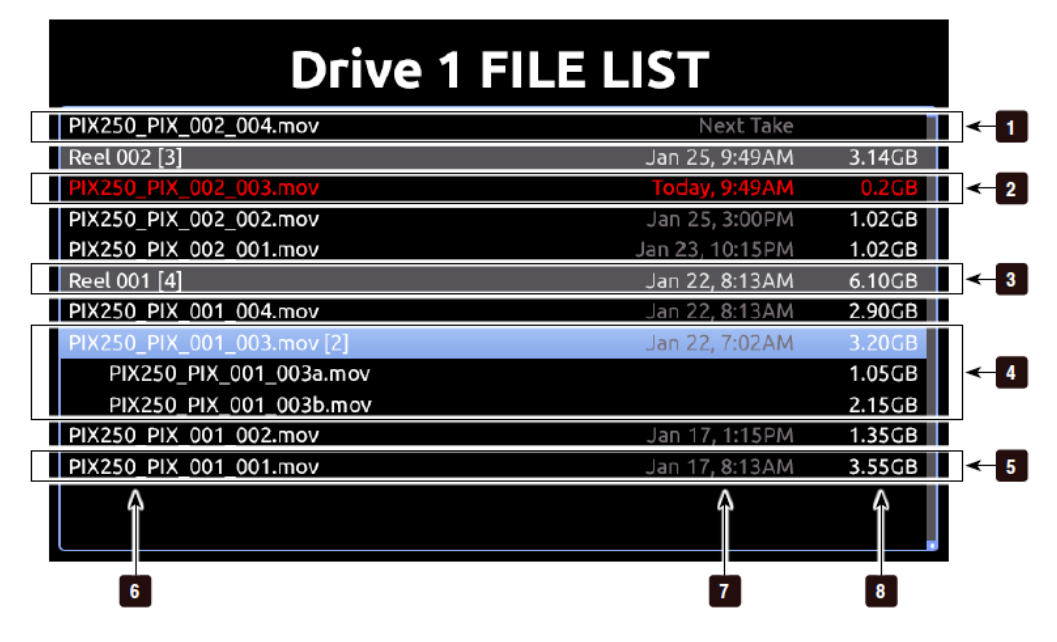

1) Next Take 次のテイクの情報

#### 2) Current Take

現在のテイクの情報

#### 3) Reel Group

リール番号により管理されるクリップのグルー プ。リールに含まれるテイクはリールの下に表 示されます。カッコの中の数字はクリップの数 を示します。コントロール・ノブが押されると 拡張表示(/非表示)します。

#### 4) Multi-File Take

テイクは複数のファイルで構成されます。 カッ コの中の数字は、テイクに含まれるマルチテイ クの数です。コントロール・ノブが押されると 拡張表示(/非表示)します。ファイルは「字 下げ」で表示されます。

#### 5) Take

シングル・テイク。コントロール・ノブを押し てテイクの詳細画面が表示され、メタデータを 編集できます。カーソルが当たっている状態で PLAYを押すと再生開始します。

#### 6) Name

テイク、ファイル、リールのいずれかの名前か 番号です。 カッコの中の数字はリールの中のク リップ数、テイクの中のファイル数の総数です。

#### 7) Date and Time

テイクかリールが作成された日付と時刻です。

#### 8) Size

テイク、ファイル、リールのいずれかのトータ ルサイズです。

選択されたドライブは画面のトップに表示されます。他のドライブのコンテンツを参照するには、有効な ドライブのリストが表示されるボックスがポップアップするまで、リストのトップまでスクロールしてか ら、任意のドライブを選択してコントロール・ノブを押してください。

| Drive 1 FILE LIST      |              |                 |         |  |
|------------------------|--------------|-----------------|---------|--|
| Reel 001 [78]          | View Drive 1 | Today, 9:49AM   | 36.40GB |  |
| PIX250_PIX_001_001.mov | View Drive 2 | Today, 9:40AM   | 0.12GB  |  |
| PIX250_PIX_001_002.mov |              | Jan 25, 12:42AM | 0.02GB  |  |
| PIX250_PIX_001_003.mov |              | Jan 25, 12:32AM | 5.01GB  |  |
| PIX250 PIX 001 004 mov |              | Jan 25, 3:00PM  | 6.01GB  |  |

File List の中で、Files ボタンを押すとリールフォルダとマルチファイルクリップの表示を中止してファ イルナビゲーションを中止します。

同じ解像度、フレームレート、コーデックのファイルが、同じ再生リスト(あるいは同じリール)に含まれることが推奨されます。

#### ファイルの詳細

File List でファイルをハイライト状態にしてコントロール・ノブを押すと、そのファイルの詳細を見ることができます。マルチファイルクリップの詳細を見るには、ファイル拡張子にメニューアイテムをハイラ イト状態にしてからコントロール・ノブを長押しします。

- ・ 開始タイムコード
- ・ 秒あたりのタイムコードフレーム
- ・ TC ユーザービット
- ・ ビデオ解像度
- ・ ビデオフレームレート

- ・ ビデオコーデック / ブロードキャスト WAV
- ・ メディア
- ・ ファイルサイズ
- ・時間長
- ・ オーディオフォーマット

| TESLA-PIX-002-002.mov                                                                                                    |                                                                                                    |  |  |  |
|----------------------------------------------------------------------------------------------------|----------------------------------------------------------------------------------------------------|--|--|--|
| 1. Exit<br>2. Delete<br>3. Add to Play List<br>4. Remove from Play List<br>5. Empty Play List                              | Returns to file list.                                                                                       |  |  |  |
| Start TC: 00:00:00:00<br>Duration: 3m 40.75s<br>Created: Today, 9:40AM<br>Frame Res: 1080p29.97<br>Codec: Apple ProRes 422 | Audio Fmt: 48k/24b/2ch<br>TC fps: 29.97nd<br>User bits: 00:00:00:00<br>Media: /HD1/002<br>File Size: 0.79GB |  |  |  |

File Details ビューで可能な操作

- Delete: Exit: ファイルを完全に削除。(確認画面が表示されます)
- ・ Notes, Scene, Take, Track Names, Circled: メタデータの iXML/bEXT を編集。
- ・ Add to Play List: プレイリストにビデオかオーディオのテイクを追加します。
- ・ Remove from Play List: Exit: プレイリストからファイル登録を削除します。
- ・ Empty Play List: 現在のプレイリストを空にします。

## LCD 液晶ディスプレイ

メイン・ビューが表示中、LCD ボタンを押すとオンスクリーンディスプレイ (OSD)の On / Offを切り替えることができます。LCD ボタンを2秒間押し続 けると LCD 画面を非表示にします。メイン画面以外が表示中にボタンを押す ことによってメイン画面に戻ることができます。

LCD ディスプレイとトランスポート・ボタンの明るさを調整するには、LCD ボタンを押しながらコントロール・ノブを押してください。LCD コントロール パネルが表示されます。コントロール・ノブを回してハイライト(黄色)され たパラメータを移動させて、調整したいパラメータを選択するためにコントロ ール・ノブを押してください。LCD ボタンを押すとメイン・ビューに戻ります。

| LCD Backlight    | 16 |
|------------------|----|
| Image Brightness | ٥  |
| Image Contrast   | 0  |
| Image Chroma     | 0  |
| Button Backlight | 3  |

## Inputs と Outputs

#### Video 入力

PIX250iの入力にはHDMI、HD-SDI、シングルケーブルの3G-SDIレベルAとBが対応します。

PIX250i にアナログ映像信号は入力できません。仕様でサポートされるフレームレートを参照ください。

#### HDMI

PIX250i は HDMI の version 1.4a のビデオとオーディオを認識します。仕様を確認してサポートされる レートと解像度をご確認ください。両方の PIX レコーダーは HDMI 信号上で最高 10bit、4:4:4 ビデオを とエンベデッドされた最高 8ch の音声を認識します。PIX250i は HDMI 上のソニープロトコルのタイム コードを認識します。HDMI ストリームにエンベデッドされる 2ch のデジタルオーディオ信号(32kHz~ 192kHz) は、PIX に入力されると常に 48kHz にリ・サンプルされます。Audio モードでは、 Timecode / Sync Sync Ref Audio Only で設定されたサンプリングレートにリ・サンプルされます。

720p30/29.97、720p25、720p24/23.976 は HDMI 入出力では、サポートされません。

HDCP コピープロテクションは、著作権保護された素材をデジタル to デジタルで直接コピーできないようにするものです。プロテクトされた DVD、Blu-Ray、HDCP 暗号化されたコンテンツは、PIX レコーダーでは無視されます。

#### **SDI**

PIX250iは SDI ビデオ信号にエンベデッドされた(16ch までのオーディオと SMTPE タイムコード情報 を認識します。SDI 接続は12-bit、4:4:4 カラーサンプリングでデジタルビデオ映像を認識します。HDMI 接続では機器間で自動認識されるのとは異なり、カメラの SDI 出力された信号を PIX で受けるときには、 サンプルレートコンバージョンやオートネゴシエーションされません。PIX250i はシングル接続の 3G-SDI は認識しますが、dual-link 3G-SDI には対応しません。

SD 映像にコンバートして録画すると、SDI 上のタイムコードは無効です。

#### Video 出力

HDMI と SDI の両方のコネクタから映像信号が同時に出力されます。これは、SDI HDMI と、HDMI SDI のコンバージョンを可能とします。

(再生中以外の)映像出力信号は、video Input 設定(Setup メニュー Video Video Input)で選択されたものが出力されます。出力信号のフレームレートと解像度は(再生中以外は)Setup メニュー Video File Resolution/Rate の設定に依存します。SDI 出力は HD(4:2:2 10bit)か 3G(4:4:4 12bit)が可能で、これは Video SDI Output Type で設定できます。 映像再生信号は HDMI と SDI 出力の両方に送られます。

3G 規格は SD をサポートしないので、スタンダードディフィニションビデオは常に HD モードで出力されます。

出力映像ストリームは最大 16 トラックのエンベデッドオーディオを SDI に、最大 8 トラックを HDMI に含みます。タイムコードと録画 Start/Stop フラグは SDI 出力に含まれます。 モニター用途に、タイムコード値と PIX250i のトランスポート状態を出力映像にオーバーレイするには、 Video Video Output OSD で設定します。 オーバーレイ表示される値は、TC 値の文字色によって、 PIX250i のトランスポート状態を見ることができます。白=stop、緑=playback、赤=record。

#### 音声入力

PIX250i は最大 64 トラックのオーディオを、Video モードと Audio モードの両方において記録することができます。

| 入力タイプ        | 数  | 端子                           | Gain     | 詳細                         |
|--------------|----|------------------------------|----------|----------------------------|
| Analog       | 2  | 1-2: XLR (LINE IN 1/2)       | Off, -25 | バランス、ラインレベル。XLR            |
|              |    |                              | ~ 20dB   |                            |
| AES Digital  | 8  | 1-8: DB-25(CH1-8 AES IN/OUT) | Off, -25 | Audio HDMI/AES Select で、どち |
| -            |    |                              | ~ 50dB   | らかを選択。                     |
| HDMI Digital | 8  | 1-8: HDMI 入力                 | Off, -25 | Audio HDMI/AES Select で、どち |
|              |    |                              | ~ 20dB   | らかを選択。                     |
| SDI Digital  | 16 | 1-16:SDI 入力                  | Off, -25 | Audio Only モードで SDI 音声を使用す |
| -            |    |                              | ~ 20dB   | るなら Timecode/Sync Sync Ref |
|              |    |                              |          | Audio Only に設定してください。      |

#### アナログ音声入力

2つの XLR3-M コネクターにハイクォリティなラインレベル、アナログ音声入力を備えます。

#### デジタル音声入力

PIX250i は HDMI と SDI 信号のデジタル音声と AES/EBU デジタル音声を認識します。Video モードで は全ての音声は映像入力ストリームによってサンプルレートが決定されてサンプルされ、一般的には 48kHz です。Audio モードでは、**Timecode/Sync Sync Ref Audio Only** が Internal に設定され た時、サンプルレートは、 **Audio Audio Mode Sample Rate** で決定されます。

#### AES3

PIX250i は AES3 (AES/EBU) デジタル信号 (サンプルレート 32kHz から 192kHz、24bit まで)を認識 します。AES3 入力は、48kHz にサンプリングレート・コンバートされます。

#### HDMI/SDI エンペデッド・オーディオ

PIX250i は HDMI ビデオ入力信号の 8ch デジタル音声信号または、SDI 信号の 16ch デジタル音声信号 を認識します。

#### サンプルレート・コンバータ

全デジタル入力はサンプリングレートコンバータ を持ちます。複数の音声ソースからのデジタルオーディオの同期を確実にします。

#### 音声ソースの選択

音声入力ソースは、Audio 画面のソース欄で選択されます。入力の設定は、

- 1. Audio ボタンを押して Audio 画面を表示します。もし、音声ソースが表示されていない場合は、 AUDIO ボタンを押してソースを表示させてください。
- 2. コントロール・ノブを回して、目的のトラックを選択します。
- 3. コントロール・ノブを押して、選択されたトラックのパラメータを選択します。選択枠はオレンジ色 に変わり、トラックの中の1つが選択されます。
- 4. コントロール・ノブを回してソース枠を選択します。

**VIDEO** DEVICES

- 5. コントロール・ノブを押して、Audio ソース選択画面を開きます。 ソースの種類を、 Off、Line In、 HDMI/AES In、SDI In、Dante から選択します。 ロータリーエンコーダーを押してその入力ソー スタイプの選択画面を開きます。
- 6. コントロール・ノブを押して、選択を有効にし、Audio 入力ソース画面を終了します。

全体的な音声入力ソースを迅速に設定するには、Audio Audio Input Quick Setup を利用してください。

Input レベルコントロール

音声入力ゲインは Audio 画面の中のゲイン欄で調整されます。音声トラックのゲインを調整するには、

- 1. Audio ボタンを押して、Audio 画面を表示します。もし、ゲイン値が表示されていなければ、AUDIO ボタンを押して表示させてください。
- 2. コントロール・ノブを回して目的のトラックを選択します。
- 3. コントロール・ノブを押して、選択されたトラックのパラメータを選択します。選択枠がオレンジ色 に変わりトラックの中の1つの枠が選択されます。
- 4. コントロール・ノブを回して、ゲイン枠を選択します。
- ゲイン値を調整するために、コントロール・ノブを押します。 コントロール・ノブを回して、1dB ステップでゲイン値を調整します。 ゲインはリアルタイムに変わります。 調整値の幅はオーディオ ソースにより異なります。
- ゲイン値が設定されたら、コントロール・ノブを押してゲイン調整画面を終了します。

入力ゲインは Audio Input Gain Linking でリンクすることができます。 リンクされると、どのチャンネルのゲイン値を調整してもすべてのチャンネルのゲイン値が変更されます。チャンネル間のゲイン のオフセットは保持されます。もしオフセットを望まない時は、ゲインのリンクをはずして全てのゲイン 値を同じにしてからもう一度ゲインをリンクしてください。

Input ディレイ

音声入力のディレイは、Audio 画面のディレイ欄で設定されます。ディレイは 0~400mS で調整可能です。オーディオトラックのディレイを調整するには、

- 1. Audio ボタンを押して、Audio 画面を表示します。もし、ディレイ値が表示されていなければ、AUDIO ボタンを押して表示させてください。
- コントロール・ノブを回して目的のトラックを選択します。
- 3. コントロール・ノブを押して、選択されたトラックのパラメータを選択します。選択枠がオレンジ色 に変わりトラックの中の1つの枠が選択されます。
- 4. コントロール・ノブを回して、ディレイ枠を選択します。
- 5. ディレイ値を調整するために、コントロール・ノブを押します。 コントロール・ノブを回して、1mS ステップで値を調整します。
- 6. 値が設定されたら、コントロール・ノブを押してゲイン調整画面を終了します。

入力ディレイは Audio Input Delay Linking でリンクすることができます。 リンクされると、どの チャンネルのディレイ値を調整してもすべてのチャンネルのディレイ値が変更されます。チャンネル間の ディレイのオフセットは保持されます。もしオフセットを望まない時は、ディレイのリンクをはずして全 てのディレイ値を同じにしてからもう一度ディレイをリンクしてください。

#### 音声出力

#### アナログ音声出力

PIX250iの8つのアナログ出力は電子バランスのラインレベル出力(最大+18dBu)です。ファクトリー デフォルト設定ではトラック1-8がアナログライン出力1-8にそれぞれ出力されます。 Audio Line Output の設定を変更してどの64トラックもアナログ出力へ送ることができます。

#### デジタル音声出力 (AES/HDMI)

AES と HDMI 出力は常に有効で、これらの出力は同じソースを共有しています。工場出荷時設定では、 AES/HDMI 出力の1~8はトラック1~8にそれぞれ設定されていますが、64トラック中のどのトラッ クでも AES/HDMI 出力へ送ることができます。 AES/HDMI 出力ルーティングは、 Audio HDMI/AES Output で設定されます。

#### SDI 音声出力

SDI ビデオ出力には最大 16ch のデジタル音声をエンベデッドします。工場出荷時設定では、SDI 音声出 力 1~16 はトラック 1~16 にアサインされています。64 トラック中のどのトラックも、Audio SDI Output の設定で SDI 出力にアサインすることができます。

#### ヘッドフォン出力

PIX レコーダーはヘッドフォンを非常に大きな音量で鳴らせるドライブ能力があります。長時間、大音量で聴くことにより聴力に悪影響を及ぼす恐れがあるので注意してください。

PIX レコーダーのヘッドフォン出力は、収録現場において柔軟な音声モニタリングを提供します。ヘッドフォン音量ノブを回してヘッドフォン音量を調整することができます。

ヘッドフォン・ソースをすばやく変更するには、Audio ボタンを押しながらコントロール・ノブを押しま す。ヘッドフォン・ソースは、Setup Menu オプション: Audio HP Source からも選択することができ ます。 ソロモニターするには、Audio 画面を表示させて、トラックをハイライト選択し、AUDIO + LCD ボタンを押します。 ソロモニターに選択されたトラックは、Audio 画面の左上に、(例:HP: Solo8)表 示されます。

警告音は、様々な状況(record、stop、記録メディアが無い場合や映像信号が無い場合のエラー、など) をユーザーに知らせるために、ヘッドフォンモニターだけに送られます。 警告音の音量は、<mark>System HP Warning Bell Level</mark> で **Off、-60~-12**dBFS に設定することができます。工場出荷時設定で、-**40**dBFS に設定されています。

# イーサネット

PRI と SEC ( プライマリーとセカンダリー ) の Ethernet ポートは、様々な PIX250i 機能に使用されま す。

- ・PIX グルーピング
- ・ファイル転送
- ・WEB ブラウザによるリモートコントロール

WEB ブラウザを利用することで、PIX250i で記録されたファイルをネットワーク内のターゲットヘリモ ート転送することができます。 WEB ブラウザによるファイル転送を行うには、OSD 画面(あるいは Setup メニューの Network)に表示される IP アドレスにアクセスしてください。

内蔵 Ethernet スイッチにより最大4台までの PIX250i をデイジーチェーン接続できます。もし5台以上の PIX250i を使用する場合は外部 Ethernet スイッチでスター接続することをお勧めします。

PIX250iは DHCP サーバー(推奨設定)か Link-Local ネットワークのどちらかから IP アドレスが割り 当てられます。Link-Local ネットワークとは、DHCP サーバーが存在しない場合でも 169.254.x.x の IP アドレスを自動的に割り当てるプロトコルです。Network Auto IP Settings が On に設定されてい て、DHCP サーバーが有効であれば、PIX250iは自動的にそれを利用します。

PIX250i はオンボード Auto-MDIX (クロスオーバー認識)を備えるので、直接コンピューターへ接続することができます。

# ビデオモニター機能

PIX250i は露出と焦点を支援するためのさまざまなモニター機能を有します。 これらの機能は LCD ディスプレイだけに影響し、録画されるビデオやビデオ出力には影響しません。

## 露出アシスト

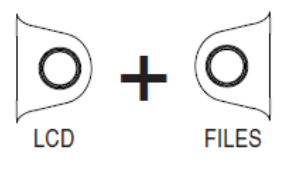

エクスポージャー・アシストは露出レベルを感知してビデオイメージに領域を表示する機能です。露出尾 オーバーか露出アンダーの領域ははっきりと示し、レコーダーが正しい露出の映像信号になるようにカメ ラ側を調整できるようにします。エクスポージャー・アシストを有効にするには LCD ボタンと FILES ボタンを同時に押してださい。エクスポージャー機能が有効になると、画面の OSD 表示項目に黄文字 で"EXP"が表示されます。

エクスポージャー機能が有効になると、フェールス・カラーかゼブラストライプが LCD モニター信号の 上に重なって表示されます。エクスポージャー機能を有効にしたときに、どのモードが表示されるかを Setup Menu オプション: LCD Monitor Exposure Assist で設定することができます。

次のイメージは、エクスポージャー・アシストが無効な状態で、PIX レコーダー上に表示されたルミナン スランプ信号です。次のセクションでのスクリーンショットは様々なエクスポージャー・アシストの効果 を示します。

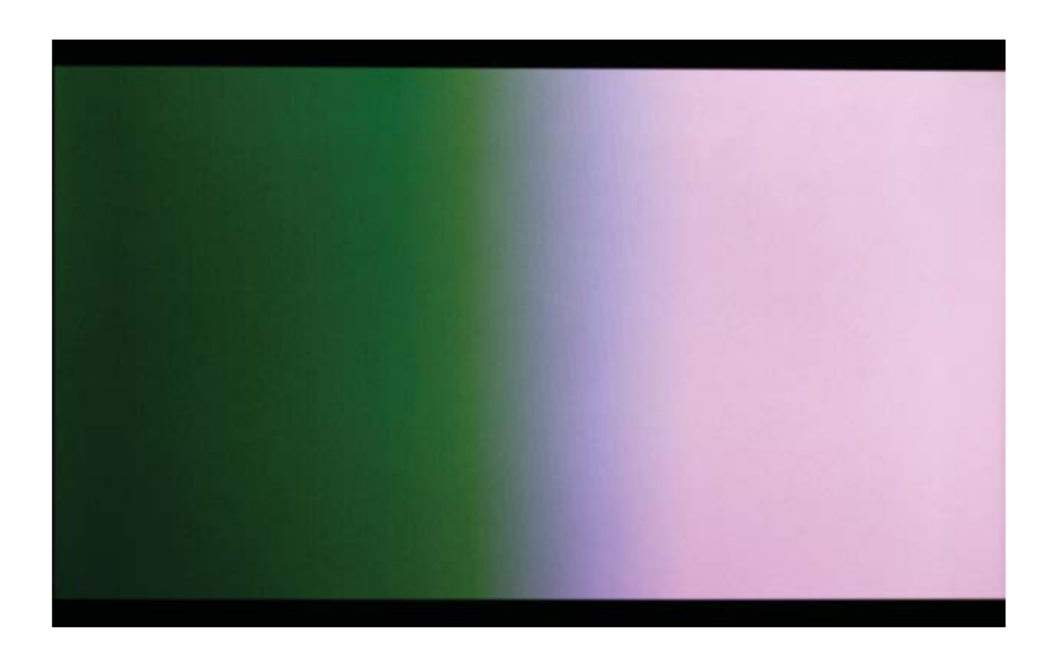

## フェールス・カラー

フェールス・カラー・エクスポージャー・アシストは、ルミナンスレベルを特定の色でピクセルと置き換えます。Setup Menu オプション: LCD Monitor Exposure Assist で2種類のフェールス・カラー (12-step と 4-step ) から表示方法を選択することができます。

12-step False Color モードは、モニターシグナルを 12 系統のルミネン ス・レンジに分けて 12 色を割り当てて表示します。

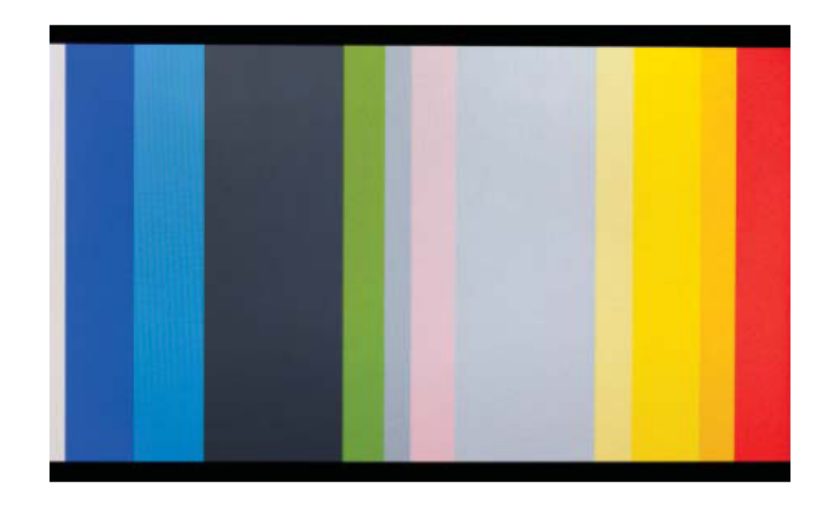

| 12-step            |  |  |  |  |
|--------------------|--|--|--|--|
| 100-108 Red        |  |  |  |  |
| 95-99 Orange       |  |  |  |  |
| 85-94 Yellow       |  |  |  |  |
| 79-84 Light Yellow |  |  |  |  |
| 59-78 Light Grey   |  |  |  |  |
| 53-58 Pink         |  |  |  |  |
| 49-52 Medium Grey  |  |  |  |  |
| 43-48 Green        |  |  |  |  |
| 23-42 Dark Grey    |  |  |  |  |
| 13-22 Light Blue   |  |  |  |  |
| 3-12 Blue          |  |  |  |  |
| 0-2 White          |  |  |  |  |

4-step False Color モードはモニターシグナルを 4 つのレンジに分けて色分けし、 1 つのレンジ ( このレ ンジはモノクロで表示されます ) 以外のすべてに対して色がつけられます。下の表は、ルミナンスレベル (IRE)に対する色付けの相関を示します。

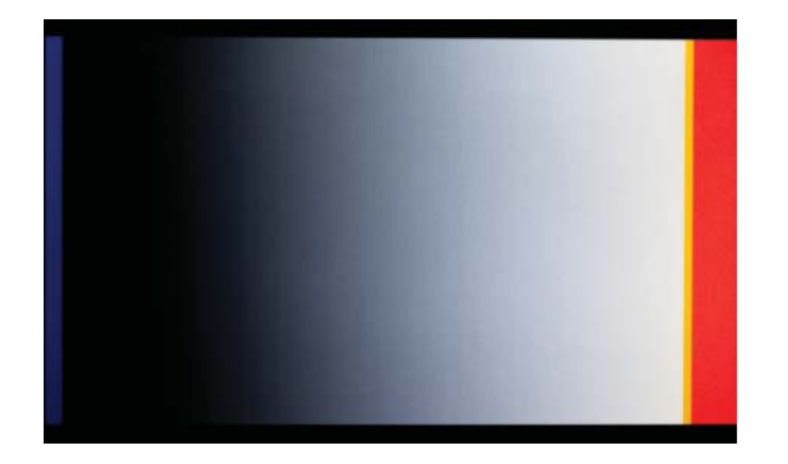

| 4-step        |  |  |
|---------------|--|--|
| 101+ Red      |  |  |
| 99-100 Orange |  |  |
| 3-98 N/A      |  |  |
| 0-2 Blue      |  |  |

#### ゼブラ

ゼブラ・エクスポージャー・アシスト・モードは、(Zebra1)定義輝度エリアと、(Zebra2)定義以上の 輝度エリアを斜めのストライプで表示する機能です。

Zebra1 の範囲は、Setup Menu オプション:LCD Monitor Zebra 1 Level で設定された IRE 値の ± 5%です。Zebra 2 の範囲は、Setup Menu オプション:LCD Monitor Zebra 2 Threshold で設定された IRE 値より大きな値の範囲です。ゼブラ・エクスポージャー・アシスト・モードを有効にしたとき、(LCD Monitor Exposure Assist) Zebra1 だけ、Zebra2 だけ、Zebra1 と Zebra2 の両方を同時に表示の 3 つから選択できます。

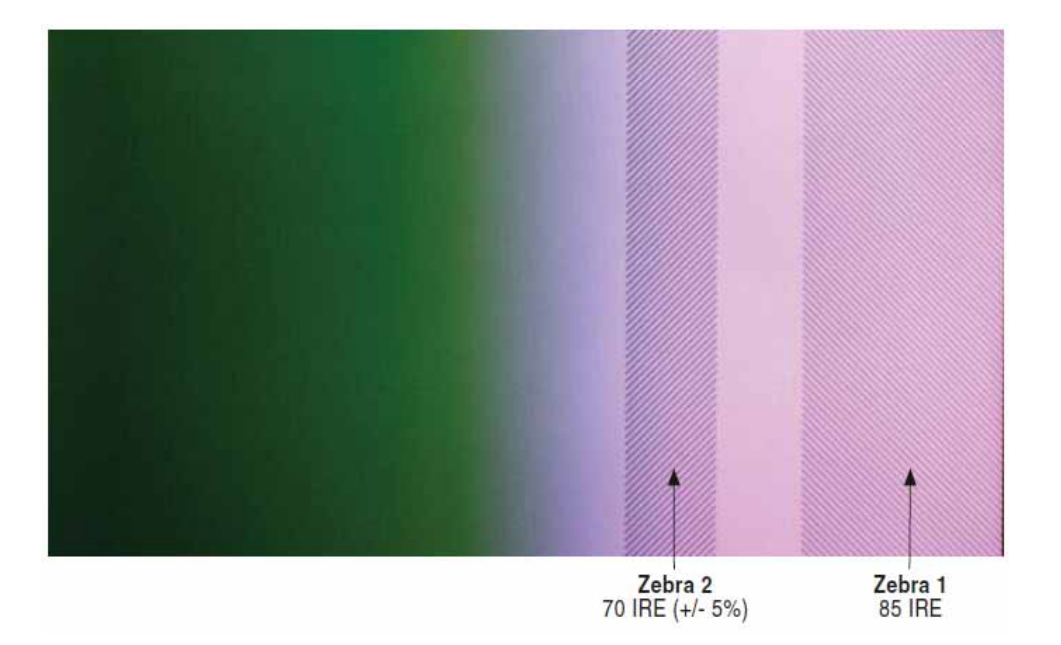

## フォーカスアシスト

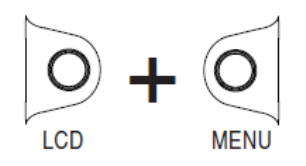

フォーカス・アシストは、狙った対象物にフォーカス(焦点)を合わせるのを補助するために、ビデオ映像にシャープエッジなマーキングを表示する機能です。フォーカス・アシストを有効にするには、LCDボタンと MENU ボタンを同時に押してください。フォーカス・アシストが有効になると、OSD ディスプレイに"FOCUS"と黄文字で表示されます。フォーカス・アシストは、ピーキングとエッジ・エンハンスの2種類があります。

## ピーキング

ピーキングはビデオ映像の中にルミナンスを基準としてシャープエッヂを見つけ出し、エッヂ部分を強調 するためにこれらの領域をピクセル単位で置き換えます。

Setup メニュー:LCD Monitor Peaking Sensitivity で、ピーキングフィルターによってマークされる シャープネスさの段階を設定することができます。High に設定すると映像のもっともシャープな領域を マークし、Low 設定に設定するとシャープネスの見極めが甘くなります。

カラーピーキングは、Setup メニュー:LCD Monitor > Peaking Color で設定することができます。

下の図では、被写界深度の浅い画像でのピーキングエフェクトを比較しています。上図はピントが手前に 合っているもので、下図はピントが奥の対象物に合っているものです。

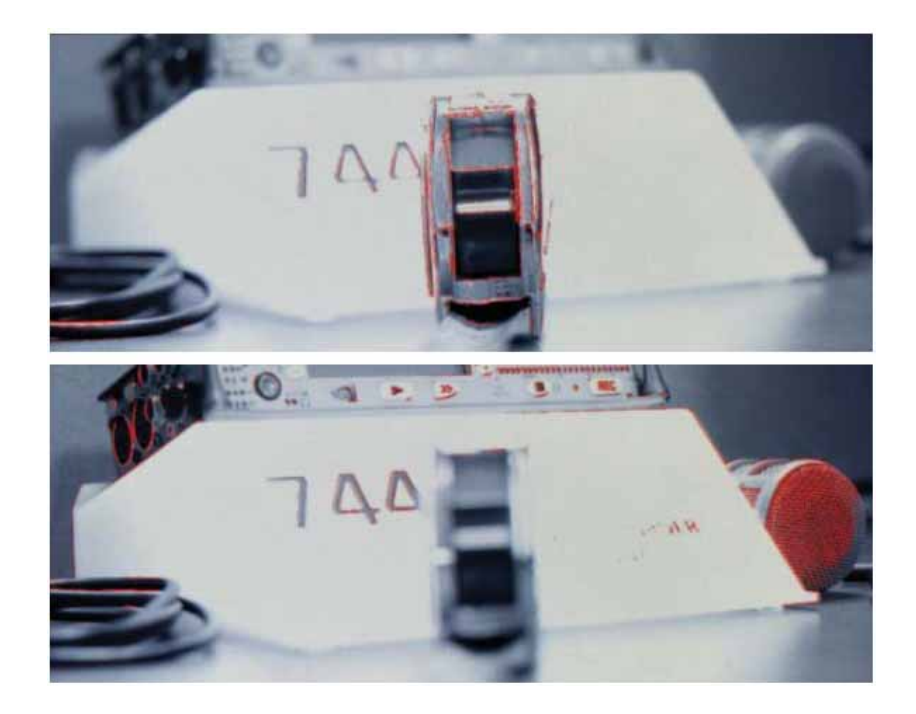

#### エッジ・エンハンス

エッジ・エンハンスとは画像の中のすべてのエッジの輝度変化を強調するアルゴリズムを使用して表示し ます。下の図では、被写界深度浅い画像でのエッジ・エンハンスのを比較しています。上図はピントが手 前に合っているもので、下図はピントが奥の対象物に合っているものです。

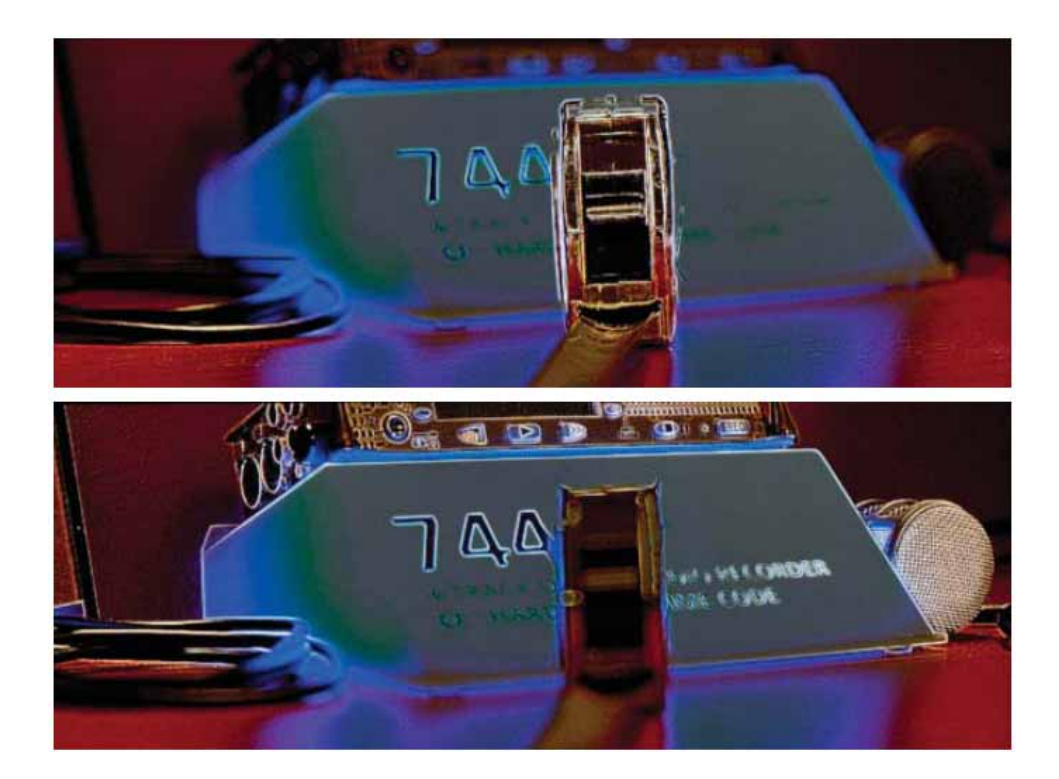

ズーム

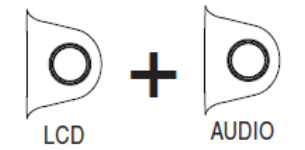

ズーム機能は、画像を 1:1 ピクセル比のビデオイメージに拡大するピクセル等倍表示機能です。LCD ボ タンと AUDIO ボタンを同時に押すと、ズーム機能のオン / オフが切り替えられます。ズーム機能が有効 なとき、OSDディスプレイには黄文字で"ZOOM"と表示され、他のOSD要素はすべて非表示となります。 ズーム領域は、ロータリーエンコーダーで上下移動、REW / FF キーで左右移動することができます。

## フリップ ディスプレイ

PIX レコーダー(あるいはカメラ)を天地逆さまにマウント固定した場合に便利です。Setup メニュー LCD Monitor > Vertical Flip Display に設定すると液晶ディスプレイの表示を上下逆にすることができ ます。Setup メニュー LCD Monitor > Horizontal Flip Display に設定すると液晶ディスプレイの表示 が水平逆(左右反転)になります。

Vertical と Horizontal フリップは、LCD ディスプレイの表示映像だけが反転するだけで、録画される コンテンツや HDMI/SDI 出力には影響しません。

# 録画 (レコーディング)

PIX250i は映像と音声を一緒に Quicktime .mov ファイルに記録する Video モードと、音声だけを .wav ファイルに記録する Audio モードがあります。

記録されるファイルのタイプは、Setup メニュー Video/Audio Mode Video/Audio Mode で決定され ます。PIX250i は最大 2 つのドライブに同時に、あるいはシーケンシャルに書き込むことができます。各 ドライブは、個々に設定することで、録画用、再生用(リードオンリー)、Samba 経由でネットワーク共有、 録画後にフルになったらネットワーク共有 と設定できます。 (Setup メニュー File Storage Drive Record/Network Mode。)PIX250i は何台でも 4 つのネットワークグループにアサインされることができ、 複数台ユニットをフレーム精度で同期録画 / 再生することができます。

正しい映像信号が入力されている状態で(Video モード) あるいは1つ以上のアームされたオーディオ トラックがある状態で(Audio モード) REC ボタンが押されると録画(録音)を開始します。STOP ボ タンが押されるか、ターゲットドライブがフルになるまで録画は継続されます。REC スタートとストッ プは、WEB ブラウザ、RS422、GPIO、SDI トリガー、タイムコードなど他の装置によっても制御可能 です。外部制御は、Setup メニューの **Remote Control** で設定されます。

録画中は REC ボタンが赤く点灯し、OnScreenDisplay にはタイムコードやファイルネーム、絶対時間 (ABS)の文字が赤く表示されます。PIX レコーダーは録画優先の装置なので、どんな状態であっても REC ボタンが押されると録画を開始します。もし PIX250i が録画準備できていない状態で REC コマンドを受 けると、PIX250i はレコード・ペンディング状態となります。この状態では REC キーが赤く点滅します。 通常、記録メディアがマウンティング中だったり、映像入力信号がロストしていたり、再生・ポーズ・シ ャトルなどの状態から録画へ移行中の場合を意味します。

| 1<br>-50 -40<br>2    | -30      | -20 -18 | -1 2                                                                                                    | -6                    | 0         |
|----------------------|----------|---------|----------------------------------------------------------------------------------------------------|-----------------------|-----------|
| HP: Stereo           | 罪        | J.      | Auc                                                                                                    | lio: 48k/             | 24b/8ch   |
| <b>1/29/</b> 13 4:32 | pm 🥻     |         |                                                                                                    |                       | RS422     |
| No group             |          |         |                                                                                                    | <b>192</b> .          | 168.0.10  |
| SDI In: 1080p        | 29.97/12 | 2b      | the server                                                                                                    |                       | 01:2h15   |
| File: 1080p29        | .97      |         | and the second second sec | *D2                   | : Offline |
| ProRes4444           |          |         |                                                                                                    |                       |           |
| Sync: Int            |          |         |                                                                                                    | and the second second | -         |
|                      | al la    |         |                                                                                                    | 00:00:10              | .7 [REC]  |
| 00:11:46:            | 15 29.9  | 7ND     | PI                                                                                                    | X_001                 | L_002     |

録画と再生中は MENU ボタンがロックアウト(非動作)に。再生中は FILES がロックアウトされます。

## Sound Devices ファイルフォーマット

PIX250i はレコーディング中にテンポラリなファイルフォーマットで書き込みます。 ビデオファイルは 拡張子.SDV で、オーディオファイルは拡張子.SDA で記録されます。 レコーディングを停止すると、ビ デオファイルは標準 Quicktime(拡張子.MOV) に、オーディオファイルは標準ブロードキャスト WAV フ ァイル(拡張子.WAV)へ「ファイナライズ」されます。 Sound Devices ファイルフォーマットで記録する目的は、レコーディング中にドライブが抜かれたり電源 ロストしたりした場合に、コンテンツを確実に復元するためです。 ユニットが起動後にすべてのドライ ブ上に.SDV ファイルがあるか検索し、ファイルが存在する場合は、.MOV ヘファイナライズを行います。

.SDA ファイルは、Sound Devices 社から提供されるツール FileSafe utility ソフトを Windows か Mac にインストールして、.MOV ファイルに復元することができます。

#### ファイル分割

Setup メニュー System REC button File Split が On に設定されると、録画中に REC ボタンを押す ことでファイルを手動で分割することができます。レコーディングされるファイルは、Setup メニュー File Storage QuickTime File Split every (Video モード)または、File Strage Wave File Split Every (Audio モード)で設定された時間に達すると自動的に分割されます。両方のケースにおいて、 File View 画面の中で、他のクリップのファイルとは別にグループ化されて表示されます。

ビデオファイルの音トラックは分割時に途切れる事があります。 ビデオファイルの分割時にオーディオ に小さなクリックノイズが起こります。 ビデオコンテンツは常に途切れることはありません。 WAV フ ァイル (Audio モード)のコンテンツは常に途切れることはありません。

## フェイルス・テイク

最後に録画したファイルが明らかに不要である場合、STOP ボタンを押しながら REW ボタンを押すとフ ァイルを削除することができます。フェイルス・テイク操作をすると、ファイルを削除する旨の警告メッ セージが表示されるのでコントロール・ノブを操作して OK を実行してください。

## 解像度とフレームレートの設定

PIX レコーダーは、さまざまな解像度とフレームレートに設定して録画することができます。Setup Menu オプション: Video File Resolution/Rate で、Quicktime ファイルとして記録されるフレームレートと解 像度を設定することができます。この設定は、PIX レコーダーからライブ出力される HDMI や SDI 信号 にも反映されます。(再生時は再生ファイルのクォリティに依存します。) PIX レコーダーは次の解像度 とフレームレートで録画することができます。

| • 1080 p 30                      | <ul> <li>1080 PsF 30</li> </ul>     | • 720 p 30 **                     |
|----------------------------------|-------------------------------------|-----------------------------------|
| • 1080 p 29.97                   | <ul> <li>1080 PsF29.97</li> </ul>   | • 720 p 29.97 **                  |
| • 1080 p 25                      | <ul> <li>1080 PsF 25</li> </ul>     | • 720 p 25 **                     |
| • 1080 p 24                      | <ul> <li>1080 PsF 24</li> </ul>     | • 720 p 24 **                     |
| • 1080 p 23.976                  | <ul> <li>1080 PsF 23.976</li> </ul> | • 720 p 23.976 **                 |
| • 1080 i 60                      | • 720 p 60                          | • 576 i 50 *                      |
| <ul> <li>1080 i 59.94</li> </ul> | • 720 p 59.94                       | <ul> <li>480 i 59.94 *</li> </ul> |
| • 1080 i 50                      | • 720 p 50                          |                                   |
|                                  |                                     |                                   |

Setup Menu オプション: **Video File Resolution/Rate** が、**Same as Video Input** に設定されていると、 Quicktime ファイルと HDMI/SDI 出力信号は入力された映像信号と同じフレームレート、解像度として 自動設定されます。

\* SD ( スタンダードディフィニション ) 録画は、ProRes422HQ、ProRes422、ProRes422Proxy で可能です。

#### \*\* HDMI上ではサポートしていません。

#### **Progressive Segmented Frames (PsF)**

カメラによっては映像信号をプログレッシブ・セグメント・フレーム(PsF)で出力するものがあります。 PsFとはインターレス・ストリームを通してプログレッシブ映像を送るための方法です。PsF 信号は、各 フレームを2つのセグメントに分割することにより生成されます。PsF セグメントは、あるセグメントが 偶数ラインを表し、もう一方のセグメントが奇数を表すという点でインターレス・フィールドと同じです。 PsF セグメントは、ペアとなる各セグメントの間で動きが無いという点でインターレスと異なります。

PIX は、カメラから出力される SDI の PsF 信号をほぼ自動的に検知します。これはカメラが SDI 信号に インサートされるフラグを読み取ることができるからです。もしカメラが SDI ストリームにフラグをイ ンサートしていない場合、または HDMI 出力が PsF である場合、Setup メニューの Video Input PsF Detect の項目で Interpret 1080i as PsF に設定してください。これは PIX がすべての 1080i 信号を非イ ンターレスで PsF であるかのように扱うよう指定するものです。

## ビデオーデックの選択

Setup Menu オプション: Video Codec

PIX は、DCT をベースとする 2 種類のコーデック: Apple ProRes と Avid DNxHD を利用することがで き、それぞれのコーデックで 4 段階の圧縮率があります。両方のコーデックとも、Final Cut(ProRes)か Avid(ProRes か DNxHD)の編集ソフトウェアに映像データをインポートするためのトランスコードを 行う必要のない取扱いの便利なコーデック方式です。

ProRes が可変なデータレート・コーデックであるのに対し、DNxHD は固定のデータレート・コーデッ クです。PIX レコーダーは、すべての ProRes と DNxHD のビットレートと圧縮レベルをサポートし、入 力された映像信号の解像度とフレームレートに合わせて自動的に録画します。データレートは Setup メ ニュー: Video Codec に表示されたレートで、最高のデータレートは 1080p30 までとなります。

DNxHD 36Mb/ は 1080p 信号だけに対応します。SD 録画は ProRes 422 HQ、ProRes 422、ProRes 422 Proxy で可能です。

## 録画中の信号障害

録画中に映像信号が途切れた(例えば、HDMIやSDIケーブルが抜かれたような)場合、PIXレコーダーは映像信号が復帰するまで録画を一時停止します。もし映像信号が10秒以内に再認識された場合、PIX は新しいファイルに録画を開始します。新しく作成される録画ファイルは、途切れる前のファイル名と同じ名称のファイルネームの末尾にA(場合によっては、B、C)をつけて保存されます。

#### 音声と映像の調整

PIX で映像と一緒に音声を記録するメリットは、音声 / 映像の同期がずれる問題を解消することができる ことです。PIX250i レコーダーは、HDMI と SDI の 2 つのビデオ入力に、様々なオーディオ・ソースを 選択することができます。この柔軟なオプションを提供しつつ、良好な音声と映像の同期もユーザーに提 供します。

カメラからの HDMI / SDI 信号に音声がエンベデッドされている場合、PIX で認識される音声 / 映像の アライメントはカメラ上の正確なアライメントを得ることと同じになります。

もし Analog、AES、Dante の音声入力を使うなら、ディレイをかける必要があるかもしれません。その 理由はカメラのレンズから SDI/HDMI 出力するまで1フレーム以上のディレイがあるからです。その一 方で PIX250i 内の処理において音声と映像にほとんどディレイはありません。これはつまりカメラがデ ィレイを持っていて、PIX250i で録音される音は先行することになります。また、カメラによっては解像 度やフレームレートの設定を変更するとディレイが変わることがあります。 音と映像を同期させるには、録画前に、棒や手を叩いてテストして、プロジェクトで使われるカメラの解 像度とフレームレートにおける必要なオフセット値を調べる必要があります。

### 音声トラックアーム

最大 64 トラックまでの音声を Audio モードか Video モードで記録することができます。 Audio モード で音声を記録するにはトラックがアーム状態である必要があります。トラックで録音するためのアームと アーム解除は:

- 1. Audio ボタンを押して Audio 画面を表示します。
- 2. コントロール・ノブを使って、任意のトラックを選択します。。
- 3. コントロール・ノブを押して、選択されたトラックのパラメータを選択します。選択枠はオレンジ色 に変わり、トラックの中の1つが選択されます。
- コントロール・ノブを回して録音アーム枠を選択します。(アーム列は、一番左の列でトラック番号 を表示しています。)
- 5. コントロール・ノブ押して Arm オプション画面を表示します。Arm オプションは、Off、On、All Off、 All On です。(All On と All Off は、どのトラックからアクセスされているかに関わらず、全トラッ クのアーム状態が変更されます。)

トラックの入力(Input Source) を Off にすると、トラック・アームが解除されます。

# ビデオスケールとフレームレートの変換

PIX レコーダーは、ハードウェア・ベースのパワフルなビデオスケールとフレームレートのコンバーター 機能、デ・インターレス機能を提供します。これは映像入力信号を録画、あるいは PIX からの HDMI/SDI 信号出力する際のリアルタイムコンバーターを可能にします。

ビデオスケールと(あるいは)デ・インターレスは、Setup メニュー: Video File Resolution/Rate で、 Same as Video Input 以外に設定することで利用することができ、PIX に入力された映像信号は、設定さ れた解像度へコンバートされます。 プログレッシブ・フレームが録画されるように設定されると、PIX レコーダーは入力されるインターレス映像を、ハードウェア・ベースのパワフルなデ・インタレーサー回 路によりプログレッシブ・フレーム映像へコンバートします。 もし(1080p30 のような)プログレッシ ブ・ファイルが Video File Resolution/rate で選択()されていれば、PIX レコーダーはプログレッ シブ・セグメントされたフレーム(PsF)をプログレッシブ・ビデオへ自動的にコンバートします。 ( もしインターレス・ファイルが選択されていれば、PIX レコーダーは変更なしの PsF 信号を記録し、 ファイルにはインターレスとしてスタンプします。)

フレームレート変換は、Video File Resolution/Rate のフレームレートが入力される映像信号のレート と異なる場合が有り得ます。フレームレート変換はフレームの複製や削除で正常に行われます。PIX レコ ーダーは、整数と非整数のフレームレート(例えば、30 フレーム対 29.97 フレーム)を自動的に感知し ます。

PIX は整数と非整数を相互にフレームレート変換することはできません。例えば、もし入力される映像信 号が 1080i59.94 の場合、1080p29.97 か 720p59.94 へ変換することはできますが、1080p30 や 720p60 へ変換することはできません。Setup メニュー: Video File Resolution/Rate では、整数と非整数のフレ ームレート(1080p30 と 1080p29.97)の組合せが選択肢に含まれています。

ここでいかなる設定が選択されていようと、PIX レコーダーは、入力される映像のフレームと同じ整数フ レームで録画します。(整数フレームの映像信号が入力されればその整数フレームで、非整数フレームが 入力されればその非整数フレームで録画されます。)

フレームレート変換することが常に望ましいというわけではありません。OSD 項目の File Resolution/Rate が赤く表示されている時、入力映像のフレームレートを、Video File Resolution/Rate によって変換によるモーション・ジャダーを引き起こします。

例えば、720p60の映像信号が入力されて、Video File Rewsolution/Rate が720p50に設定されている と、映像コンテンツによっては、間引きされたフレームによる不自然な映像となる恐れがあります。単純 に 1:2 もしくは 2:1 (例えば 1080i59.94 から 1080p29.97)へ変換するとモーション・ジャダーを引き起 こします。これらの変換に際して、OSD 項目の File Resolution/Rate は白色で表示されているか確認し てください。

入力される映像が 720p24 か 720p23.976 の場合、up-、down-とクロスコンバージョンできません。

#### 3:2 プルダウンの除去

毎秒 24 / 23.976 秒のシャッタースピードで撮影される多くのカメラは、60i59.94i で HDMI か SDI のビ デオ信号を出力します。これは 3:2 プルダウンのプロセスにより実現されます。3:2 プルダウンプロセス は、各フレームを 2 フィールドに分割して定期的にフィールドを複製しています。PIX レコーダーが、 60i/59.94i 信号を 24 / 23.976 プログレッシブ・フレームへリアルタイムに変換する時は、この 3:2 プル ダウンを除去します。PIX の 3:2 リムーバブル・プロセスは、重複しているビデオフィールドを見つけま す。複製部分が認知されると、適切な余剰フィールドが取り除かれてフレームは律動的に抑えられます。

このプロセスは入力される映像の動きに依存します。フレームの律動が認識されると、OSD の File Resolution/Rate の文字色はオレンジから白色へ変わります。

HDMI In: 1080i59.94 1080p23.976 ProRes422

HDMI In: 1080i59.94 1080p23.976 (3:2 pd) ProRes422 入力された映像は 24p/23.976p ヘコンバートされていますが、ジャダーを引き 起こす恐れがあります。

オレンジ:60i59.94i入力信号の中に3:2プルダウンを感知できない状態です。

ホワイト:60i59.94i入力信号の中に3:2プルダウンを感知しています。入力 された映像は、3:2プルダウンが除去されて、カメラのシャッターでキャプチ ャーされた24p/23.976pへ再生成されています。

録画開始前に 3:2 プルダウンが検知されることが重要です。もし 3:2 プルダウン検知前に録画スタートすると、3:2 プルダウンが正しく適用されません。

## Up/Down コンパート

SD ビデオの解像度は 4:3 アスペクトレシオで、HD ビデオの解像度は 16:9 アスペクトレシオです。アッ プコンバートは(4:3 の)SD ビデオを、(16:9 の)HD ビデオへ変更します。ダウンコンバートは逆のプロセ スとなります。PIX レコーダーはアップコンバート、ダウンコンバートに様々なオプションを用意してい ます。

## ダウンコンバート

レターボックス: 同じ高さ / 幅の比率を保ちます。画面の上下に黒身が作られます。

クロップ:映像の左右が切り落とされて 4:3 比になります。側面を失った画面が作られます。

アナモルフィック:映像は 4:3 比へ水平方向につぶされます。画面が縦に細く表示されます。

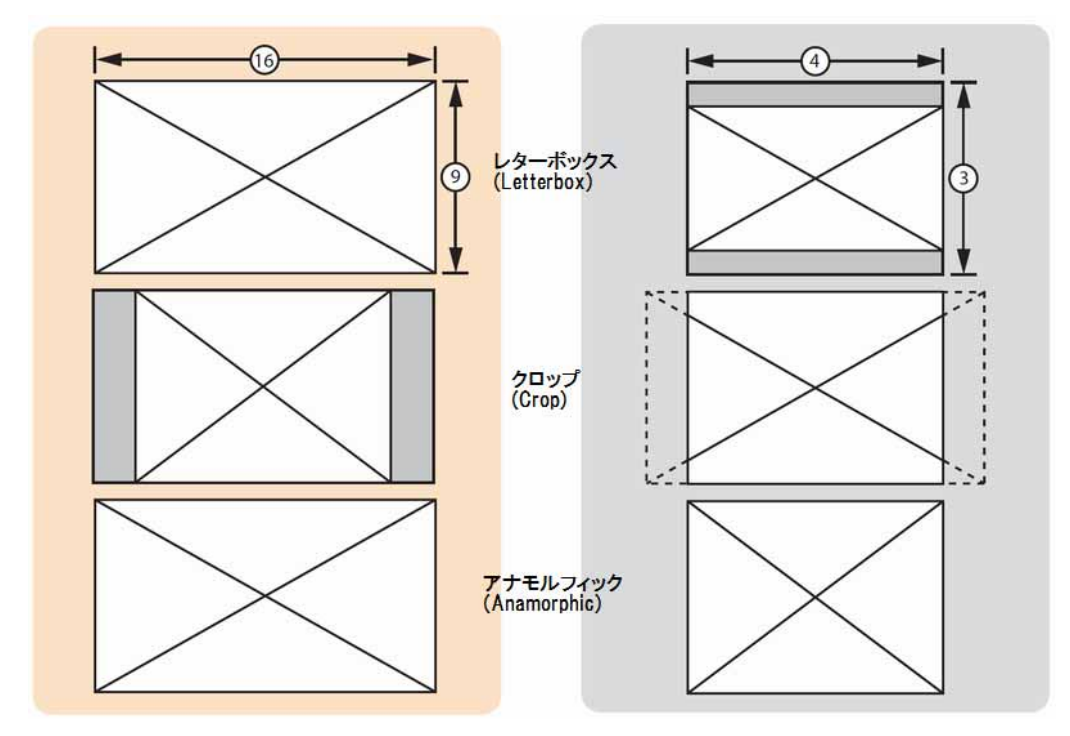

**VIDEO** DEVICES

## アップコンバート

アナモルフィック:映像が16:9比へ水平方向に引き延ばされます。画面が横伸びします。

**ピラーボックス**:同じ比率を保ったまま拡大。左右に黒身を付加し、映像の上下が切り落とされます。 **ズーム 14x9**:同じ比率が保たれたまま横部分に黒身が付加されます。

ズームワイド:同じ比率を保ったまま拡大されます。映像の上下が切り落とされます。

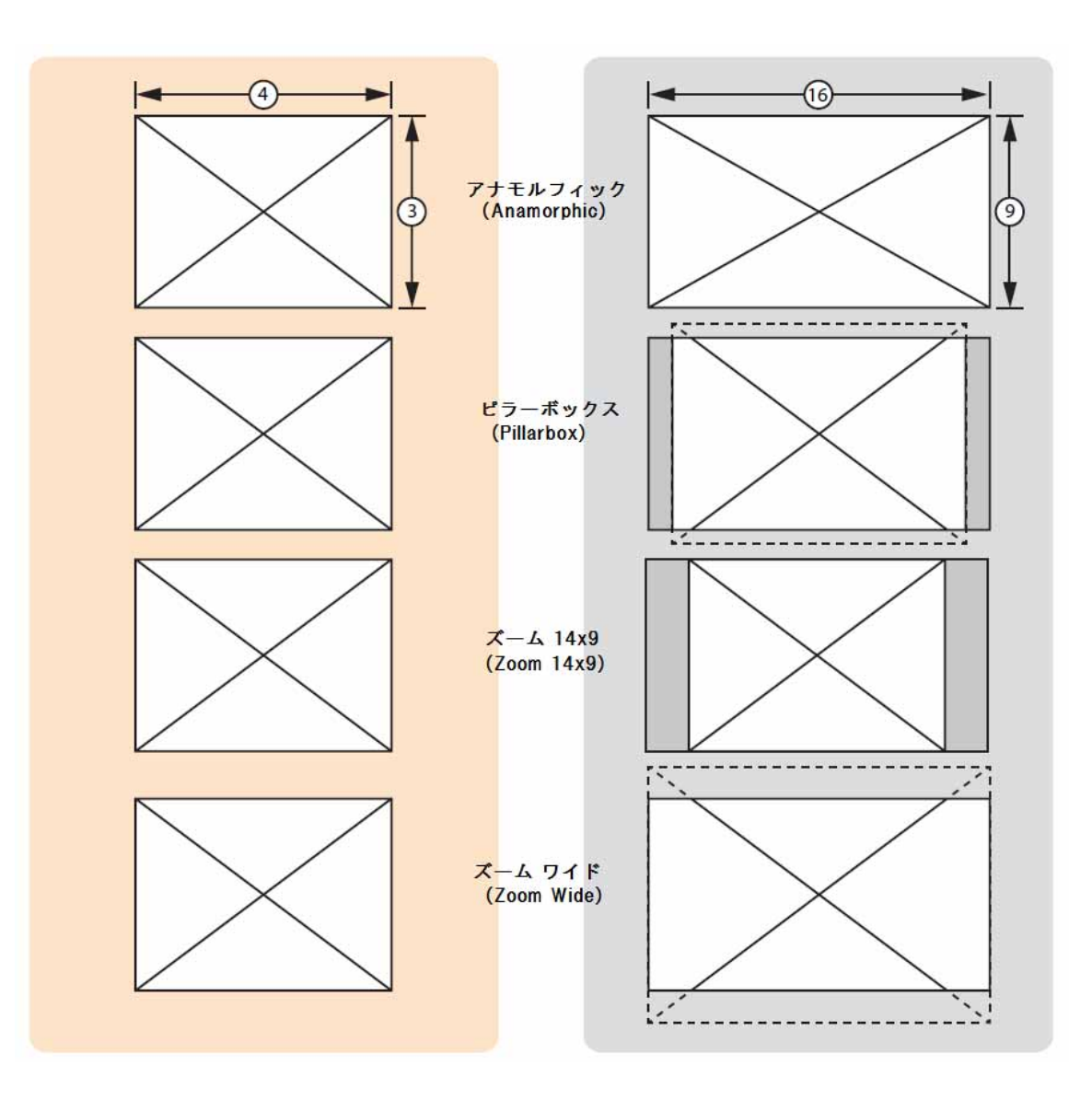

# 再生(プレイバック)

PIX250i は、PIX250i で作成されたファイル、または他で作成された QuickTime .mov と PCM .wav フ ァイルを再生するための強力な再生エンジンを持ちます。再生映像は、LCD ディスプレイに表示され、 HDMI と SDI 出力にも送られます。PIX250i のビデオ再生クロックは、Timecode/Sync Sync Reference Video Playback の設定で決まります。オーディオのみの再生クロックは Timecode/Sync Sync Reference -Audio Only の設定で決まります。

PIX250iを何台でも4つのネットワークグループの1つヘアサインすることができ、複数ユニットを同時 にフレーム同期した録画・再生を行うことができます。

#### 再生操作

現在再生されるドライブは OSD 画面の Drive ステータスが緑色で表示されます。メイン画面で 録画終 了後に再生ボタンを押すと、一番最近のファイルが再生されます。REW ボタンと FF ボタンで、以前に 録画されたファイルに移動して再生させることができます。移動後に再生準備が整うと OSD 領域にファ イルネームが表示されます。

他のファイルを再生するために選択するには、FILESボタンを押します。 File List に入って、再生した いファイルに移動してから再生ボタンを押してください。

再生ドライブを変更するには、File List のトップへスクロールして目的のドライブ内のファイルを再生し てください。ファイルが再生されると、そのドライブが現在のプレイバック・ドライブになります。新 しいテイクが録画されると、書き込まれた一番小さい番号のドライブがプレイバック・ドライブになりま す。

再生モードでは、再生ボタン、OSD項目 絶対時間(ABS)、Timecode、ファイルネームは緑色になります。 再生中にもう一度再生ボタンが押されると再生ポーズ状態になります。停止ボタンが押されると再生を中 止して再生モードを終了します。

フレームごとのスクロール(一般的なジョグ機能に似た)は、QuickTime.movファイルの再生中に有効 です。映像ファイルのフレームごとの移動をするには、再生ポーズにしてからコントロール・ノブを回す と1フレームずつ移動することができます。

さまざまなループ再生機能があります。 ループ再生モードに入ることで、1つのファイルか(cue マー カーで定められた)ファイルのセクションを連続してループ再生することができます。また、プレイリス トとして1つのリストへ登録して、プレイリストをループさせることができます。

ファイルの音声再生は、Setup メニュー: Audio の出力ルーティング設定で決定されます。

#### 早送り・早戻し

FF ボタンか REW ボタンを再生中に押し続けると2倍速で再生します。 FF か REW ボタンを5秒以上 押すと16倍速再生になります。

#### ファイル・スキップ

停止状態で、FFボタンを一度押すと現在再生中のドライブ上で次のファイルへスキップします。REWボタンを一度おすと、現在再生中のドライブ上で前のファイルへスキップします。

再生状態で、FF ボタンを一度おすと、次の CUE マーカー(もしマーカーがあれば)か次のクリップへ ジャンプします。 REW ボタンを一度押すと前の CUE マーカー(もしマーカーがあれば)か現在のクリ ップの先頭へジャンプします。 すぐに REW ボタンを押すと前のクリップの最後の CUE マーカー(も しマーカーがあれば)かクリップの先頭にジャンプします。ファイル・スキップ機能はクリップが再生中 かポーズ状態の時に働きます。

**VIDEO** DEVICES

## シャトルモード

シャトルモードで PIX250i は様々なレートで前方向と戻り方向に再生します。シャトル再生モードは、 QuickTime .mov ファイルの再生中に働きます。

メイン画面でコントロール・ノブを押すとすぐにシャトル再生モードに入ることができ、FF 1/2 の速度 で再生します。 シャトル再生モードはファイルが再生中、もしくはポーズ状態でコントロール・ノブを 押しても入ることができます。

シャトル再生モードが有効時、OSD 項目の 絶対時間(ABS)、Timecode、ファイルネームは青色で表示さ れます。 コントロール・ノブを回すと、再生方向のスピードレートを可変できます。次の表は、シャト ル再生モードでのコントロール・ノブを回したときの再生方向と速度を示します。

 Reverse
 Forward

 32
 16
 8
 7
 6
 5
 4
 3
 2
 1
 1/2
 1/3
 1/4
 1/5
 1/6
 1/7
 1/8
 1/8
 1/7
 1/6
 1/5
 1/4
 1/3
 1/2
 1
 2
 3
 4
 5
 6
 7
 8
 16
 32

シャトル再生モードでは、再生方向とレートが LCD 上に表示されます。もし Display ABS Time が On に設定されていれば表示されます。早送りボタンと早戻しボタンは独立して再生方向を示すために点灯し ます。再生一時停止にするには、シャトルモード時にコントロール・ノブを押してください。シャトルモ ード時に再生ボタンを押すと、ノーマル・プレイバック・モードに戻ります。

#### Cue マーカー

録画中、再生中、シャトルモード中に、FILES + FF(早送り)ボタンが押されると CUE マーカーが作成 されます。 CUE マーカーを削除するには、FILES + REWボタンを押すと、 "Delte Cue Marker? CUE (番号)"と確認メッセージが表示されます。OK を選択すると削除されます。CUE マーカーは録画中 に追加、削除がすべての有効なドライブに適用されます。再生中またはシャトル再生中に追加、削除され た CUE マーカーは現在再生中のドライブだけに適用されます。

次の(前の)CUE マーカーヘジャンプするには、FFか REW ボタンを押してください。On-Screen Display Cue Marker の設定が On になっていれば、前の CUE マーカーが OSD の左下に表示されます。OSD 領域は、トランスポートの状況によって様々な色で示されます。赤=録画、緑=再生、青=REW/FF/シャト ル。

連続する CUE マーカーで挟まれたコンテンツを「セグメント」と呼びます。 ファイルの頭部分(終了 部分)も CUE マーカーとして利用することができるので、例えば、1つの CUE マーカーを持つファイ ルは、2つのセグメントを持つことになります。(頭部分~CUE-1、CUE-1~最後尾)
## ループ再生

CUE マーカーは Video モードだけで機能します。

PIX250i は、1つのセグメント、あるいはクリップ全体をループ再生するこ とができます。ループモードに入るには、シャトルモード時か再生モード時 に PLAY ボタンを1秒間押すと、緑色の文字で"Loop:Clip"が OSD 画面に表 示されます。(On-Screnn Display Cue Marker が On に設定されている 場合。) Loop:Clip の右側には、再生している時点での最後の CUE 番号が表 示されます。

セグメントをループ再生させるには、CUE ポイント間を再生している時に PLAY(>)ボタンと FF(>>)ボタンを同時に押してください。緑色の文字で2点 間の CUE ナンバーが表示されます。クリップ全体のループモードに戻るに は、PLAY + REW ボタンを同時に押してください。

ループモードを終了するには、PLAYボタンを1秒間押してください。

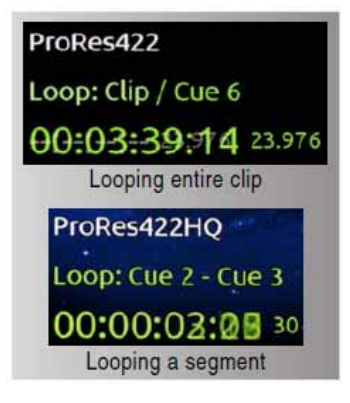

## 再生モード

工場出荷時設定では、再生用のファイルが選択されると PIX250i はすぐに再生を開始し、ファイルの最 後に達すると停止します。 この動作は、Setup メニュー System Playback Start mode と System Playback mode の設定で変更することができます。 System Playback Start mode が Pause on First Frame に設定されると、ファイルの最初のフレームで再生一時停止になります。 これはクリップ をローディングするのに便利で、再生を手動で開始させることができます。

Setup メニュー System Playback mode は、再生がファイルの最後に達した時に、どのように再生 を続けるかを設定することができます。

| 再生モード             | 動作                                                                                    |  |
|-------------------|---------------------------------------------------------------------------------------|--|
| Play Once         | 1 つのファイルだけを再生し、そのファイルの最後に達すると停止。                                                      |  |
| Play Once - Pause | 1 つのファイルだけを再生し、そのファイルの最後に達すると最後のフレームで再生<br>ポーズ。                                       |  |
| Play All          | File List を順次再生し、File List の最後に達すると停止。                                                |  |
| Play All - Pause  | 次ファイルの先頭フレームで再生ポーズ。このプロセスは File List 中の全ファイル<br>が再生されるか、STOP ボタンが押されるまで継続します。         |  |
| Play All -Loop    | 再生が最後に達すると次ファイルを再生。File List を順次ループ再生。STOP ボタンを押した後に PLAY を押すと前回終了したファイルからループ再生。      |  |
| Play List         | Play List を順次再生。Play List の最後に達すると停止。Play List の途中で STOP<br>した後に PLAY を押すと途中のリストから再生。 |  |
| Play List - Pause | 再生すると、次リストの先頭位置で再生ポーズ。このプロセスはすべてのファイルが<br>再生されるか、STOP ボタンが押されるまで継続します。                |  |
| Play List - Loop  | 再生が最後に達すると次ファイルを再生。Play List を順次ループ再生。STOP ボタ<br>ンを押した後に PLAY を押すと前回終了したファイルからループ再生。  |  |

Play List やリールには同じ解像度、フレームレート、コーデックであることが推奨されます。

# プレイリスト

ファイルをプレイリストに登録することで、順番に再生することができます。プレイリスト機能は File Detail からアクセスすることができます。

1. FILES ボタンを押して、File List を表示させます。

2. 任意のファイルにカーソルを合わせて、コントロールノブを押し込むと File Detail が表示されます。

| TESLA-PIX-                                                                                                    | -002-002.mov                                                                                                |
|----------------------------------------------------------------------------------------------------|----------------------------------------------------------------------------------------------------|
| 1. Exit<br>2. Delete<br>3. Add to Play List<br>4. Remove from Play List<br>5. Empty Play List                              | Adds the file/clip to the playlist.                                                                         |
| Start TC: 00:00:00:00<br>Duration: 3m 40.75s<br>Created: Today, 9:40AM<br>Frame Res: 1080p29.97<br>Codec: Apple ProRes 422 | Audio Fmt: 48k/24b/2ch<br>TC fps: 29.97nd<br>User bits: 00:00:00:00<br>Media: /HD1/002<br>File Size: 0.79GB |

Add to Play List は、プレイリストの最後にファイルが追加されます。Remove from Play List でプレイ リストから削除されます。 Empty Play List はプレイリストの全ての登録を削除します(この機能はプ レイリスト全体に反映されることに注意してください)。

プレイリストに登録されたファイルには、Files View の中で番号が振られます。

| Drive 3 FILE LIST |                 |        |  |  |
|-------------------|-----------------|--------|--|--|
| Reel 001 [4]      | Today, 9:49AM   | 2.12GB |  |  |
| PIX_001_004.mov   | 1 Today, 9:28AM | 0.15GB |  |  |
| PIX_001_003.mov   | Today, 9:28AM   | 0.62GB |  |  |
| PIX_001_002.mov   | 2 Today, 9:27AM | 0.83GB |  |  |
| PIX_001_001.mov   | Today, 9:26AM   | 0.53GB |  |  |
|                   |                 |        |  |  |

Play List やリールには同じ解像度、フレームレート、コーデックであることが推奨されます。

# ノンネイティブ・ファイル再生

PIX250i は、サードパーティのアプリケーションやデバイスで生成された QuickTime .mov を再生することができます。

QT ファイルのエクスポート

PIX250i で再生するための QuickTime ファイルをエクスポートするとき、音声が 48kHz に設定されてい なければなりません。PIX250i は 2 つ以上の QuickTime 音声トラックは再生できません。もしマルチチ ャンネル音声が必要な場合は、マルチチャンネル音声をシングル QuickTime 音声トラックへミックス(サ ミング)してください。

## コンピュータでファイルを再生

Apple ProRes コーデックで録画されたビデオファイルをコンピュータで再生するには、Quicktime のインストールが必須です。Quicktime は、<u>http://www.apple.com/quicktime/download/</u>でダウンロードすることができます。また、<u>http://software.sounddevices.com/Apple\_ProRes\_White\_Paper\_July\_2009.pdf</u>から、ProRes コーデックに関する詳細な情報を得ることができます。

Avid DNxHD コーデックで録画されたビデオファイルをコンピュータで再生するには、DNxHD ドライ バーのインストールが必須です。<u>www.avid.com/dnxhd</u>でドライバーをダウンロードすることができます。

# 同期とタイムコード

ビデオとオーディオを録画するにあたって、ビデオ、オーディオ、関連するタイムコードの同期に関する 問題がしばしば起こります。複数のカメラがある場合には更に状況が難しくなります。2台(以上)のカ メラとオーディオレコーダーで記録することにより、オフセットやドリフトの問題が起こり得ます。プロ ダクション環境(録画中)、オフセットとドリフトは、2台以上のオーディオレコーダー、ビデオ・レコ ーダー間のタイムコードのタイミング問題を意味します。ポストプロダクション(ノンリニア編集)環境 において、オフセットとドリフトは2つ以上のオーディオファイルとビデオファイル間のタイミング問題 を意味します。

オフセット(テイクの開始部分が異なること)は、タイムコードが存在しないか、不正使用によってタイ ミングが整わないために起こります。ドリフト(テイクの終了部分が異なるレコーダー間でズレてしまう こと)は、ゼロ・オフセットで記録をしているにも関わらず、異なるレートで走るために終了部分がかけ 離れてしまうことを言います。PIX は、包括的かつパワフルにこれらの問題に留意して設計されたポータ ブルレコーダーです。この特徴により、プロダクションとポストプロダクションの両方の現場において、 オフセットとドリフト問題を回避することができます。PIX は非常に簡単にパラメータを設定できますが、 PIX を正しく機能させてワークフローを円滑に進めるために、同期に関する深い理解が重要となってきま す。

カメラでは、シャッター、ビデオ回路、音声サンプリング、タイムコードのすべてが、内蔵マスタークロ ックからの「心拍」のみから動作しています。もしマスタークロックがわずかでも速いと、シャッター、 音声サンプリング、タイムコードはわずかに速くなります。同様に、マスタークロックが遅ければそれら も遅くなります。

PIX レコーダーのビデオ入力は HDMI か SDI を介してカメラに接続されます。この「心拍」は HDMI か SDI を通して送られ、PIX はカメラの内蔵クロックに同期することになります。つまり PIX の映像 / 音声回路は入力される映像信号のクロックに合わせて動作し、録画に関しても入力される映像信号に同期 して音声サンプリングやビデオフレームをファイルへ記録します。このように、PIX レコーダーは接続されたカメラに完全に同期しています。つまり、カメラと PIX の間で映像 / 音声のドリフトは発生しません。

ワークフローにおけるドリフトの問題は、1台以上のカメラで撮影されるときに各カメラが各自のインタ ーナル・クロックで動作していることに起因します。内蔵マスタークロックはカメラごとに(時間や温度 の影響も手伝って)常に変化しているので、カメラごとにわずかに異なるシャッタースピード、音声サン プリング、タイムコードで動いています。この現象はビデオカメラとオーディオレコーダーもそれぞれの 内蔵マスタークロックに基づいて動いている点で同じと言えます。

そして、長時間にわたる録画では、開始から終了までのカメラ間のファイルのドリフトの問題は非常に顕 著な形となって現れます。それは開始のタイミングが合っていても、テイクの末尾ではズレが起こってし まう問題です。

これらドリフトの問題は、録画中にカメラの内蔵マスタークロックを受け渡すためのゲンロック入力を使 う方法で軽減することができます。複数台のカメラにゲンロック入力を共有して接続することは、すべて のカメラを完全に同じレートで動作させることができ、ドリフトを防ぐことができます。この概念は、ワ ードクロック入力を用いる複数のオーディオレコーダーにあてはまります。ハイエンドのカメラだけがゲ ンロック入力を持ち、ハイエンドのオーディオレコーダーだけがワードクロック入力を持ちます。

オフセット問題はドリフト問題よりも対応するのは簡単です。各レコーディング装置に同じタイムコード 信号を供給することで、異なるレコーディング装置で育成されるファイルは同期されているので、ポスト プロダクションでオフセット問題は起きません。

PIX は Ambient 社のゲンロック出力とタイムコードリーダーである Lockit を内蔵することによって、オ フセットとドリフトによる同期問題に対処しています。PIX が内蔵する Ambient 社 Lockit は± 0.2ppm(24 時間中 1/2 フレーム)の精度を特徴としています。複数の PIX レコーダーを使用することで非 常に精度の高い同期を維持することができます。

# シンク・リファレンス

| Signal     | 接続       | OSD (画面表示)   |
|------------|----------|--------------|
| HDMI Video | HDMI 入力。 | Sync: HDMI   |
| SDI Video  | SDI入力    | Sync: SDI    |
| Genlock    | SYNC 入力  | Sync: VidRef |
| Internal   | (なし)     | Sync: Int    |

工場出荷時設定では、現在の同期ソースは常に OSD (画面) 上の Sync: に並んで表示されます。 正しい 同期信号が存在すれば、OSD ラベルは白文字です。 正しい信号がなければ OSD ラベルは点滅し赤文字 です。また、正しくない信号が選択されるか、選択されている信号が失われると、LCD 画面に警告メッ セージが表示されます。

## VIDEO モード同期

#### Setup メニュー Timecode/Sync Sync Ref Video Playback

VIDEO モードでは、PIX250iのシンクソースは、停止と録画中、常に入力ビデオ信号です。これは PIX が常にカメラやビデオソースに同期するのを確実にするためです。QuickTime ファイルの再生中は、内 蔵クロックかビデオ入力 (SDI/HDMI) かゲンロック信号に同期します。

**Timecode/Sync Sync Ref Video Playback** が Video Input(SDI/HDMI) に設定されていて、崔セ リファイルの解像度とレートがビデオ入力と異なる時、PIX は自動的にインターナル・クロックを使用し ます。 再生中は外部同期していないことを示すために、OSD の文字が赤く点滅します。

VIDEO モードでは、PIX250iのシンクソースは、停止と録画中、常に入力ビデオ信号です。これは PIX が常にカメラやビデオソースに同期するのを確実にするためです。QuickTime ファイルの再生中は、内 蔵クロックかビデオ入力 (SDI/HDMI) かゲンロック信号に同期します。

# タイムコードリーダー

PIX はカメラ側で生成されたタイムコード信号を接続するためのタイムコードリーダー機能を持ちます。 PIX250i は、SDI 信号にエンベデッドされたタイムコードか、BNC コネクタに入力されたタイムコード を認識します。Setup Menu オプション: **Timecode/Sync Timecode Mode** が **Ext TC(LTC)** か **Ext TC(SDI、HDMI)** に設定して、外部タイムコードを認識する設定を行ってください。

タイムコードリーダーを用いることによって、カメラのタイムコードに PIX のタイムコードが追従しま す。PIX250iのファイルに記録されたタイムコードは、カメラのファイルとゼロ・オフセット、ゼロ・ド リフトで完全に一致します。

PIX250i と他の録画機器との間で、一貫したオフセットが発生する場合は、Setup メニューの Timecode Sync File Start TC Offset で - 10 ~ +10 まで 1 フレーム単位で設定することで、タイムコードスタンプ にオフセットをかけることができます。

複数台のカメラやオーディオレコーダーで撮影する際に、タイムコードリーダーを用いるよりも PIX の (精度が高い)タイムコードジェネレータを用いるほうが恩恵を受けることができます。

## 内蔵 Lockit: Timecode Generator

PIX250i は Ambient 社の ACL-203 Lockit を内蔵しているので、カメラやオーディオレコーダー用のマ スターシンク/タイムコード・ソースとして用いることができます。Lockit はシンク/タイムコードジェネ レータで、0.2ppm (24 時間で 1/2 フレーム)以下という非常に高い精度を持っています。内蔵の充電式電 池により、PIXの電源を切った後でも2時間に渡ってタイムコード情報を保持します。2時間後にタイム コード値はリセットされます。TC 用内蔵電池は PIX の通常使用により自動的に充電されます。

ゲンロック入力を持つ複数のカメラで撮影する場合、PIX の内蔵 Lockit による高精度な同期の恩恵を受 けることができます。各 PIX のファイルは非常に精度の高い同期をもって録画されるので、ファイル同 士の開始 / 終了が一致します。

また、ゲンロックやタイムコードを持たないローコストなカメラで、マルチカメラ撮影をしている場合で も、内蔵 Lockit から恩恵を受けることができます。各ファイルの開始時刻としてスタンプするためのタ イムコードジェネレータを用いることによって、ゲンロックを用いないカメラを使ったためにテイク末尾 でドリフトが起きるとしても、複数のレコーダーで記録されたテイクの頭部分は一致します。

#### Sync Out の設定

Setup メニュー: **Timecode/Sync Sync out** に設定パラメータがあります。もし PIX のシンク出力を使わない場合は Sync Out を Off にしてください。Lockit を使ってカメラのためにシンク(ゲンロック)を 発振する場合は、カメラのシンク入力のためにフレームレートと解像度を設定しなければなりません。カ メラの操作説明書でカメラに認識されるレートの情報を確認してください。

「Timecode/Sync Sync Out: 」には、「Genlock, Follows Video In」と「Wordclock, Follows Video In」 の2つのアドバンス・モードがあります。「Genlock, Follows Video In」は、PIX にビデオ信号を供給し ているカメラに、別のカメラを同期させるためのゲンロックを出力する場合に選択されます。 同じく、 「Wordclock, Follows Video In」は、PIX にビデオ信号を供給しているカメラに、外部のオーディオレコ ーダーを同期させるためのワードクロックを出力する場合に選択され、サンプルレートが一致することに よりゼロ・ドリフトが実現します。録画時間が短い場合、ドリフトが問題になることはあまりありません。

Sync Out は、入力された Sync Input のスルーアウトではなく、PIX ユニットの内部で同期生成されたものが出力されます。

## タイムコードモード

#### **Free Run**

ジェネレータモード。タイムコードは連続的に走ります。値は Setup メニュー:**Timecode/Sync Jam Received TC** で **jamming value** を実行するか、あるいは Setup メニュー:**Timecode/Sync Set Generator TC** で手動設定することができます。

#### Free Run Auto Mute

フリーランと基本的に同じですが、PIX250iが停止状態の時は TC 出力がミュートされます。 このモードは REC RUN が適さないマルチカメラ収録で、TC 信号をトリガーに動作させる機材に適します。

#### **Record Run**

ジェネレータモード。録画中のみカウントアップされるタイムコードで、録画していない時は停止しています。このモードのタイムコードの値は、電源投入後の最後の値を保持します。他のモードから Record Run モードに切り替えると、内部ジェネレータの最後のカウント表示のままで停止します。内部ジェネレータの値はユーザーが設定したタイムにジャムされます。Setup メニュー:Timecode/Sync Set Generator TC

## 24h Run

ジェネレータモード。 タイムコードは連続的に歩進します。このモードが設定されるか、時刻が変更されると、タイムコード値がクロックの time-of-day にジャム(同期)します。値は Setup メニュー Timecode/Sync Jam Received TC か Timecode/Sync Jam Time Of Day でジャムされることで、 または Timecode/Sync Set Generator TC により手動で、変更することができます。

#### 24h Run Auto Mute

24h ランと基本的に同じですが、PIX250i が停止状態の時は TC 出力がミュートされます。このモードは REC RUN が適さないマルチカメラ収録で、TC 信号をトリガーに動作させる機材に適します。

#### External

リーダーモード。外部入力されたタイムコード信号、あるいは SDI にエンベデッドされたタイムコード が認知されると、内部ジェネレータはそれに追従します。外部タイムコード信号がロストした場合でも、 内部ジェネレータは継続してタイムコードのカウントを続けます。

#### External TC Hold

External モードと基本的に同じですが、外部 TC が取り外された(ロストした)時、インターナル TC が 停止します。 Setup メニュー Remote Control Rec Start/Stop が Timecode に設定されていると、 TC を失った瞬間(または静止 TC 信号を受信した時)にレコーディングを停止します。

# タイムコード・フレームレート

External mode で、**Video File Resolution/Rate** で設定されたフレームレートと一致しないフレームレートの信号が認知されたとき、タイムコードのフレームレートをオレンジ色で表示して一致していないことをユーザーに知らせます。PIX は File Resolution/Rate の設定でファイルに記録します。

# タイムコード入力ソース

**Timecode BNC** 

タイムコード入力 BNC は標準 SMPTE タイムコード信号を受信します。

SDI or HDMI Input Embedded Timecode

PIX は SDI と HDMI 入力信号にエンベデッドされたタイムコードを使用できます。 Timecode/Sync Timecode Mode は Ext TC(SDI, HDMI) に設定してください。

## 同期 / タイムコードの例

以下の例で、PIX250iと他の装置で使用される一般的な例として説明します。

ゲンロックなしのカメラ1台

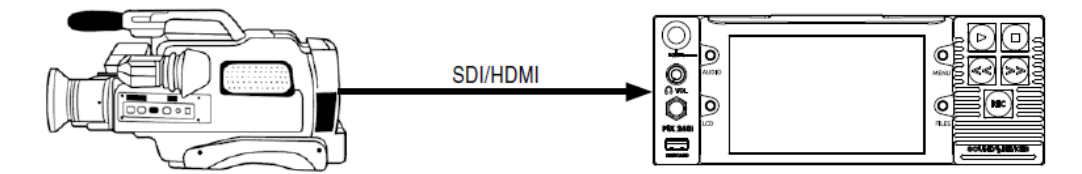

この場合、ビデオカメラはビデオシンクのマスターです。タイムコードはカメラから読まれるか、PIX250i によって発振したもののどちらかを読み取ります。

**VIDEO** DEVICES

カメラからタイムコードを受信するには、Timecode/Sync Timecode Mode を Ext TC (LTC) に設定し、 タイムコードケーブルを PIX の Timecode BNC に接続してください。また、PIX はタイムコードデータ がエンベデッドされた SDI か HDMI を受信する場合は、Timecode/Sync Timecode Mode を Ext TC(SDI, HDMI) に設定してください。

Timecode/Sync Timecode Mode は、カメラがタイムコード出力していれば Ext TC (LTC か SDI)に設定することができます。そうでなければ、他の3つのモードが使われます。

Setup メニュー:**Timecode/Sync Sync Out** はいくつかの有効なセッティングとして設定することができます。

- Off シンク信号は未使用
- · Genlock, Follows Video In カメラのビデオ信号に由来する同期を他のカメラ用にゲンロック出力。
- Wordclock, Follows Video In カメラのビデオ信号に由来する同期を他の音声機器用にワードクロック出力。

## PIX からゲンロックさせたカメラ1台

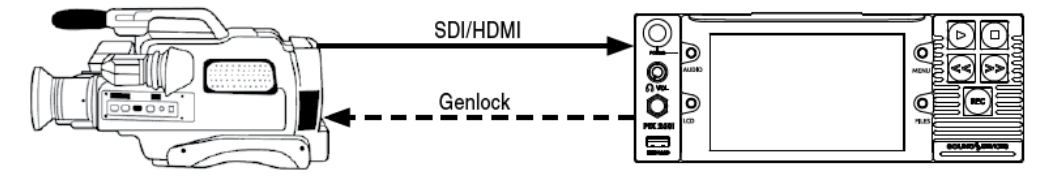

この場合、PIX はビデオシンクのマスターソースです。選択されたレートへシンクジェネレータの出力を 設定し、PIX のシンク出力 (ゲンロック)を同じカメラに接続してください。PIX のタイムコード出力を カメラのタイムコード入力に与えてください。

1 台の PIX からゲンロックさせた複数台カメラ

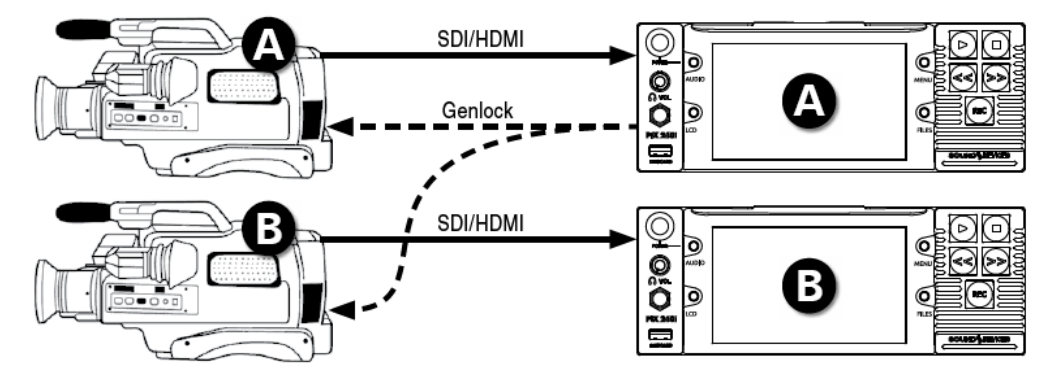

この場合、PIX は、PIX がレコーダーとして使用されるかにかかわらず、複数台のカメラに対するマスタ ーシンクソースとなります。接続されたカメラは同期がとられているので、ドリフトすることの無く正確 なフレームレートが保証されます。

シンクジェネレータの出力を選択されたレートに設定し、PIX の Sync Out(Genlock)に接続してください。 タイムコード出力は複数台のカメラへ接続してください。この接続は PIX をビデオシンク・ソースとし て、またタイムコード・ソースとして使用します。カメラのファイルと PIX のファイルは、頭部分と末 尾部分が完全に一致します。

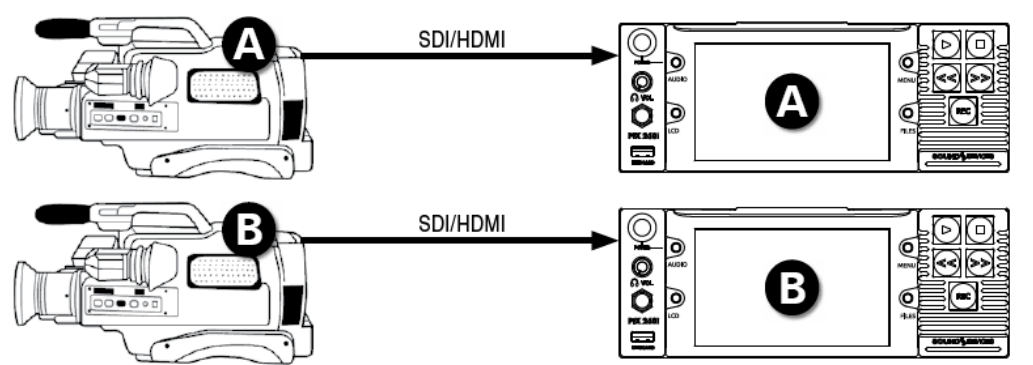

# ゲンロック無しで、Camera #1 と PIX#1、Camera#2 と PIX#2

この場合、それぞれのカメラがマスタービデオシンク・ソースとなり、PIX はタイムコード・ソースを提供します。PIX はカメラのクロックをベースとして録画します。2つのファイルの頭部分は一致しますが、 カメラのクロックに依存するのでドリフト問題が起きる恐れがあります。

## Word Clock 供給している PIX に Camera を接続

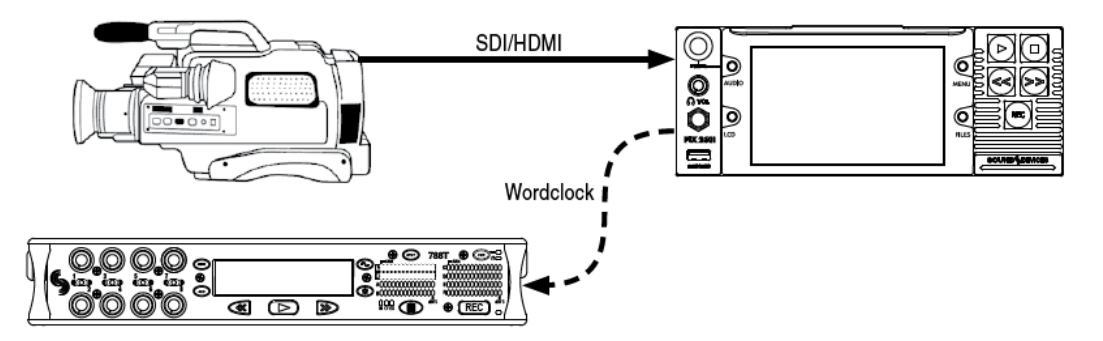

PIX のワードクロック出力は入力される映像信号に同期します。外部オーディオレコーダーは PIX を介 してカメラと同期することができます。ワードクロック出力を有効にするには、Setup メニュー: Timecode/Sync Sync Out を Wordclock, Follows Video In に設定してください。

# 電源

## パワーセーフ

PIX250i はパワーセーフテクノロジーによる先進の電源システム機能を持ちます。 PIX250i は工場出荷 時設定で、DC 電源駆動されます。 DC 電源が取り外されると、パワーセーフ回路が有効となります。 PIX250i はディスプレイに警告を出し、録画を停止させてユニットをシャットダウンします。ユニットが シャットダウンするまで、内蔵のパワーセーフ用バッテリーで給電されます。この機能により、予期せぬ 電源トラブルにおいても、ファイルは安全に閉じられて保護されます。

## 内蔵キャパシタ

ソフトウェアバグ等でユニットがフリーズして電源が切れなくなった場合、DC プラグを抜いても内蔵キャパシタが蓄えている電荷が消耗するまでに数分かかる場合があります。 エンコーダと AUDIO ボタンを 10 秒程押し続けることでキャパシタ電荷を強制的に消耗させてユニットの電源を切ることができます。

# Network グルーピング

複数台の PIX レコーダー (PIX250i、PIX260i, PIX250i)か 970 オーディオレコーダーをイーサネット ネットワーク上で使用することによって、フレーム精度で同期するトランスポートコントロール、各ユニ ットの設定をリンクすることのできるグループ化が可能です。 Setup メニュー Network Network Group で、PIX レコーダーを4つの有効なグループの1つにアサインすることができます。

この章では、"ユニット"とは PIX250i, PIX260i, PIX270i, 970 レコーダーを指します。

グループ内の PIX250i にはマスター / スレーブの関係はありません。 グループ内のユニットは、全てマ スターです。 トランスポートコントロールコマンドと設定変更をどの機体で行っても、グループ内のす べてのユニットへ反映されます。グループ内の特定の1台だけに(テンポラリに)トランスポートコマン ドか設定変更を行う場合は、グループから解除して設定変更を行い、再度その一台をグループに入れる作 業が必要です。クィックに非グループ化/再グループ化を行うには、MENU ボタンを押しながらコント ロール・ノブを押してください。

グルーピングでの必要事項と考慮する事:

- 1つのグループに組み込まれる最大ユニット数は現在10台です。 グルーピングされるユニットが増える
   と、トランスポートコマンドと自動コンフィグレーションの反応速度が遅くなります。
- タイムコード接続は、グループ内ユニットで「デイジーチェーン」接続されるよりも、各ユニットに別々にタイムコード信号を分配して接続することが推奨されます。
- グループを組んだら、PIX250iを操作する前に、グループ内のすべての PIX250i ユニットが自動コンフィ グレーションされるまで(約10秒)待つ必要があります。
- フレーム精度の録画をするには、グループ化されたすべてのユニットで、Setup メニュー Video File Resolution/Rate を Same as Video Input に設定してください。
- いくつかの設定は、PIX250iがグループ化されていてもリンクされないものがあります。

# グループ内の設定

グループに組まれたどのユニットにおいても設定が変更されると、グループ内のすべてのユニットの設定 内容も影響を受けます。次の設定と機能は常に操作されたユニットだけに適用され、グループ内の他のユ ニットに影響することはありません。(Setup メニュー Network Grouping – Push Settings to Group を使用しても影響しません。)

- ・[Network] すべての設定
- ・[Quick Setup] すべての設定
- [File Storage Erase/Re-format]
- [Timecode/Sync Timecode Mode]
- [Timecode/Sync Jam Received TC]
- [Timecode/Sync Jam Time of Day]
- [Timecode/Sync Set Generator TC]
- [Timecode/Sync Set Generator UBits]
- [System Set Date/Time]
- [System Update Software]

# グループへ設定内容を送る

ユニットがグループへアサインされる時、その設定がすぐに変更されることはありません。 グループ内 でいずれかのユニットが設定変更されることで、グループ内のすべてのユニットに適用されます。Setup メニュー Network Grouping Push settings to group にアクセスして、1 台のユニットからすべ ての設定をグループ内の残りのユニットヘコピーすることができます。

## グループ内の自動コンフィグレーション

ネットワークグループに対して設定の変更が加わると、グループ内のすべてのユニットは自動的にコンフ ィグレーションされます。グループ化による操作(トランスポートコントロール、設定変更)を実行する 前に、グループ内のすべてのユニットが自動コンフィグレーションを完了していることは重要です。 設 定中、ユニットには Configuring Netowrk: Please Wait...のメッセージが表示されるので、グループ化 による操作を行わずに、メッセージが消えるまで 10 秒待ってください。

グループを再構築させるための方法:

- LAN 接続されたユニットの電源を切 / 入する。
- ・ ユニットに接続されている LAN を抜差しする。
- · Setup メニュー Netowork Netowork Group でグループ設定を解除 / 再登録する。

# グループ内のトランスポート

グループ化されたユニットのトランスポートコントロール(Rec, Play Stop 等)はフレーム精度でリンク されます。ファイルの録画と再生はフレーム精度でロックします。 再生のためのファイルが選択される と、グループ内のユニットは存在する同じファイルネームのファイルを再生します。 もしファイルが見 つからなければ、もっとも最近に再生(か録画)されたファイルを再生します。

CUE マーカーの追加(か削除) CUE マーカーへのジャンプ、ループ再生は、グループ内のユニットで サポートされていません。 これらの機能はグルーピングされたユニットで実際には動作しますが、グル ープ内の各ユニット上で手動設定する必要があります。 これらの機能をグループ化されたユニットで使 用するには次の手順に従ってください。 これらの推奨に対応しない場合、グループ内のユニットでこれ らの機能の1つを使用して、PIX250i が予期せぬ動作を起こす結果になることがあります。

- グループ内ユニット間で同期再生が外れる。
- ・ グループ内のいくつかのユニットが再生動作から早まって外れる。
- いくつかのユニットが間違ったファイルを再生する。
- トランスポートコントロールの反応が鈍くなる。

グループ内ユニットで、ループ再生するには:

- 1. LOOP と OSD に表示されるまで、PLAY ボタンを押し続ける。
- グループ内のすべてのユニットで、手順1を繰り返す。 ループ再生を繰り返すと、ユニット同士が同期 再生します。

グループ内ユニットで CUE マーカーを使うには:

- 1. ファイルを再生します。
- 2. CUE マークしたいポイントを見つけます。
- 3. 再生をポーズします。
- 4. 【FILES】+【FF】ボタンを押して、CUE マークします。

5. グループ内のすべてのユニットで、手順 4 を繰り返します。 グループ内の 1 台が CUE マーカーヘジャ ンプすると、グループ内の全ユニットも CUE ポイントヘジャンプして同期します。

グループ内ユニットで CUE ポイント間ループ再生するには:

- 1. ループモードを On にして、CUE マーカーを設定して、ループ再生スタート位置の CUE ポイントにロケートします。
- 2. 【PLAY】+【FF】ボタンを押して、ループクリップからループセグメントにモードを変更します。 OSD には、Cue1-Cue2 といったループポイントが表示されます。
- 3. グループ内のすべてのユニットで、手順2を繰り返します。

# 外部コントロール

#### **RS422**

PIX250i は、Sony P2(9-pin)マシンコントロールスタンダードを RS422 で可能にします。 PIX250i はマ スター機としてではなくスレープ機としてのみ動作します。 RS422 を有効にするには、**Remote Control RS422** を **On** にします。 次の表では、ポピュラーな 3 機種の RS422 コントローラと PIX250i のコ マンド対応状況を表します。

| Command                   | DNF ST300 | JLC-ES450       | SONY PDW-HR1<br>(Player Mode) |
|---------------------------|-----------|-----------------|-------------------------------|
| RECORD                    | Yes       | Yes             | n/a                           |
| Stop RECORDING            | Yes       | Yes             | n/a                           |
| Play                      | Yes       | Yes             | Yes                           |
| PAUSE                     | Yes       | Yes             | Yes                           |
| Stop Playback             | Yes       | No (Pause only) | Yes                           |
| Fast Forward              | Yes       | Yes             | Yes                           |
| Rewind                    | Yes       | Yes             | Yes                           |
| JOG                       | Yes       | Yes             | Yes                           |
| SHUTTLE                   | Yes       | Yes             | Yes                           |
| T-BAR                     | Yes       | n/a             | n/a                           |
| REC and Play TIMECODE     | Yes       | Yes             | Yes                           |
| GOTO (LOCATE to TIMECODE) | Yes       | Yes             | n/a                           |
| VAR                       | n/a       | n/a             | Yes                           |
| PREV                      | n/a       | Yes             | Yes                           |
| NEXT                      | n/a       | Yes             | Yes                           |
| IN ENTRY                  | n/a       | Yes             | Yes                           |
| OUT ENTRY                 | n/a       | Yes             | Yes                           |
| IN ENTRY TRIM             | n/a       | Yes             | Yes                           |
| OUT ENTRY TRIM            | n/a       | Yes             | Yes                           |
| IN ENTRY GOTO             | n/a       | Yes             | Yes                           |
| OUT ENTRY GOTO            | Yes       | Yes             | Yes                           |
| IN/OUT ENTRY DELETE       | Yes       | Yes             | Yes                           |
| IN/OUT ENTRY RECALL       | Yes       | Yes             | Yes                           |

ES450のFast ForwardVモードにアクセスするには、SHIFT + FFキーを押してください。FFとREW キーが Next/Prev ファイル選択として機能します。

## Web Interface - PIXNET

PIX250i のリアパネルにあるプライマリ(PRI)かセカンダリ(SEC)の Ethernet ポートは、ルーター かスイッチを介してイーサネット・ネットワークに接続したり、アドホックとして直接コンピュータに接 続したりできます。PIX250i は、PIXNET を介してリモートコントロールされます。 PIXNET は WEB ブラウザを使った HTTP 接続による直感的に操作できる GUI 環境を提供します。イン ターフェースは最新版の Chrome 用と Safari 用に設計されています。 複数台の PIX250i には、同じ WEB ブラウザ画面からタブを使って同時にアクセスすることができます。

PIXNET は 1 台の PIX250i に対して 1 台のクライエント(ブラウザ)にのみ対応しています。複数の PC (ブラウザ)から 1 台の PIX250i に同時にアクセスすることはサポート外です。 Setup メニュー Network Authentication で、ネットワークアクセスにパスワードロックをかけて管理してください。

PIXNET を使用する前に PIX250iの IP アドレスが決まっている必要があります。

- 1. PIX250iの電源が入っていて、背面の Ethernet コネクタにネットワークかコンピュータがケーブル 接続されていることを確認してください。
- 2. 複数の PIX250i を PIXNET でコントロールするときは、ネットワーク上で異なる名前になるよう配慮してください。
- PIX250iの設定が Network Auto IP Settings で On になっていれば、自動的に IP アドレスが 設定されます。この設定は PIX250iの IP 接続における推奨設定です。必要であれば IP アドレスを 手動で設定することもできます。 IP アドレスを手動設定するには、 Network Auto IP Settings を Off にしてから、 Network IP Address Subnet Mask Gateway の値を変更してくだ さい。
- PIXNET はシングル・クライエント接続のみ対応です。 Setup メニュー Netowork Authentication で、ネットワークアクセスにパスワードロックを設定して、複数のクライエントが 容易にアクセスできないように管理してください。
- 5. コンピュータで WEB ブラウザを開き、PIX250iの OSD ディスプレイに(あるいは Network IP Address に)表示されている IP アドレスを WEB ブラウザのアドレスバーに入力してください。

#### **PIXNET All Units Page**

PIXNET が起動したとき、最初のページは全ての PIX250i が表示され、ネットワーク上で認識されてい る PIX250i を閲覧することができます。ここで確認できる情報は、PIX の名前、IP アドレス、ビデオ入 力設定、ビデオコーデック設定、アサインされたグループ番号です。このページから PIX250i を特定の グループへ割り当てることができます。 PIX250i の名前をクリックすると、特定の PIX250i 用のユニッ トページが開きます。

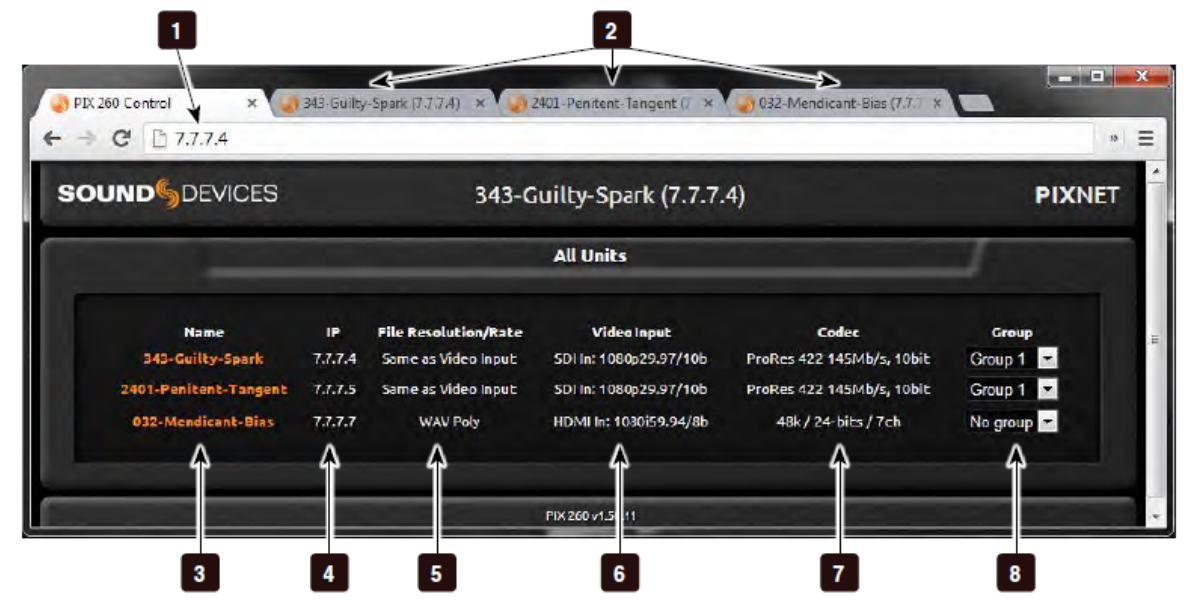

## 1) アドレスバー

PIXNET へ接続するには、このアドレスバーに PIX250iの IP アドレスをタイプ入力します。

#### 2) ユニットページタブ

各ユニットのページはブラウザータブごとに開 かれます。

## 3) ネーム

ネットワークに接続されている(複数の)ユニ ットがリスト表示されます。

## 4) IP アドレス

現在のネットワーク上のすべての PIX250i ユニ ットの IP アドレスが表示されます。

## 5) 解像度とレート

ネットワーク上の各 PIX250i の現在のファイル レゾリューション/レート を表示します。

## 6) ビデオ入力リスト

現在のネットワーク上のすべての PIX250i ユニ ットのビデオ入力が表示されます。

### 7) コーデックリスト

現在のネットワーク上のすべての PIX250i ユニ ットのコーデックが表示されます。

## 8) グループ

現在のネットワーク上のすべての PIX250i ユニ ットのグループ設定が表示されます。各 PIX250i のグループ設定はプルダウンすることで編集す ることができます。

## PIXNET ユニットページ

ユニットページは、WEB ブラウザ上から PIX250i をリモートコントロールすることができます。

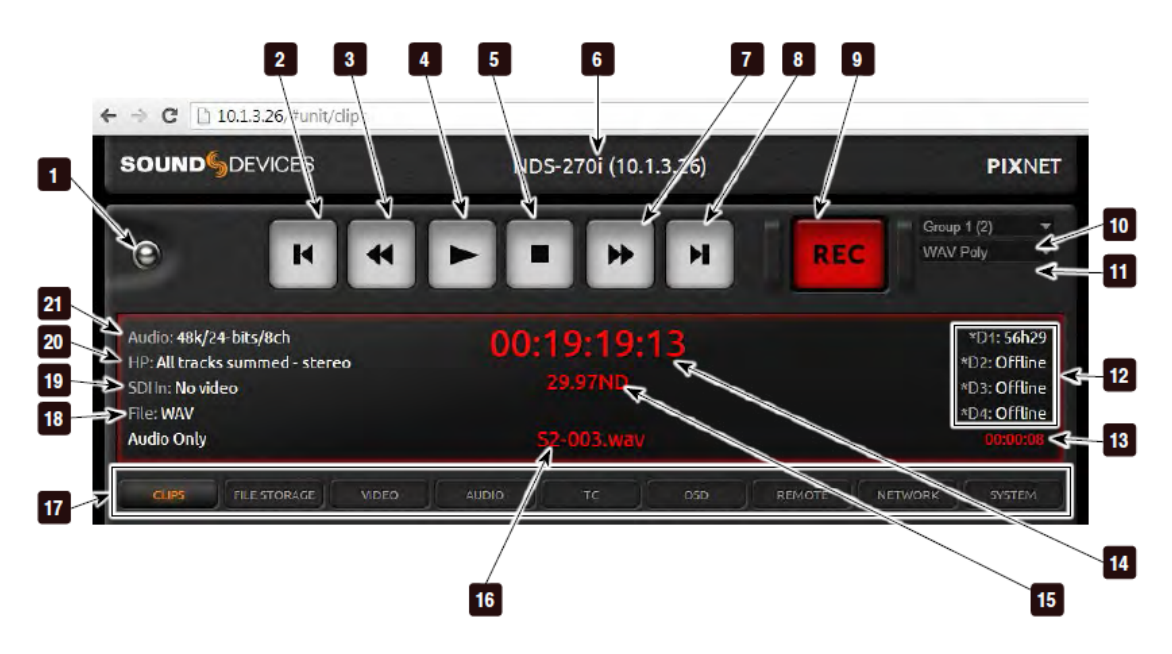

全ユニットページボタン
 すべてのユニットの表示ページへ戻ります。

**2) Previous (プレビアス)** ファイルの先頭位置へジャンプします。

3) REW(リワインド) 早戻しとして機能し、2 倍速の早さでクリップが 戻ります。

4) PLAY (再生) 再生として機能します。

5) STOP (停止) 停止として機能します。

**6) ユニットネームと IP アドレス** 現在の PIX250i ユニットのネームと IP アドレス が表示されます。

7) FF(ファーストフォワード) 早送りとして機能し、2倍速の早さでクリップが 進みます。

8) Next (ネクスト) 次のファイルヘジャンプします。

**9) Record (録画)** REC (録画/録音)として機能します。 10) グループ

現在のグループ設定が表示され、ドロップダウ ンメニューからグループの再設定が容易にでき ます。

**11) Video / Audio モード** 現在の Video / Audio モードを表示します。ド ロップダウンメニューから Video モードか Audio モードに切り替えることができます。

**12) ドライブステータス 1-4** 現在の全ドライブステータが表示されます。 (D1~D4)

13) ABS タイム 現在録画、再生中の絶対時間(経過時間)が表 示されます。

14) タイムコード 現在のフレームレート値が表示されます。

15) フレームレート 現在のフレームレート値が表示されます。

16) ファイルネーム 現在のビデオのレートと解像度が表示されます。

17) メニュー・タブ 各タブをクリックすると異なるメニューが表示 されます。

**18) コーデック** 現在選択されているコーデックが表示されます。 **19) 解像度 / フレームレート** 現在のフレームレート値が表示されます。

20) ビデオ入力 現在のファイルネームが表示されます。 21) ヘッドフォン・ソース 現在の音声設定が表示されます

**22) オーディオ** 現在の全ドライブステータが表示されます(D1 ~D4)

#### PIXNET ユニットページ

ユニットページは多くの異なるメニューを表示します。ユニットページのタブをクリックするとメニュー にアクセスできます。

PIXNET から PIX250i のすべてのメニュー項目設定や機能にアクセスできるわけではありません。

#### メイン・ビュー

ユニットページが開かれるとメイン・ビューが最初に表示されます。メイン・ビューは他のタブが選択されない限り表示されます。これは録画と再生中にアクティブとなる画面です。この画面の情報は PIXNET ユニットページの中の詳細をカバーします。

## クリップメニュー

PIX250i ファイルリストの PIXNET 版です。クリップメニューからドライブを選択します。現在選択されているドライブのコンテンツが表示されます。リール、ファイルネーム、ロケーション、作成日、ファ イルサイズが表示されます。ファイルネームをクリックするとファイルを再生します。

MOV ファイルでは、「ギア」アイコンをクリックすると、ネクストテイクの scene, take, notes のメタデータを編集できます。「サークル」アイコンをクリックすると、QuickTime ファイルの詳細 (開始 TC、TC フレームレート、ユーザービット、記録時間の長さ、コ ーデック、オーディオフォーマット)を見ることができます \* 0

| CEIPS | FILE STORAGE          | VIDEO       | OICUA      |            | OSD         | REMOTE NET                 | WORK               |
|-------|-----------------------|-------------|------------|------------|-------------|----------------------------|--------------------|
|       |                       |             |            | ve 1 Drive | 12          |                            |                    |
|       |                       |             | Name       |            |             | Date                       | Size               |
| /HI   | 02/1/250ME-PIX-2-1-00 | )2.sdv      | Reel 1 [1] |            | •           | Next Take<br>Today, 3,40PM | 0 bytes<br>0.68 GB |
| ► /I  | HDD/1/250ME-          | PIX-1-1-00  | )1.mov     |            | 0           | Today, 3:40PM              | 0.68 GB            |
|       | Video Form            | nat: 1080i5 | 9.94       |            | Start TC    | 21:13:57:06                |                    |
|       |                       |             |            |            | TC fp       | : 29.97nd                  |                    |
|       |                       |             |            |            | User Bit    | : 00:00:00:00              |                    |
|       |                       |             |            |            | Duration    | 37.90s                     |                    |
|       |                       |             |            |            | Codec       | x Apple ProRes 4           | 22                 |
|       |                       |             |            |            | Audio Forma | t 48k/24b/8ch              |                    |

#### File Storage メニュー

WEB ブラウザを使って PIX250i **File Storage** メニューにクィックアクセスできます。メニュー設定が 表示され、WEB ブラウザから直接編集することができます。このメニューで、Ethernet File Transfer オプションをリモートで有効にできるので、970 レコーダーからファイルを転送することができます。

#### Video メニュー

WEB ブラウザを使って PIX250i Video メニューにクィックアクセスできます。メニュー設定が表示され、 WEB ブラウザから直接編集することができます。

#### Audio メニュー

PIX250iの Audio セッティングと Audio 画面にクィックアクセスできます。これらは Audio セッティン グ、トラック、Output マトリクスの画面に分かれています。Audio セッティングが選択されると、WEB ブラウザを使って PIX250i Video メニューにクィックアクセスし直接編集することができます。トラッ クが選択されると PIX250iの Audio 画面が表示され、編集することができます。

## <u>オーディオ・トラック</u>

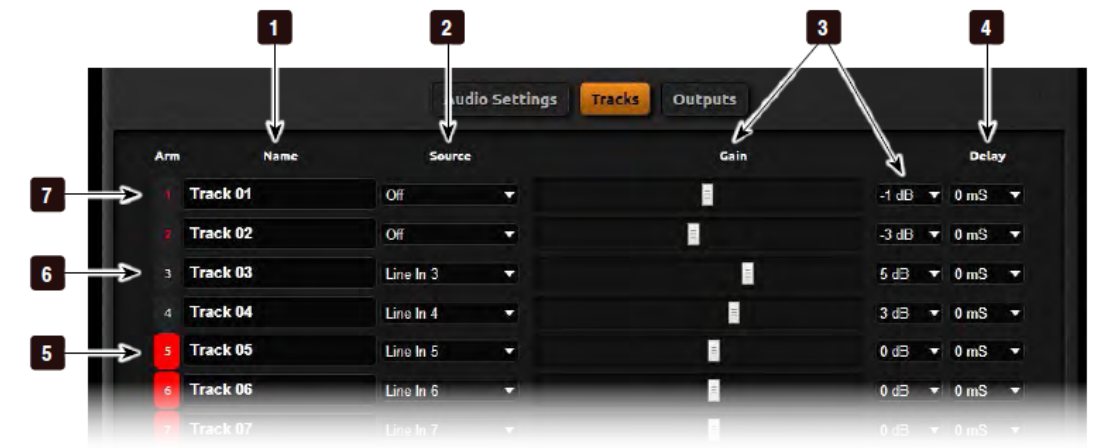

1) トラックネーム クリックすると編集できます。

2) トラックソース マウスポインタを置くと、音声入力ソースを選 択するポップアップ画面が表示されます。

3) **ゲイン・コントロール** 入力ゲインレベルをスライダーかドロップダウ ンメニューで調整できます。

**4) インプットディレイ** 入力信号にミリセカンド単位でディレイをかけ ることができます。 5) アームされたトラック(On) アクティブな入力ソースを録音できる状態です。 クリックすると非アーム状態に変わります。

6) 非アームのトラック 録音されないトラックです。クリックするとア ーム状態に変わります。

7) アームされたトラック(Off) トラックはアームされていますが、入力ソース が Off の状態なので録音されないトラックです。 クリックすると非アームになります。

## <u>オーディオ出力マトリクス</u>

Output Matrix が選択されると、LINE, AES/HDMI, SDI 出力へのトラックオーディオをルーティング するための設定画面が表示されます。このルーティング設定で重複選択(ミキシング)はできません。

## TC メニュー

Timecode/Sync メニューが表示され、WEB ブラウザから直接編集することができます。

#### OSD メニュー

**On-screen Display** メニューが表示され、WEB ブラウザから直接編集することができます。

### Remote メニュー

Remote Control メニューが表示され、WEB ブラウザから直接編集することができます。

#### Network メニュー

Network メニューが表示され、web ブラウザから直接編集されることができます。

このメニューでの変更は、PIXNET から WEB ブラウザを切り離します。

#### System メニュー

System メニューが表示され、WEB ブラウザから直接編集することができます。

## 外部タイムコードによる録画スタート

PIX250i は、入力された TC が走っていると PIX が録画開始、TC が静止すると PIX が停止するように設定することができます。これは一般的には Record Run タイムコードと呼ばれます。PIX に送っている外部装置では、Record Run の法則でタイムコード信号送信の設定を行う必要があります。 タイムコードにより自動的に PIX の録画が開始されるように設定するには:

- 1. Setup Menu オプション: Remote Control Rec Start/Stop を Timecode に設定。
- 2. タイムコードを送るデバイスは、録音中に TC が走り、停止中に TC が停止した TC を送るように設 定してあることを確認してください。
- カメラによっては録画を開始した数秒間、正しい TC を送ることができなかったり、短いバーストを 送ってしまい、PIX250i は意図しない短いファイルを作ってしまうことがあります。 Timecode/Sync Auto Record Hold Off 機能により上記の問題を改善できます。Hold Off に値を入れと、PIX250i は TC が歩進開始をキャプチャーし、正しい TC 信号がホールドタイム設定時間経過した時だけ録画 を開始します。

外部 TC からのトリガーで録画を行っても PIX250i が自動的にファイルに外部タイムコードスタンプを作成することはありません。タイムコードスタンプは、メニューの **Timecode/Sync Timecode Mode** で決定されます。

# SDI フラグビットによる録画スタート

PIX250i の録画開始 / 停止をコントロールするために、カメラから送られてくる SDI 信号にエンベデッ ドされている REC スタート / ストップのフラグを利用することができます。この機能を有効にするには、 Setup メニュー Remote Control Rec Start/Stop を接続されるカメラの製造メーカー名の SDI Flag に設定してください。

# **GPIO**

10 ピンの Phoenix コネクタは 6 種の GPIO ロジック用です。これらはシンプルな接点入力と、LED 点 灯かリレー駆動に使用されます。下の表は GPIO コネクタのピンアサインです。

| Pin | │                                        |
|-----|------------------------------------------|
| -   | (-) Ground. ロジック Low コマンドのトリガーに使うグランド。.  |
| 1   | REC 入力。 record コマンドトリガーです。               |
| 2   | PLAY 入力。play コマンドトリガーです。                 |
| 3   | STOP 入力。 stop コマンドトリガーです。                |
| 4   | (未使用)                                    |
| 5   | (未使用)                                    |
| 6   | REC 出力。 record 中のタリー表示用出力。               |
| 7   | PLAY 出力。 play 中のタリー表示用出力。                |
| 8   | STOP 出力。 stop 中のタリー表示用出力。                |
| +5V | +5VDC 出力。 ロジック High コマンド用に常に出力される+5V です。 |

GPIO 入力 (pin 1,2,3) と GPIO (pin 6,7,8) はロジック電圧の「ハイ」「ロー」を設定できます。Logic high 接続は+5V (GPIO 入力)の存在でトリガーとなり、+5V 出力で機能が有効 (GPIO 出力)になったことを知らせます。Logic low 接続はグランド接続 (GPIO 入力)でトリガーとなり、グランド接地で機能が有効 (GPIO 出力)になったことを知らせます。

GPIO 接続の logic high か logic low の設定は、Setup メニュー **Remote Control GPIO Inputs** か **Remote Control GPIO outputs** で行います。

GPIO 出力は適切な抵抗をシリーズ接続して LED 点灯用のドライブに使われます。抵抗値は LED ごとに異なります。470 の前後で適切な値に調整してください。

# USB キーボード

PIX250iのフロントパネルにある USBA コネクタには標準 USB キーボードを接続することができます。 キーボードを使ってメニューの中を移動、テキストを入力、トランスポートコントロールを行うことがで きます。キーボード用の共通機能は下の表を参照ください。

USB ハブを介したキーボードは認識されません。

| ボタン              | │                            |  |  |
|------------------|------------------------------|--|--|
| F1               | MENUボタンと同じ機能。                |  |  |
| F2               | FILES ボタンと同じ機能。              |  |  |
| F3               | AUDIO ボタンと同じ機能。              |  |  |
| F4               | LCD ボタンと同じ機能                 |  |  |
| Menu +-          | PIX の MENU ボタンと同じ機能。         |  |  |
| Ctrl + R         | 録画ボタン                        |  |  |
| Ctrl + S         | 停止ボタン                        |  |  |
| スペースバー           | 再生ボタン                        |  |  |
| アロー(矢印)キー        | 上/下キー はコントロール・ノブ回しと同じ機能。     |  |  |
|                  | 左/右キーは REW / FF と同じ機能。       |  |  |
| Enter            | ロータリーエンコーダー の押込と同じ。          |  |  |
| Ctrl + L         | ループモードへの切替え                  |  |  |
| Ctrl + Q         | Cue マーカーの追加                  |  |  |
| Shift + Ctrl + Q | Cue マーカーの削除                  |  |  |
| Ctrl + Alt +F10  | (メニュー画面で) カスタマイズ画面を表示        |  |  |
| Escape           | リストの頭へスキップ                   |  |  |
| Page Up          | (メニューとファイルリストで)アイテムの一番上にスキップ |  |  |
| Page Down        | (メニューとファイルリストで)アイテムの一番下にスキップ |  |  |
| End              | リストの最後へスキップ                  |  |  |
| Home             | リストの頭へスキップ                   |  |  |

F1,F2,F3,F4 キーは PIX250i の相当するキー ( MENU/FILES/AUDIO/LCD ) と同じく、ショートカット キーの操作を行うことができます。

# ストレージとファイル管理

## ストレージ

PIX250i は最大 2 基の異なるストレージデバイスに同時に書き込むことができます。フロントの液晶ディ スプレイのハンドルを引っ張ってチルトダウンさせると、2 基の PIX-CADDY スロットがあります。

### PIX-CADDY2

Drive1 と Drive2 は、フロントパネルの液晶ディスプレイ裏側にある PIX-CADDY スロットです。

PIX-CADDY は、ファイルが保存されるリムーバブル SSD ドライブを簡単、迅速、確実に、交換 / 挿入 することができます。PIX レコーダーに接続されると、電源が入っていてもいなくても、キャディーの USB3.0、FireWire800 は使用不能となります。PIX レコーダーから取り外された PIX-CADDY はコンピ ュータへ接続してファイルを転送することができるハイスピード・データ・インターフェースとして使用 することができます。2.5 インチ SSD を PIX-CADDY に取り付ける詳細は、PIX-CADDY 付属のマニュ アルを参照してください。

## サポート対象のストレージ・デバイス

Sound Devices 社では、認証されたストレージデバイスのリストを更新しています。最新のリストはオン ラインで確認できます。<u>http://www.sounddevices.com/approved</u>

認定されたメカニカル・ドライブは、機材を置いたまま使う用途だけに使用してください。激しい振動や 移動によってメカニカル・ドライブのデータが破損する恐れがあります。

PIX レコーダーは exFAT ファイルシステムにフォーマットされたメディアに書き込みます。exFAT ファ イルは、Mac OS X、Windows8、Windows7、Windows Vista で読み書きすることができます。exFAT ファイスシステムで保存されたファイルは、(従来の他のデジタルレコーダーが一般的に利用してきた) FAT32 とは異なり、4GB のファイル制限はありません。PIX レコーダーで使用されるストレージデバイ スは、必ず PIX レコーダーでフォーマットされていなければなりません。

以前のバージョンの PIX でフォーマットされた UDF ドライブを現在の PIX250i バージョンで使用する ことができます。

exFAT ボリュームはデフォルトの Windows XP で認識されません。Microsoft アップデート KB955704 により Windows XP で exFAT のコンテンツをリードすることができます。

Mac OSX 10.6.4 以下では、exFAT ボリュームはサポートされません。

## フォーマット

ドライブをフォーマットするには:

- 1. フォーマットしたいドライブがレコーダーに接続されていて、そのドライブ番号を確認します。
- 2. Setup メニュー File Storage Erase/Re-format を開く
- 3. Erase/Re-format: Drive Number でフォーマットされるドライブを選択するか Erase/Re-format: All Drives を選択してください。
- 4. 確認文章「All data will be erased. Continue?: すべてのデータが消えます。続けますか?」を読ん で、コントロール・ノブを回して **OK** を選択してください。

**VIDEO** DEVICES

 オンスクリーン・キーボードを操作して、ドライブのボリュームラベルを記入してからコントロー ル・ノブを回して OK を選択するとフォーマットを実行します。全てのドライブを一度にフォーマッ トすると、ボリュームラベルはすべてのドライブに適用されますが、アンダーバーとドライブ番号が ラベルにつきます。

PIXNET の File Storage メニューからドライブをフォーマットすることができます。

#### Drive $\mathbf{E} - \mathbf{k}$

それぞれの2つのドライブスロットは、Setup メニュー File Storage Drive Record/Network Mode で、Off、Record、EthernetFile Transfer、Switch to Network upon Full の中から設定できます。

- Off: 装着されたドライブは録画による記録はできません。Off ドライブ上のファイルは再生可能で、 ドライブはフォーマットも可能です。
- · Record: 録画による記録が可能です。Record モードがデフォルト設定です。
- Ethernet File Transfer:標準 Sambe ネットワークによりドライブが共有され、録画することができません。再生とフォーマットは可能です。
- Switch to Network upon Full:ドライブの空き容量が無くなるまで記録されると Ethernet File Transfer モードに移行します。

**File Storage Record Mode** で **Simultaneous** に設定されていて、Switch to Network upon Full へ設 定された最後のドライブがフルになった時、ドライブがネットワークシェアされます。

## Record モード (同時 か 連続)

Setup メニュー **File Storage Record Mode** は、録画中に記録されるドライブについて決定します。 Simultaneous(同時) に設定されたとき、Record に設定されたすべてのオンライン・ドライブが録画中に 記録されます。

Sequential (連続)に設定されたとき、Record に設定されているオンライン・ドライブの一番若いドラ イブ番号が記録されます。そのドライブがフルになったら次の有効なドライブに引き続き記録されます。 有効なドライブがなかった場合は録画が停止します。記録される順番は、一番若いドライブ番号(Drive1) から老番(Drive2)へ連続して移行します。

QuickTime file splitting を使うには、**File Storage Record Mode** が **Sequential** に設定されていな ければなりません。 Record Mode が **Sequential** であれば、**File Storage Quicktime File Split Every** は **Split Disabled** 設定は無効です。

# メタデータ

ファイルの構成にあたって、いくつかのパラメータは、Setup Menu の **File Storage** で設定することがで きます。このメタデータは録画されるファイルのネーミングに使用されます。SSD か CF に作成される フォルダは Reel 番号を基に作成されます。リール番号とタイムコードのスタート時刻は、Quicktime の メタデータ・フィールドに記録されます。

PIX レコーダーは ProRes レコーディング用に SMPTE-315M カメラポジションメタデータに対応しますが、DNxHD ファイル記録に SMPTE-315M メタデータは含まれません。

## CamID

CamID フィールドは1つのアルファ・キャラクタで表されます。これは、コンテンツがどの実際のカメ ラで撮影したかを認識するために用いられます。

#### Reel

リールは、レコーディング・セッションまたは作業日の中で作成され たデータを保管するための容器と考えることができます。このフィー ルドは1から999までの数字で表され、どのリールがどのパートのレ コーディングであったかを識別するためのものです。PIX レコーダー はリールごとにルートレベルでフォルダを作成します。録画されたフ ァイルは現在のリール・フォルダに保存されます。

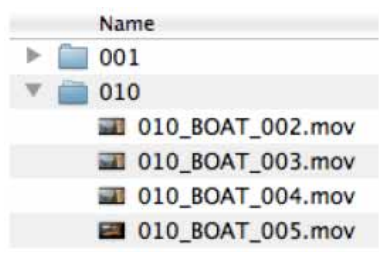

#### Clip

クリップ・フィールドは、1から 999 までの数字で構成されます。どのクリップ番号がどのレコーディン グであるかを識別するものです。このフィールドは手動で設定されるか、新しいファイルが記録されるた びに増加させることができます。クリップ番号はリール番号が変更されると自動的にリセットされます。

#### Scene / Shot

シーン / ショットのフィールドはアルファベットと数字で表されます。現在のシーンかショット用に名前 を記述するために使用されます。

シーン(ショット)の値をすばやく増やすには、メイン画面表示状態で STOP + FF ボタンを押します。値の増える法則は File Storage Scene increment Mode で設定されます。

Numeric: もし現在のシーン値の末尾が数字でない場合、1の数字が付加されます。数字がある場合は1 ずつ増えます。

**Character:** もしシーン値の末尾がアルファベットでない場合は、Aの文字が付加されます。アルファベットがある場合はA,B,C...と増えていきます。末尾文字がZの場合はAが付加されてAAとなります。

Off:シーン増加のショートカットを操作しても無効となります。

#### Take

テイク・フィールドは1から999までの数字で構成されます。これは、シーンと比較してクリップがどのテイク番号であるかを示すものです。このフィールドは手動で変更できますが、新しいファイルが記録 されるたびに数字が増えます。テイク番号は、シーンネームが変更されるとリセットされて1になります。

## ファイル管理

PIX250i はファイル管理とメタデータ入力用のツールを提供します。録画されたファイルのは File Storage の中で管理されます。以前に録画されたファイルは File List の中で操作されます。

#### ファイルサイズの上限

ファイルサイズを管理する目的で、レコーディングで設定された時間が経過した場合、レコーダーは自動 的に新しいファイルの書き込みを開始します。新しいファイルの開始部分と直前のファイルの終了部に切 れ目はありません。Setup メニュー File Storage QuickTime File Split every でファイルスプリット が実行するまでの時間を設定できます。

## ファイルネーム

ファイルネームは、Setup メニュー File Storage File Name Format で設定された書式に従って名前 が付けられます。ファイルネームの書式は、CamID、Reel、Clip、Scene/Shot、Take metadata など様々 な組合せを含みます。ファイルネームフォーマットは、Network - This PIX's Name で定められた名前 をファイル名の前に置くこともできます。「PIX ネーム」をファイルネームの先頭に置くには、 File storage File Name Prefix を PIX name に設定します。

#### RED ファイルフォーマット

Setup Menu オプション:**File Storage File Name Format** が **RED File Format** に設定される時、 PIX250i は RED カメラと同じ法則でファイル名を生成します。

- ・ RED カメラによって使用される法則と同じにファイルを生成します。
- RED One か RED Epic カメラからの SDI 信号から、CamID、 Reel 番号、Clip 番号を抽出し、録 画されたファイルのメタデータフィールドに適用します。

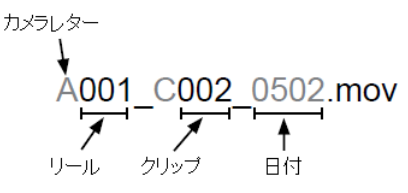

## Arri ファイルフォーマット

Setup Menu オプション:**File Storage File Name Format** が Arri File Format に設定される時、 PIX250iはArri Alexa カメラと同じ法則でファイル名を生成します。

- Arri カメラによって使用される法則と同じにファイルを生成します。
- Arri カメラからの SDI 信号から、CamID、 Reel 番号、Clip 番号を抽出し、録画されたファイルの メタデータフィールドに適用します。

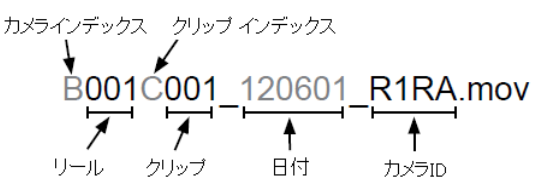

## フォルダの構造

PIX250i で生成されたすべてのファイルは Reel フォルダに置かれます。リールフォルダのネームと番号は File Storage Reel による Reel メタデータによって決定されます。 RED か Arri ファイルフォーマットを使用すると、PIX250i はカメラのリールメタデータを基にしてリールフォルダを生成します。

PIX250i で生成されたすべてのファイルは Reel フォルダに置かれます。リール・フォルダの名前は File Storage Reel Format で決定され、フォルダ番号は、File Storage Reel の設定により、メタデー タのリール番号と同じになります。

フォルダネームは、初期設定は Custom で、リール・フォルダネームとしてユーザーが英数字で設定で きます。 Daily に設定すると、レコーダーのシステム日付を元に、YYMMDD 形式でフォルダネームが 自動的に設定されます。 Y は年、M は月、D は日を意味します。

RED か Arri File Format を使うと、PIX はカメラのリール・メタデータを元にリール・フォルダの名前 を生成します。

## ファイルの削除

Take List に表示されるどんなファイルも PIX250i から削除できます。ファイルを削除するには:

- 1. Files ボタンを押して File List 画面を表示させます。
- 2. コントロール・ノブを回して、削除したいファイルにハイライトを移動させます。ハイライトされた らコントロール・ノブを押して File Details 画面を表示します。
- Delete オプションを選択します。削除するか確認するダイアログが表示されるので、コントロール・ ノブを回して OK を選択してください。

ファイル削除により、現在のドライブからのみ削除されます。 もしおなじテイクが他のドライブにあ っても、手動で削除されない限りファイルはそれらのドライブに残ります。

## ファイルの移動

#### USB, Firewire, Thunderbolt

PIX250i でフォーマットされたストレージデバイス(認可された 2.5"ドライブか外部ストレージデバイス に保存されているファイルは、PIX レコーダーから取り外してからコンピュータにコピーすることができ ます。PIX でフォーマットされたストレージデバイスは、ExFAT ファイルシステムです。

PIX-CADDY の Firewire800 と USB3.0 コネクタは、PIX-CADDY が PIX レコーダーに装着されている 時に使用することはできません。PIX-CADDY がコンピュータに接続されているとき、Firewire800 か USB3.0 のどちらかが有効であり、両方同時に使用することはできません。

Sound Devices 社では、最初にコンピュータへ PIX SSD か CF カードのファイルをコピーしてから、コ ピーされた素材を編集することをお勧めします。SSD や CF カードのデータを直接編集することはお勧 めしません。

コンピュータからサポートされないファイルを PIX 用のドライブヘコピーしないでください。これが行 われると PIX レコーダーは新しい録画を開始する前に、ドライブをフォーマットするようメッセージが 表示されます。

### Ethernet File Transfer (Samba)

Smaba は PIX250i からネットワークを介して転送先へファイルを送ることを可能とする業界標準のネットワークプロトコルです。イーサネット・ファイル転送は PIXNET(web ブラウザのインターフェース)によりリモート操作で開始されます。Ethernet 転送レートは理論上、最大 1Gbps ですが、実際は Ethernet上のデータ転送速度はネットワーク交通状況とその他の要素によって変わります。PIX250i ドライブからローカルエリアネットワークへ、またコンピュータへファイル転送するには、

- 1. Ethernet ケーブルを PIX250i イーサネットポートとコンピュータ (か、LAN のハブ)に接続します。
- Setup メニュー: Network Ethernet File Transfer を On にします。すべてのドライブがネット ワークへ接続され、PIX250i からの読書きは不能となります。OSD 画面のドライブステータス表示 は、"Network"と表示されます。\_\_\_\_\_
- Mac の場合、Finder で 移動 サーバへ接続 を実行します。 サーバーアドレスに入り、"smb:// (OSD 画面に表示される IP アドレス)" をタイプして接続をクリックします。 Guest User として 接続します。 Windows の場合、プログラムとファイルと検索で"¥¥(OSD 画面に表示される IP アドレス)¥sata" をタイプするとすべてのドライブが表示されます。
- 4. ドライブはネットワーク経由でアクセスできる状態です。 PIX270i ヘアクセスするための IP アドレスは、OSD と Setup Menu オプション: Network IP Address に表示されています。 ユーザーネームとパスワードは Setup Menu オプション: Network Authentication で設定できます。

 Max OSX: Finder から Go Connect to Server を選択します。 PIX250i アドレスである、 "smb:// [IP Address]" を入力してから Connect をクリックします。ユーザーネームとパスワードを 入力します。

|                 | 00                  | Connect to Server |         |
|-----------------|---------------------|-------------------|---------|
|                 | Server Address:     |                   |         |
|                 | smb://192.168.1.100 |                   | + 🖓 🔻   |
|                 | Favorite Servers:   |                   |         |
|                 |                     |                   |         |
| ¥¥192.168.1.100 | ×                   |                   |         |
|                 |                     |                   |         |
|                 | (?) Remove          | Browse            | Connect |

**Windows**: Start ボタンをクリックします。 サーチボックスの中で、 PIX250i アドレスである、 "¥¥[IP Address]"を入力します。 ユーザーネームとパスワードを入力します。

| ¥¥192.168.1.100 | ×                                     |      |
|-----------------|---------------------------------------|------|
|                 | ₽ See more results                    |      |
|                 | \\192.168.1.100 × Shut down ►         |      |
|                 | Sound Devices Wave Sound Devices, LLC | 💇 Da |

- Ethernet File Transfer モードにあるドライブがフォルダとしてコンピュータに表示されます。
   Ethernet File Transfer モードになっているドライブが無い場合、フォルダのタイトルには "No\_Drives\_Attached" と表示されます。
- ネットワークからドライブを外すには、ドライブのモードを Record にし、PIX250i から録画・再生 できるようにします。 録画やファイル再生できるようになるまで少し時間がかかります。録画、再 生する前に再マウントするには少し時間がかかります。OSD 領域のドライブステータスが白に戻っ たらドライブは使用可能です。

#### FileSafe Utility と Sound Devices ファイルフォーマット

レコーディング中、レコーダーは一時的にデータを拡張子.sdv(ビデオ)か.sda(オーディオ)で保存します。レコーディングが完了した時点で、標準ファイルフォーマットに(.mov か.wav)にコンバート(ファイナライズ)されます。 レコーディング中に間違ってドライブを抜いてしまったり、電源トラブルが 起きたりした場合に、.sdv か.sda ファイルは レコーダー自身によって、または FileSafe ソフトウェアに よって復元されることができます。 レコーダーが起動後、レコーダーはすべての接続されたドライブ上 にある .sdv と .sda ファイルをサーチし、それらを .mov か .wav にそれぞれコンバートします。

レコーダーが無くても、FileSafe ユーティリティ(現在 Windows OS 用が提供されます。)を使うことで、.sda と.sdv ファイルを復元することができます。

http://www.sounddevices.com/products/filesafe/downloads/

# セットアップ管理と Firmware アップデート

# セットアップファイルの保存と呼出

全設定をセットアップファイルへ保存するには、Setup Menu オプション: Quick Setup Save Settings to Drivel を実行してください。オン・スクリーン・キーボード(または USB 接続のキーボー ド)から、セットアップファイルの名前をタイプしてください。選択されたストレージ・デバイスのルー トディレクトリに、XML ファイルとして現在の PIX の設定が保存されます。 セットアップファイルを呼出すには、Setup Menu オプション: Quick Setup Load Settings from Drivel を実行してください。

セットアップ内容の詳細は、 Setup Menu オプションの項目を参照ください。

ストレージ・デバイスをフォーマットすると、以前に保存してあったセットアップファイルも消えてしま います。フォーマットする前にコンピュータや別のメディアヘバックアップしてください。

# カスタム・デフォルト設定と Setup Menu オプション

Setup Menu オプション: Quick Setup Load Factory Settings を実行すると工場出荷時に PIX 内部 に設定されたデフォルト設定に戻すことができます。このファクトリー設定の内容は変更することができ るので、 Quick Setup Load Factory Settings を実行してカスタム・デフォルトをロードすることが できます。

また、任意の Setup Menu パラメータを隠す(表示させない)ことができます。これは特別なワークフロ ーなど一般的にあまり設定を行わないパラメータを隠すことによって、PIX に習熟していないユーザーに 貸し出す時に設定を単純化する目的があります。

デフォルトの Setup Menu オプションをカスタマイズする方法:

- 1. USB キーボードを PIX レコーダーに接続します。
- 2. MENU ボタンを押して Setup Menu に入ります。
- 3. Ctrl + Alt + F10 を押します。PIX の電源を入れてから初めてこの操作を行った場合は、パスワード 入力画面が表示されるのでパスワード(デフォルトパスワードは"default"です。)
- 4. 正しいパスワードが入力されると、Settings Customization Menu が表示されます。リスト中の Edit Menu & Default Values を選択してください。

5. Setup Menu がカラー背景色で表示されます。各メニューの横にチェックボックスがあります。コン トロール・ノブでリストを移動してください。

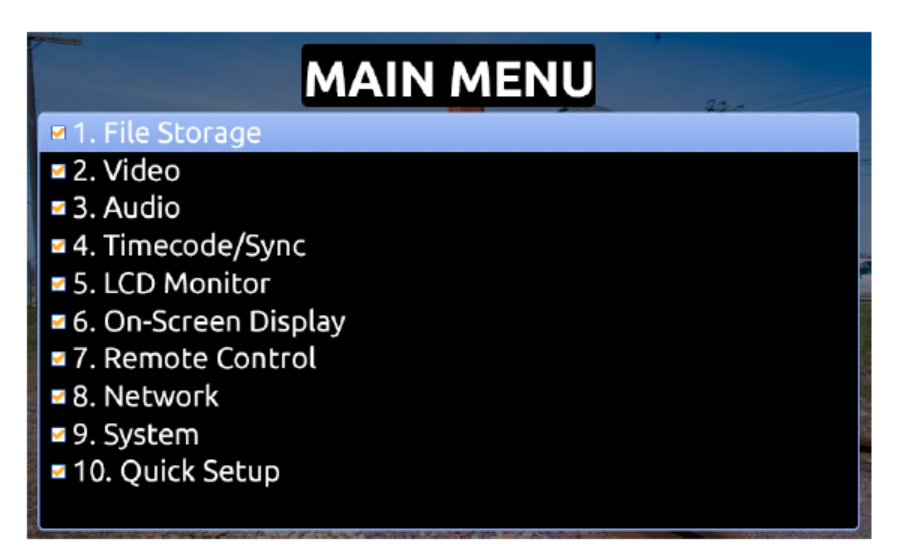

 Setup Menu のアイテムの表示 / 非表示を変更するには、アイテムがハイライト状態でキーボードの スペースキーを押してください。チェックマークがあると Setup Menu のリストに表示され、チェッ クマークが無いとリストに表示されなくなります。

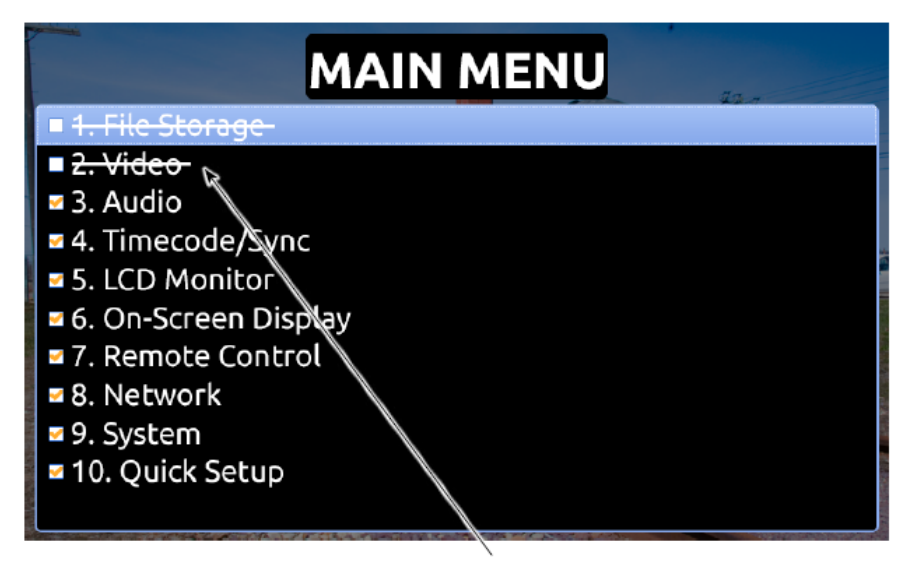

線が引かれた項目は非表示になります。

- 7. 各メニューの中に入って設定内容が変更することは、デフォルト設定が変更されることを意味します。
- 8. 編集が終了したら、Esc キーか F1 キーを押してください。Settings Customization Menu が再び表示されます。いずれかの save オプションを選んでください。

パスワードを変更した場合は忘れないようにしてください。パスワードを紛失した場合、PIXの設定内容 を変更できなくなります。 Settings Customization Menu オプションの **Reset to Factory Settings** は、設定リストの全アイテムを 表示することができ、デフォルトセッティングを工場出荷時の設定に戻すことができます。

## 工場出荷時設定へ戻す

ユニットを完全に工場出荷時設定に戻すには、FF と Stop ボタンを押しながら PIX250i を起動させてメイン画面を表示させてください。これで工場出荷時設定に戻すことができ、Quick Setup Load Factory Settings を実行せずとも、network ユーザーネームとパスワードが"guest"になるといったノーマルのユニットの設定に戻ります。

# ファームウェア・アップデート

Sound Devices 社が、PIX レコーダー用の新しいアップデートファイルを用意した際は、次の手順で適用 してください。

- 1. Sound Devices 社のウェブサイトから、拡張子.prg のファイルをダウンロードします。
- 2. このファイルを認証ドライブにコピーし、PIX レコーダーに装着します。
- 3. PIX に供給する電源を確保してください。firmware アップグレード中に電源が落ちると、予期せぬ 故障が起きる場合があるので注意してください。
- Setup Menu の System オプションから、Firmware Upgrade を選択してください。PIX レコーダー は、プログラムファイルを探してインストールするか尋ねられます。この質問をキャンセルすると(異 なるバージョンのプログラムが複数コピーされている場合、)別のプログラムを探します。正しいプ ログラムを見つけて、インストールするか尋ねられたらハイライトをOK に移動させて、コントロー ル・ノブを押しこむと、firmware アップデートが始まります。
- 5. PIX はファイルが壊れていないか確認したあと、firmware をアップデートします。終了したら、PIX を通常の使用状態に戻すためには電源を切らなければなりません。

ファームウェア・アップデートは完了するまで数分かかります。アップデート中に電源が切れないよう注意してください。

さまざまな機能と接続ポートは、ファームウェア・アップデート中は使用できなくなります。

# Setup Menu

Setup Menu は PIX の様々なパラメータを制御するためのものです。パラメータはカテゴリー別に構成 されているのでセットアップが容易です。次の表はパラメータの名前と詳細を示します。設定を変更した 後に、ユーザーが予期しない動作を PIX がする場合は、ファクトリーデフォルトをロードしてください。

## 「デフォルト設定は変更することができます。

## **File Storage**

| # | Parameter Name             | Description                                                                                                    | Options                                                                                                    |
|---|----------------------------|----------------------------------------------------------------------------------------------------|----------------------------------------------------------------------------------------------------|
| 1 | Record Mode                | Simultaneous mode records each take to all available<br>drives. Sequential mode records takes to one drive<br>until it is full or otherwise unavailable, then records to<br>the next available drive.                                                                                                    | » <b>Simultaneous</b><br>• Sequential                                                                                                    |
| 2 | Drive Record/Network Mode  | A sub-menu with 2 items representing each drive slot.<br>Options presented here are available for each of the<br>2 drive slots. <b>Read Only</b> : Drive available for playback,<br>but no files can be written or deleted. <b>Record</b> : Drive<br>will be written to during recording and is unavailable<br>for network file transfer. <b>Ethernet File Transfer</b> : Drive<br>is available for network access via Samba and un-<br>available for recording and playback. <b>Switch to Net-<br/>work upon Full</b> : Drive is effectively in Record mode<br>until it becomes full, at which point it is effectively in<br>Ethernet File Transfer mode. | <ul> <li>Read Only</li> <li>Record</li> <li>Ethernet File Transfer</li> <li>Switch to Network upon Full</li> </ul>                                                                            |
| 3 | QuickTime File Split Every | Choose the maximum file recording time. When set<br>time is exceeded a new .mov file is created automati-<br>cally. Since ProRes and DNxHD codecs are variable<br>bit rate, the file size of each file will vary, even though<br>the running time will be the same. (Maximum file time<br>is approximately 10 hours for 30fps video and less,<br>and approximately 6 hours for 50fps video or more).                                                                                                    | <ul> <li>1 min</li> <li>5 min</li> <li>10 min</li> <li>15 min</li> <li>30 min</li> <li>1 hour</li> <li>2 hours</li> <li>3 hours</li> <li><b>10 hours</b></li> </ul>                           |
| 4 | File Name Format           | The format for file names as they are written to the drive.                                                                                                    | <ul> <li>» Drive-Reel-Clip</li> <li>• Reel-Clip</li> <li>• CamID-Reel-Clip</li> <li>• Reel-Scene-Take</li> <li>• Scene-Take</li> <li>• RED File Format</li> <li>• Arri File Format</li> </ul> |
| 5 | File Name Prefix           | Text to be placed before all other charac-<br>ters in each file name. PIX Name is set in<br>[Network - This PIX's Name]                                                                                                    | • Off<br>» PIX Name                                                                                                    |
| 6 | CamID                      | An identifying character for a camera                                                                                                    | » <b>A</b><br>(single alpha to "Z").                                                                                                    |
| 7 | Reel                       | Current Reel name. When the Reel name is altered, the Clip number is reset to 1                                                                                                    | »"1"<br>(multi alphanumeric)                                                                                                    |
| 8 | Clip                       | Current Clip number. When the Reel number is altered, the Clip number is reset to 1                                                                                                    | » 1<br>(numeric)                                                                                                    |
| 9 | Scene/Shot                 | Current Scene name. When the Scene name is altered, the Take number is reset to 1.                                                                                                    | » "Scene 1"<br>(multi alphanumeric)                                                                                                    |

| #  | Parameter Name       | Description                                                                                                    | Options                                                                                                    |
|----|----------------------|----------------------------------------------------------------------------------------------------|----------------------------------------------------------------------------------------------------|
| 10 | Take                 | Current take number. When the Scene name is altered, the Take number is reset to 1.                                                                                              | » 1<br>(numeric)                                                                                                    |
| 11 | Scene Increment Mode | The method used to increment the Scene/Shot value when Stop+Fast Forward is pressed on the Main View.                                                                            | <ul> <li>Disabled</li> <li>Numeric</li> <li>Character</li> </ul>                                                     |
| 12 | Erase/Reformat       | Format any or all attached drives. When all is se-<br>lected, all drives will share the same volume label but<br>each drive name will be suffixed with a unique drive<br>number. | <ul> <li>Erase/Re-format: Drive 1</li> <li>Erase/Re-format: Drive 2</li> <li>Erase/Re-format: Both drives</li> </ul> |

## Video

| # | Parameter Name       | Description                                                                                                    | Options                                                                                                    |
|---|----------------------|----------------------------------------------------------------------------------------------------|----------------------------------------------------------------------------------------------------|
| 1 | Video Input          | Physical source to derive recorded video from.                                                                                                    | • HDMI<br>» SDI                                                                                                    |
| 2 | File Resolution/Rate | The resolution and frame to be recorded and sent to video outputs.                                                                                                    | <ul> <li>» Same as Video Input</li> <li>1080p30/29.97</li> <li>1080p25</li> <li>1080p24/23.976</li> <li>1080i60/59.94</li> <li>1080i50</li> <li>1080PsF30/29.97</li> <li>1080PsF25</li> <li>1080PsF24/23.976</li> <li>720p60/59.94</li> <li>720p50</li> <li>720p30/29.97</li> <li>720p25</li> <li>720p24/23.976</li> <li>576i50 (PAL)</li> <li>480i59.94 (NTSC)</li> </ul> |
| 3 | Codec                | The video codec to use for encoding. Note for DNxHD that the rates listed are assuming 1080p30. If a different resolution and frame rate is selected, the PIX 250i will use the corresponding DNxHD data rate.                                                                                                    | <ul> <li>DNxHD 220x 220Mb/s, 10bit</li> <li>DNxHD 220 220Mb/s, 8bit</li> <li>DNxHD 145 145Mb/s, 8bit</li> <li>DNxHD 36 36Mb/s, 8bit</li> <li>ProRes 4444 330Mb/s, 12bit</li> <li>ProRes 422HQ 220Mb/s, 10bit</li> <li><b>ProRes 422 145Mb/s, 10bit</b></li> <li>ProRes 422LT 100Mb/s, 8bit</li> <li>ProRes 422Proxy 36Mb/s, 8bit</li> </ul>                                |
| 4 | Up Conversion        | Method for converting SD input video to HD recorded content.                                                                                                    | <ul> <li>4:3-&gt;16:9 Anamorphic</li> <li>3:3-&gt;16:9 Pillar Box</li> <li>4:3-&gt;16:9 Zoom 14:9</li> <li>4:3-&gt;16:9 Zoom Wide</li> </ul>                                                                                                    |
| 5 | Down Conversion      | Method for converting HD input video to SD recorded content.                                                                                                    | <ul> <li>» 16:9-&gt;4:3 Letterbox</li> <li>• 16:9-&gt;4:3 Crop</li> <li>• 16:9-&gt;4:3 Anamorphic</li> </ul>                                                                                                    |
| 6 | Input PsF Detect     | When set to "Auto", the PIX will sense PsF signal<br>based on a flag within the signal stream. Most devices<br>with SDI output will provide this flag, however some<br>SDI outputs and all HDMI outputs will not provide this<br>flag. When sending PsF signal from these devices,<br>choose "Interpret 1080i as PsF" | <ul><li>» Auto</li><li>• Interpret 1080i as PsF</li></ul>                                                                                                    |

| # | Parameter Name   | Description                                                                                                    | Options                                                                                    |
|---|------------------|----------------------------------------------------------------------------------------------------|--------------------------------------------------------------------------------------------|
| 7 | SDI Output Type  | HD output type employs SMPTE 292M / HD-SDI on<br>SDI output. 3G output type employs SMPTE 424M /<br>3G-SDI on SDI output.                        | <ul> <li>HD (4:2:2 10-bit)</li> <li>3G (4:4:4 12-bit)</li> </ul>                           |
| 8 | Video Output OSD | Superimpose the current timecode over the video sig-<br>nal on the selected output. Timecode value appears in<br>lower left corner of the frame. | <ul> <li>» Off</li> <li>• SDI out</li> <li>• HDMI out</li> <li>• SDI + HDMI out</li> </ul> |

## Audio

| #  | Parameter Name          | Description                                                                                                    | Options                                                                                                    |
|----|-------------------------|----------------------------------------------------------------------------------------------------|----------------------------------------------------------------------------------------------------|
| 1  | Input Gain Linking      | When Input Gain is linked, adjusting an Input's gain<br>adjusts all Input Gains by the same amount. Any<br>offsets at the time of linking are maintained.    | » <b>Off</b><br>• On                                                                                                    |
| 2  | Input Delay Linking     | When Input Delay is linked, adjusting an Input's delay<br>adjusts all Input delays by the same amount. Any<br>offsets at the time of linking are maintained. | » <b>Off</b><br>• On                                                                                                    |
| 3  | HDMI/AES Select         | Choose between HDMI or AES for digital audio input.                                                                                                    | <ul> <li>HDMI Inputs</li> <li>AES Inputs</li> </ul>                                                                                                    |
| 4  | HP Source               | Choose the source for Headphone output and the 2 channel meters on the OSD.                                                                                  | <ul> <li>1,2</li> <li>3,4</li> <li>5,6</li> <li>7,8</li> <li>9,10</li> <li>11,12</li> <li>13,14</li> <li>15,16</li> <li>All tracks summed - mono</li> <li>» All tracks summed - stereo</li> </ul>                |
| 5  | Line Output             | Sub-menu. Choose output source for each line output (1-2)                                                                                                    | <ul> <li>Track 1 - Track 16 (per output)</li> <li>» Track 1-2 (per output)</li> </ul>                                                                                                    |
| 6  | HDMI/AES Output         | Sub-menu. Choose output source for HDMI and AES outputs (1-8)                                                                                                | <ul> <li>Track 1 - Track 16 (per output)</li> <li>» Track 1-8 (per output)</li> </ul>                                                                                                    |
| 7  | SDI Output              | Sub-menu. Choose output source for SDI output (1-16)                                                                                                    | <ul> <li>Track 1 - Track 16 (per output)</li> <li>» Track 1-16 (per output)</li> </ul>                                                                                                    |
| 8  | Audio Signal Generator  | Enable audio test signal to all outputs.                                                                                                    | » Off<br>• On                                                                                                    |
| 9  | Audio Tone Level        | Level of audio test tone (dBFS)                                                                                                    | » -20 dBFS<br>(numeric -40 to 0)                                                                                                    |
| 10 | Audio Screen Meters     | Amount of audio tracks displayed at a time in the Audio Screen.                                                                                              | • 8<br>» 16                                                                                                    |
| 11 | Audio Input Quick Setup | Choose from preset audio input source schemes.                                                                                                    | <ul> <li>» 1-8: Off</li> <li>9-16: Off</li> <li>1-16: Off</li> <li>1-8: HDMI/AES In 1-8</li> <li>9-16: HDMI/AES In 1-8</li> <li>1-8: SDI In 1-8</li> <li>9-16: SDI In 9-16</li> <li>1-16: SDI In 1-16</li> </ul> |

# Timecode / Sync

| # | Parameter Name            | Description                                                                                                    | Options                                                                                                    |
|---|---------------------------|----------------------------------------------------------------------------------------------------|----------------------------------------------------------------------------------------------------|
| 1 | Sync Ref - Video Playback | The reference for synchronization of playback clock.                                                                                                    | <ul> <li>Internal</li> <li>Video Ref (Sync In)</li> <li>» Video Input (SDI/HDMI)</li> </ul>                                                                                                    |
| 2 | Timecode Mode             | Sets the running mode for the internal timecode gen-<br>erator and/or the method which the PIX 250i receives<br>SMPTE timecode                                                                                                    | <ul> <li>Off</li> <li>Freerun</li> <li>Freerun Auto Mute</li> <li>Record Run</li> <li>24h Run</li> <li>24h Run Auto Mute</li> <li>Ext TC (LTC)</li> <li>Ext TC (LTC Halt)</li> <li>» Ext TC (SDI, HDMI)</li> </ul>                                                                                                    |
| 3 | Drop Frame Enable         | Enable or disable drop frame timecode.                                                                                                    | » Off<br>• On                                                                                                    |
| 4 | Sync Out                  | Determines whether the signal on the Sync Output<br>BNC is genlock or wordclock, and determines the<br>sync reference for that signal. When settings of a<br>resolution / frame rate are selected, the Sync Out<br>BNC will supply genlock signal at the specified rate<br>that reference the internal Ambient® Lockit. | <ul> <li>» Off</li> <li>1080p30</li> <li>1080p29.97</li> <li>1080p25</li> <li>1080p24</li> <li>1080p23.976</li> <li>1080i60/PsF30</li> <li>1080i59.94/PsF29.97</li> <li>1080i50/PsF25</li> <li>1080PsF24</li> <li>1080PsF23.976</li> <li>720p60</li> <li>720p59.94 (29.97)</li> <li>720p50</li> <li>720p25</li> <li>720p24</li> <li>720p23.976</li> <li>576i50 (PAL)</li> <li>480i59.94 (29.97 NTSC)</li> <li>Genlock, Follows Video In</li> <li>Wordclock, Follows Video In</li> </ul> |
| 5 | Auto-Record Hold Off      | Sets the duration that a valid timecode sig-<br>nal has to be recognized by the PIX 250i<br>before generating a new take when using ex-<br>ternal timecode to trigger recording (When<br>[Remote Control - Rec Start/Stop] is set to<br>Timecode.                                                                       | » <b>0 sec</b><br>(numeric 0-8)                                                                                                    |
| 6 | Jam Received TC           | Opens a dialog that displays incoming timecode<br>value in realtime (RxTC), incoming userbits (UB),<br>transmitting/internal (Ambient® Lockit) timecode value<br>(GENTC), and transmitting/internal userbits (UB).                                                                                                    | <ul> <li>Push Control Knob to jam inter-<br/>nal timecode to incoming (RxTC)<br/>timecode.</li> <li>Push MENU to back out.</li> </ul>                                                                                                    |
| 7 | Jam time Of Day           | Sets the internal timecode clock to the current time of day.                                                                                                    |                                                                                                    |
| 8 | Set Generator TC          | Sets the Ambient® Lockit timecode generator value in HH:MM:SS.FF format.                                                                                                    | » 00:00:00.00<br>(Timecode value)                                                                                                    |

| #  | Parameter Name       | Description                                                                                                    | Options                                                                     |
|----|----------------------|----------------------------------------------------------------------------------------------------|-----------------------------------------------------------------------------|
| 9  | UBits Format         | Sets the four-field format for the UBits Generator to<br>the default, which is user definable fields, or so that<br>the first three fields are automatically populated with<br>numerical values based on the system date.<br>When set to MM:DD:YY:UU or DD:MM:YY:UU, the<br>system will populate the first three fields, so those<br>fields will appear grayed out in the Set Generator<br>UBits menu option, leaving only the last field (UU) to<br>be customized daily by the user. | <ul> <li>» UU:UU:UU:UU</li> <li>MM:DD:YY:UU</li> <li>DD:MM:YY:UU</li> </ul> |
| 10 | Set Generator UBits  | Sets userbits of the Ambient® Lockit timecode generator.                                                                                                    | » 00 00 00 00<br>(Hex: 00-FF for each slot)                                 |
| 11 | File Start TC Offset | Sets the offset of the beginning timecode stamp of<br>recorded files. Useful when there is a constant offset<br>between camera and PIX 250i recorded files. The<br>applied offset does not affect timecode output of the<br>PIX 250i.                                                                                                    | » 0<br>(numeric -10 to +10)                                                 |

# **LCD Monitor**

| # | Parameter Name                   | Description                                                                    | Options                                                                                                    |
|---|----------------------------------|--------------------------------------------------------------------------------|----------------------------------------------------------------------------------------------------|
| 1 | Exposure Assist                  | Sets the type of Exposure assist tool.                                         | <ul> <li>» False Color, 12-step</li> <li>• False Color, 4-step</li> <li>• Zebras 1</li> <li>• Zebras 2</li> <li>• Zebras 1+2</li> </ul> |
| 2 | Focus Assist                     | Sets the type of Focus Assist tool.                                            | <ul><li>» Peaking</li><li>• Edge Enhance</li></ul>                                                                                      |
| 3 | Zebra 1 Level                    | Sets IRE level of Zebra 1.                                                     | » 70 IRE +/-5%<br>(numeric 50-108)                                                                                                    |
| 4 | Zebra 2 Threshold                | Sets the IRE threshold valued for Zebra 2.                                     | » 85 IRE<br>(numeric 70-108)                                                                                                    |
| 5 | Peaking Color                    | Sets the displayed peaking color.                                              | White     White     Red     Blue     Green     Yellow                                                                                   |
| 6 | Peaking Sensitivity              | Sets the general peaking sensitivity.                                          | <ul> <li>High</li> <li>Mid</li> <li>Low</li> </ul>                                                                                      |
| 7 | Peaking Background Con-<br>trast | Sets the amount of background contrast when Focus<br>Assist Peaking is active. | <ul> <li>» 1x</li> <li>• 0.5x</li> <li>• 0.25x</li> <li>• No Background</li> </ul>                                                      |
| 8 | Vertical Flip Display            | Flips the LCD and OSD vertically.                                              | » Off<br>• On                                                                                                    |
| 9 | Horizontal Flip Display          | Flips the LCD video image horizontally.                                        | » Off<br>• On                                                                                                    |
| <b>On-Screen D</b> | isplay |
|--------------------|--------|
|--------------------|--------|

| #  | Parameter Name Description                                                                                                    |                                                    | Options                                                                                                    |
|----|----------------------------------------------------------------------------------------------------|----------------------------------------------------|----------------------------------------------------------------------------------------------------|
| 1  | ABSTime                                                                                                    | Display of absolute record time.                   | » On<br>• Off                                                                                                    |
| 2  | File Codec                                                                                                    | Display of current file codec                      | » On<br>• Off                                                                                                    |
| 3  | File Name                                                                                                    | Display of current file name                       | » On<br>• Off                                                                                                    |
| 4  | File Resolution/Rate                                                                                                    | Display of current file resolution                 | » On<br>• Off                                                                                                    |
| 5  | Audio Source                                                                                                    | Display of audio input levels for channels 1 and 2 | » On<br>• Off                                                                                                    |
| 6  | Input - Video                                                                                                    | Display of input audio source and channel count    | » On<br>• Off                                                                                                    |
| 7  | Headphone Source                                                                                                    | Display of headphone audio source                  | » On<br>• Off                                                                                                    |
| 8  | Audio MeteringDisplay mode of audio meters for inputs 1 and 2• Off<br>* Top (wide)<br>• Top (thin)<br>• Bottom (thin)<br>• Left (thin)<br>• Right (thin) |                                                    | <ul> <li>Off</li> <li>Top (wide)</li> <li>Top (thin)</li> <li>Bottom (thin)</li> <li>Left (thin)</li> <li>Right (thin)</li> </ul> |
| 9  | Time/date Display of time of day and date                                                                                                    |                                                    | » On<br>• Off                                                                                                    |
| 10 | Timecode         Display of current timecode value                                                                                                    |                                                    | » On<br>• Off                                                                                                    |
| 11 | Drive (D1) status                                                                                                    | Display status of Drive 1                          | » On<br>• Off                                                                                                    |
| 12 | Drive (D2) status                                                                                                    | Display status of Drive 2                          | » On<br>• Off                                                                                                    |
| 13 | RS-422 Status                                                                                                    | Display status of connected RS-422 controller      | » On<br>• Off                                                                                                    |
| 14 | Cue Marker Display cue marker information during playback                                                                                                |                                                    | » On<br>• Off                                                                                                    |
| 15 | Sync Reference Display current Sync Reference                                                                                                    |                                                    | » On<br>• Off                                                                                                    |
| 16 | Group Number                                                                                                    | Displays [Network - Group] setting                 | » On<br>• Off                                                                                                    |
| 17 | IP Address Displays current PIX 250i IP Address                                                                                                    |                                                    | » On<br>• Off                                                                                                    |

#### **Remote Control**

| # | Parameter Name            | Description                                                  | Options                                                |
|---|---------------------------|--------------------------------------------------------------|--------------------------------------------------------|
| 1 | RS-422                    | Enable or disable RS-422 capability                          | • On<br>» Off                                          |
| 2 | RS422 Interface Device ID | Set the DeviceID communicated to attached RS422 controllers. | <ul><li>» Sony BVW75</li><li>• Sound Devices</li></ul> |

| # | Parameter Name | Description                                                                                                    | Options                                                                                                    |
|---|----------------|----------------------------------------------------------------------------------------------------|----------------------------------------------------------------------------------------------------|
| 3 | Rec Start/Stop | Determines what method the PIX 250i uses to auto-<br>matically start and stop recordings.                                                                                                    | <ul> <li>» Off</li> <li>SDI Flag - RED</li> <li>SDI Flag - Panasonic</li> <li>SDI Flag - Panasonic (Varicam)</li> <li>SDI Flag - Canon</li> <li>SDI Flag - Canon</li> <li>SDI Flag - Sony</li> <li>SDI Flag - Arri</li> <li>SDI Flag - PIX</li> <li>Timecode</li> </ul> |
| 4 | GPIO Inputs    | Set GPIO inputs (pins 1, 2, and 3 on GPIO connector) to active high or active low. Active high: Connecting the pin to +5V will activate the function. Active low: Connecting the pin to ground will activate the function.          | <ul><li>» Active low</li><li>• Active high</li></ul>                                                                                                    |
| 5 | GPIO Outputs   | Set GPIO outputs (pins 6, 7, and 8 on GPIO connec-<br>tor) to active high or active low. Active high: When the<br>function is true, +5V will appear on the pin. Active low:<br>When the function is true, the pin will be grounded. | Active low     Active high                                                                                                    |

#### Network

| #                                                                 | Parameter Name Description                                                                                                    |                                                                               | Options                                                                                                    |
|-------------------------------------------------------------------|----------------------------------------------------------------------------------------------------|-------------------------------------------------------------------------------|----------------------------------------------------------------------------------------------------|
| 1                                                                 | This PIX's Name                                                                                                    | Sets name of PIX 250i. This must be unique within a network.                  | » PIX250                                                                                                   |
| 2                                                                 | Grouping                                                                                                    | Sub-menu for network grouping settings.                                       |                                                                                                    |
| 2.1 Network Group Groups with other PIX<br>970 units on the netwo |                                                                                                    | Groups with other PIX 250i, PIX 260i, PIX 270i, and 970 units on the network. | <ul> <li>» No Group</li> <li>• Group 1</li> <li>• Group 2</li> <li>• Group 3</li> <li>• Group 4</li> </ul> |
| 2.2                                                               | Push Settings to Group Copies this unit's settings to all other units in the group. All grouped settings will be pushed. (See "Grouped Settings", page 47)                                                                              |                                                                               |                                                                                                    |
| 2.3                                                               | Synchronize audio channel<br>settings                                                                                                    |                                                                               |                                                                                                    |
| 3                                                                 | Auto IP Settings When On, the IP settings will automatically be pro-<br>vided by a DHCP (recommended), or Link-local when<br>no DHCP is present. When Off the IP Address, Subnet<br>Mask, and Gateway will have to be entered manually. |                                                                               | • Off<br>» On                                                                                              |
| 4                                                                 | IP Address                                                                                                    | Displays IP Address, can be edited when Auto IP Settings is OFF.              |                                                                                                    |
| 5                                                                 | Subnet Mask                                                                                                    | Displays Subnet Mask, can be edited when Auto IP Settings is OFF.             |                                                                                                    |
| 6                                                                 | Gateway                                                                                                    | Displays Gateway, can be edited when Auto IP Set-<br>tings is OFF.            |                                                                                                    |
| 7                                                                 | Authentication                                                                                                    | Set the user name and password to be used for PIXNET and Samba drive access.  |                                                                                                    |

## System

| # | Parameter Name | Description                                                                                                    | Options                                                  |
|---|----------------|----------------------------------------------------------------------------------------------------|----------------------------------------------------------|
| 1 | Power          | Determines power on and off method. When set to<br>Always on, the PIX 250i will turn on and off when<br>external DC is applied. When Use Power Switch is<br>selected the PIX 250i is powered on and off using a<br>key combination of AUDIO + Control Knob press. | <ul><li>» Always On</li><li>• Use Power Switch</li></ul> |

| #                                | Parameter Name                                                                                               | Description                                                                                                    | Options                                                                                                    |
|----------------------------------|----------------------------------------------------------------------------------------------------|----------------------------------------------------------------------------------------------------|----------------------------------------------------------------------------------------------------|
| 2                                | HP Warning Bell Level                                                                                        | Adjusts the level of the heaphone warning bell sound                                                                | » -40dBFS<br>(Off, -60 to -12dBFS)                                                                                                    |
| 3                                | Time Zone                                                                                                    | Selects the international time zone                                                                                 | » (GMT-06:00) Central Time (US)<br>(All GMT zones)                                                                                                    |
| 4                                | Daylight Saving                                                                                              | Toggles daylight saving on or off for the time-of-day clock                                                         | » Off<br>• On                                                                                                    |
| 5                                | Time Format                                                                                                  | Selects between 12 or 24 hour format for the time-of-<br>day clock                                                  | » <b>12h</b><br>• 24h                                                                                                    |
| 6                                | Date Format                                                                                                  | Selects between MM/DD/YY and DD/MM/YY date format                                                                   | » MM/DD/YY<br>• DD/MM/YY                                                                                                    |
| 7                                | Set Date/Time                                                                                                | Set the time and date                                                                                               |                                                                                                    |
| 8                                | Rec button File Split                                                                                        | Whether or not a new file will be created when the REC button is pushed during recording.                           | • On<br>» Off                                                                                                    |
| 9                                | 9 Playback Start Mode Choose what to do when file playback is initiated.                                     |                                                                                                    | <ul><li>» Play immediately</li><li>• Pause on First Frame</li></ul>                                                                                                    |
| 10 Playback Mode Determines Play |                                                                                                    | Determines Playback Mode.                                                                                           | <ul> <li>» Play Once</li> <li>• Play Once - Pause</li> <li>• Play All</li> <li>• Play All - Pause</li> <li>• Play All - Loop</li> <li>• Play List</li> <li>• Play List - Pause</li> <li>• Play List - Loop</li> </ul> |
| 11                               | Playback Loop Enable                                                                                         | Determines which method toggles playback looping mode.                                                              | <ul> <li>» Hold Play Button 1 Second</li> <li>• Hold Play Button 2 Seconds</li> <li>• Hold Play Button 3 Seconds</li> <li>• Play Button Disabled</li> </ul>                                                           |
| 12                               | Shortcuts                                                                                                    | Displays a dialog that shows all shortcut button combi-<br>nations. This is not a setting, but a helpful reference. |                                                                                                    |
| 13                               | Version Info                                                                                                 | Displays a dialog indicating firmware version and serial number. This is not a setting, but a helpful reference.    |                                                                                                    |
| 14                               | 14 Update Software Searches attached drives for a .prg firmware file and begins the firmware update process. |                                                                                                    |                                                                                                    |

## **Quick Setup**

| # | Parameter Name             | Description                                             | Options |
|---|----------------------------|---------------------------------------------------------|---------|
| 1 | Load Factory Settings      | Loads default setup                                     |         |
| 2 | Load Settings From Drive 1 | Loads selected setup from setup files saved on Drive 1. |         |
| 3 | Save Settings to Drive 1   | Opens dialog to name and save current setup to Drive 1. |         |

# ボタンショートカット

| ボタンの組合せ            | 効果                          |
|--------------------|-----------------------------|
| AUDIO + エンコーダ・ノブ押し | ヘッドフォン用モニターソースの選択           |
| AUDIO + LCD        | Audio ビューで、ヘッドフォン・ソロ        |
| AUDIO + MENU       | Quick Metadata 画面にアクセス      |
| LCD + エンコーダ・ノブ押し   | LCD とボタン用イルミネーションの輝度調整      |
| STOP + REW         | フェイルス・テイク                   |
| STOP + FF          | シーンネームの末尾で数字かアルファベットを増加。    |
| MENU + FILES       | ボタン・ロックの設定画面を表示             |
| MENU + エンコーダ・ノブ押し  | グループ・オフ と グループ設定の切替         |
| LCD ホールド(長押し)      | LCD ディスプレイの消灯               |
| LCD + MENU         | フォーカス・アシスト(焦点アシスト)          |
| LCD + FILES        | エクスポージャー・アシスト (露出アシスト)      |
| LCD + AUDIO        | ズーム・アシスト                    |
| FILES + FF         | 再生モードの時、CUE ポイント作成          |
| FILES+ REW         | 再生モードの時、CUE ポイント削除          |
| PLAY ホールド (長押し)    | 再生ループの切替                    |
| PLAY + FF          | ループ再生モードの時に CUE ポイント間のループ開始 |
| PLAY + REW         | ループ再生モードの時にクリップのループ開始       |

# コネクタピン配

| Connector                                             |                     | Pin Assignments                                       | Notes                                                                                                    |
|-------------------------------------------------------|---------------------|-------------------------------------------------------|----------------------------------------------------------------------------------------------------|
| XLR4M (2)<br>(Primary and Second-<br>ary DC Input)    |                     | 1-ground<br>2-float<br>3-float<br>4-DC+               | Pins 2 and 3 unused. When using<br>a single power source, use Primary<br>connector (top). ( <i>See "Powering",</i><br><i>page 39</i> ) |
| XLR-F (2)<br>(Analog Audio inputs)                    | PUBH<br>O<br>O<br>O | 1-ground<br>2-signal (+)<br>3-signal (-)              | Mates with XLR-Male connector<br>20k ohm input impedance, line level,<br>active-balanced                                               |
| XLR-M (2)<br>(Analog Audio out-<br>puts)              |                     | 1–ground<br>2–signal (+)<br>3–signal (-)              | Mates with XLR-Female connector<br>20k ohm input impedance, line level,<br>active-balanced                                             |
| TRS<br>(Headphone output)                             |                     | Tip–signal L<br>Ring–signal R<br>Sleeve–signal ground | Mates with TRS jack.                                                                                                    |
| BNC (2)<br>(Timecode input &<br>output)               |                     |                                                       | Mates with BNC male connector<br>Unbalanced, coaxial connection                                                                        |
| BNC (2)<br>(SDI input & output)                       |                     | Center pin–signal<br>Sleeve–ground                    | Mates with BNC male connector<br>Unbalanced, coaxial connection, 75<br>ohm connectors recommended                                      |
| BNC (2)<br>(Genlock or Word-<br>clock input & output) |                     |                                                       | Mates with BNC male connector<br>Unbalanced, coaxial connection, 75<br>ohm connectors recommended                                      |
| HDMI (2)<br>(HDMI input & output)                     |                     | Standard HDMI                                         | Mates with HDMI Type A Plug (male)                                                                                                    |
| USB-A (1)<br>Keyboard Input                           |                     | Standard USB-A receptacle                             | For use with USB Keyboards only.<br>Data transfer is not supported                                                                     |

| DB-25 (1)<br>(CH 1-8 AES IN/OUT) | ( <u>***********************</u> | 1-Digital Out 4 signal (+)<br>2-Digital Out 4 Ground<br>3-Digital Out 3 signal (-)<br>4-Digital Out 2 signal (+)<br>5-Digital Out 2 Ground<br>6-Digital Out 2 Ground<br>6-Digital In 4 signal (-)<br>7-Digital In 4 Ground<br>9-Digital In 2 signal (+)<br>10-Digital In 2 signal (-)<br>10-Digital In 2 Ground<br>12-Digital In 2 Ground<br>12-Digital Out 4 signal (-)<br>13-Unused<br>14-Digital Out 4 signal (-)<br>15-Digital Out 3 signal (+)<br>16-Digital Out 3 Ground<br>17-Digital Out 3 Ground<br>17-Digital Out 1 Ground<br>20-Digital In 4 signal (-)<br>21-Digital In 3 signal (+)<br>22-Digital In 3 Ground<br>23-Digital In 2 signal (-)<br>24-Digital In 1 signal (+)<br>25-Digital In 1 Ground | Mates with DB-25 Male Connectors<br>wired in Tascam fashion                                           |
|----------------------------------|----------------------------------|----------------------------------------------------------------------------------------------------|----------------------------------------------------------------------------------------------------|
| Phoenix 10-pin (1)<br>(GPIO)     |                                  | 1-Ground<br>2-Record Input<br>3-Playback Input<br>4-Stop Input<br>5-unused<br>6-unused<br>7-Record Output<br>8-Playback Output<br>9-Stop Output<br>10-+5V DC Output                                                                                                    | Logic points can be set to high or low.                                                               |
| 8P6C-F (2)<br>(Ethernet)         | <b>⋤⊐′──⋤</b><br>₽ <b>₩₩₩₽</b>   | Standard 8P8C                                                                                                    | For Ethernet Network connection,<br>Ethernet file transfer, and Network<br>Grouping. Mates with Cat-5 |
| USB-B (1)<br>(Factory)           |                                  | Standard USB-B receptacle                                                                                                    | For Factory use only. Mates with USB Standard-B plug.                                                 |
| DB-9 (1)<br>(RS-422)             |                                  | 1-Ground<br>2-Transmit A<br>3-Receive B<br>4-Receive Common<br>5-Spare<br>6-Transmit Common<br>7-Transmit B<br>8-Receive A<br>9-Ground                                                                                                    | Sony P2 (9-pin) machine control<br>standard                                                           |

# 補足 A- サポートされるファイル

PIX250i は様々な QuickTime .mov ファイルを再生します。PIX250i によって生成されたファイルを再生 できるのはもちろんのこと、サードパーティ製のレコーダーやアプリケーションで作成された QuickTime を再生することができます。

PIX250i は Avid と Final Cut Pro (現在、Avid6 と Final Cut Pro7 と X でテスト)で生成された High Definition QuickTime Pro Res と DNxHD ファイルをインポート / 再生できます。 720x486 NTSC Standard Definition ファイルもサポートしています。

720x480 NTSC Standard Definition ファイルはサポートしていません。

PIX250i は、QuickTime ファイルの中の 16Tracks までのオーディオをサポートします。PIX250i で再生 するために QuickTime ファイルをエクスポートするとき、2 オーディオストリームのみを使用します。 (PIX250i は 1 つの QuickTime のオーディオストリームの中で 16 オーディオトラックまでを取り扱う ことができます。)

# 仕様 --PIX250i

#### **SDI**

| Input  | <ul> <li>4:4:4 or 4:2:2; 12, 10, or 8-bit</li> <li>3G-SDI (levels A and B), HD-SDI, or SDI</li> </ul> |
|--------|----------------------------------------------------------------------------------------------------|
| Output | <ul> <li>4:4:4 or 4:2:2; 12, 10, or 8-bit</li> <li>3G-SDI (level A), HD-SDI, or SDI</li> </ul>        |
| SMPTE  | 12M-1, 12M-2, 125M, 259M, 272M, 291M, 292, 296M, 299, 352M, 372, 424, 425                             |

#### HDMI

| Input  | v1.4a, 4:4:4 or 4:2:2, RGB or YCbCr, 10 or 8-bit, HDCP-enabled |
|--------|----------------------------------------------------------------|
| Output | v1.3, 4:2:2 8-bit, RGB and YCbCr                               |

#### **Video Input Resolutions / Rates**

| Input Resolutions / Rates | <ul> <li>1080p23.976/24/25/29.97/30</li> <li>1080i50/59.94/60</li> <li>1080PsF23.976/24/25/29.97/30</li> <li>720p23.976/24/25/29.97/30 (SDI Only)</li> </ul> | <ul> <li>720p50/59.94/60</li> <li>576i50 (PAL)</li> <li>480i59.94 (NTSC)</li> </ul> |
|---------------------------|----------------------------------------------------------------------------------------------------|-------------------------------------------------------------------------------------|
|                           |                                                                                                    |                                                                                     |

#### **Video Codecs and Files**

| Codecs | <ul> <li>Apple ProRes 4444, 330 Mb/s, 12-bit</li> <li>Apple ProRes 36, 100, 145, 220 Mb/s, 8 and 10-bit</li> <li>Avid DNxHD 36, 100, 145, 220 Mb/s, 8 and 10-bit</li> </ul> |
|--------|----------------------------------------------------------------------------------------------------|
| Files  | QuickTime wrapper (.MOV)                                                                                                    |

## **Up/Down/Cross Conversion**

| Up/Down/Cross Conversion | <ul> <li>480i, 576i, 720p, 1080i, 1080p to any 480i, 576i, 720p, 1080i, 1080p</li> </ul> |
|--------------------------|------------------------------------------------------------------------------------------|
|                          | Hardware based, 10-bit                                                                   |

## Frame Rate Conversion

| Frame Rate Conversion | <ul> <li>24, 25, 30, 50, 60 to 24, 25, 30, 50,60, 23.976, 29.97, 59.94 to 23.976, 29.97, 59.94, automatic 3:2 pull-down removal in 23.976 and 24 frame modes, other pull-down cadences include 2:2:2:4, 2:3:3:2, 3:2:3:2:2, and 2:2</li> <li>Hardware based, 10-bit</li> </ul> |
|-----------------------|----------------------------------------------------------------------------------------------------|
| LCD                   |                                                                                                    |
| LCD                   | <ul> <li>5-inch LCD - IPS (In-Plane Switching), glossy, 800x480 pixel LCD display</li> <li>Ultra wide viewing angle and color accuracy</li> </ul>                                                                                                    |

#### **Audio Recording**

Record/Playback •

16 channels record/playback, simultaneous with video
Simultaneous Analog, HDMI or SDI, AES/EBU, selectable per channel

## **Analog Audio**

| Inputs                     | • 2 Balanced, line-level inputs on XLR.                                                         |
|----------------------------|-------------------------------------------------------------------------------------------------|
| Outputs                    | 2 Balanced, line-level outputs on XLR                                                           |
| Frequency Response         | 10Hz-20kHz, +/- 0.5dB re 1kHz                                                                   |
| THD + Noise                | 0.004% max (1kHz, 22Hz-22kHz)                                                                   |
| Input and Output Topology  | Fully electronically balanced, RF, ESD, short, and overload protected;<br>pin-2 hot, pin-3 cold |
| Line Output Clipping Level | +18dBu                                                                                          |
| Front Panel Headphone      | 1/4" with gain control                                                                          |
| Line Input Clipping Level  | +26dBu                                                                                          |
| Input Impedance            | 10k                                                                                             |

## **Digital Audio**

| Sample Rate / Bit Depth | • 48 kHz<br>• 24-bit                                                                                                    |
|-------------------------|----------------------------------------------------------------------------------------------------|
| AES3                    | <ul> <li>8 channels in and out via DB-25, 110 ohm, 2 V p-p.</li> <li>Accepts 32k, 44.1k, 48k, 96k, 192k sample rates. with SRC at input.</li> </ul>    |
| HDMI                    | <ul> <li>8 channels embedded HDMI input</li> <li>8 channels embedded HDMI output.</li> <li>Accepts 32k, 44.1k, 48k, 96k, 192k sample rates.</li> </ul> |
| SDI                     | <ul> <li>16 channels embedded SDI input</li> <li>16 channels embedded SDI output</li> <li>48k sample rate, with sample rate conversion</li> </ul>      |

#### File Storage

| Disk Format                | ExFAT                                                     |
|----------------------------|-----------------------------------------------------------|
| PIX-CADDY 2 mounted drives | Two, front-mounted Sound Devices approved 2.5-inch drives |

動作検証済のメディアのリストは、Sound Devices のウェブサイトを参照ください。 <u>http://www.sounddevices.com/notes/pix/pix2220i-and-pix20i-video-recorders-approved-media/</u>

## **Timecode and Sync**

| Modes Supported | Freerun, 24 Hour run, Record run, External (LTC or SDI/HDMI)                                                                    |
|-----------------|----------------------------------------------------------------------------------------------------|
| Frame Rates     | 23.976, 24, 25, 29.97DF, 29.97ND, 30DF, 30ND                                                                                    |
| Accuracy        | <ul> <li>+/- 0.2ppm (½ frame per 24hrs) accuracy</li> <li>Holds accurate timecode for 2 hours after power is removed</li> </ul> |

| Timecode Inputs / Outputs | <ul> <li>SDI Input BNC</li> <li>SDI Output BNC</li> <li>HDMI Input Jack (Sony protocol)</li> </ul>      | <ul><li>Timecode Input BNC</li><li>Timecode Output BNC</li></ul> |
|---------------------------|----------------------------------------------------------------------------------------------------|------------------------------------------------------------------|
| Sync Output               | <ul> <li>Analog bi-, tri-level sync / Genlock</li> <li>Wordclock (Square wave, 48 kHz state)</li> </ul> | sampling rate, 3.3vp-p, 75 ohm)                                  |
| Sync Input                | <ul> <li>Analog bi-, tri-level sync / Genlock</li> <li>Wordclock (Square wave, 48 kHz state)</li> </ul> | sampling rate, 3.3vp-p, 75 ohm)                                  |

## Control

| RS-422   | Machine Control                                      |
|----------|------------------------------------------------------|
| Ethernet | Web-based control of settings and transport (PIXNET) |
| GPIO     | GPIO on 8 pins, Phoenix connector                    |

## Keyboard

| USB Keyboard | Front-panel USB host. Keyboards without hubs acceptable. |
|--------------|----------------------------------------------------------|
|--------------|----------------------------------------------------------|

#### Power

| External | <ul> <li>10-27V, 60W max, via locking 4-pin XLR connectors (pin-1 = ground, pin-4 = +). See<br/>Powering</li> </ul> |
|----------|----------------------------------------------------------------------------------------------------|
|----------|----------------------------------------------------------------------------------------------------|

# Physical (外寸)

| Size (H x W x D)      | 3.3" x 8.6" x 10.3" (8.4 cm x 21.8 cm x 26.2 cm) |  |
|-----------------------|--------------------------------------------------|--|
| Weight                | 6.3 lbs(約 2.85 kg)                               |  |
| Operating Temperature | -10° C to +40° C                                 |  |

CE

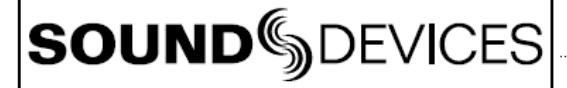

Declaration of Conformity

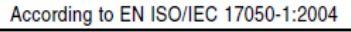

Manufacturer's Name: Manufacturer's Address: Sound Devices, LLC E7556 State Rd. 23 and 33 Reedsburg, WI 53959 USA

Declares under sole responsibility that the product as delivered

| Product Name:    | PIX Video Recorder                                        |
|------------------|-----------------------------------------------------------|
| Model Number:    | PIX 250i                                                  |
| Product Options: | This declaration covers all options of the above products |

complies with the essential requirements of the following applicable European Directives, and carries the CE marking accordingly:

EMC Directive (2004/108/EC) EN 55022:2010 EN 55103-2:2009

First date of CE approval October 25, 2012.

This Declaration of Conformity applies to the above-listed products placed on the EU market after:

January 29, 2014 Date

M Auch

Matt Anderson Director of Engineering

## **Software License**

#### End-user license agreement for Sound Devices PIX Recorder Embedded Software / Firmware

Important Read carefully: This Sound Devices, LLC end-user license agreement ("EULA") is a legal agreement between you (either an individual or a single entity) and Sound Devices, LLC for the Sound Devices, LLC software product identified above, which includes computer software, embedded software, and may include associated media, printed materials, and "online" or electronic documentation ("SOFTWARE PRODUCT"). By using, installing, or copying the SOFTWARE PRODUCT, you agree to be bound by the terms of this EULA. If you do not agree to the terms of this EULA, do not use or install the SOFTWARE PRODUCT.

#### Software Product License

The SOFTWARE PRODUCT is protected by copyright laws and international copyright treaties, as well as other intellectual property laws and treaties. The SOFTWARE PRODUCT is licensed, not sold.

Grant of license. This EULA grants you the following limited, non-exclusive rights: In consideration of payment of the licensee fee, Sound Devices, LLC, as licensor, grants to you, the licensee, a non-exclusive right to use this copy of a Sound Devices, LLC software program (hereinafter the "SOFTWARE") on a single product and/or computer. All rights not expressly granted to licensee are reserved to Sound Devices, LLC.

Software ownership. As the licensee, you own the hardware on which the SOFTWARE is recorded or fixed. Sound Devices, LLC shall retain full and complete title to the SOFTWARE and all subsequent copies of the SOFTWARE, regardless of the media or form on or in which the original copies may exist. The license is not a sale of the original SOFTWARE.

Copyright. All rights, title, and copyrights in and to the SOFTWARE PRODUCT (including, but not limited to, any images, photographs, animations, video, audio, music, text, and "applets" incorporated into the SOFTWARE PRODUCT) and any copies of the SOFTWARE PRODUCT are owned by Sound Devices, LLC or its suppliers. The SOFTWARE PRODUCT is protected by copyright laws and international treaty provisions. Therefore, you must treat the SOFTWARE PRODUCT like any other copyrighted material, except that you may make copies as only provided below. You may not copy the printed materials accompanying the SOFTWARE PRODUCT.

Restrictions on use. Licensee may not distribute copies of the SOFTWARE or accompanying materials to others. Licensee may not modify, adapt, translate, reverse engineer, decompile, disassemble, or create derivative works based on the SOFTWARE or its accompanying printed or written materials.

Transfer restrictions. Licensee shall not assign, rent, lease, sell, sublicense, or otherwise transfer the SOFTWARE to another party without prior written consent of Sound Devices, LLC. Any party authorized by Sound Devices, LLC to receive the SOFTWARE must agree to be bound by the terms and conditions of this agreement.

Termination. Without prejudice to any other rights, Sound Devices, LLC may terminate this EULA if you fail to comply with the terms and conditions of this EULA. In such event, you must destroy all copies of the SOFTWARE PRODUCT and all of its component parts.

#### Limited Warranty

No warranties. Sound Devices, LLC expressly disclaims any warranty for the SOFTWARE PRODUCT. The SOFTWARE PRODUCT and any related documentation is provided "as is" without warranty or condition of any kind, either express or implied, including, without limitation, the implied warranties and conditions of merchantability, fitness for a particular purpose, or non-infringement. The entire risk arising out of use or performance of the SOFTWARE PRODUCT remains with you.

No liability for damages. In no event shall Sound Devices, LLC or its suppliers be liable for any damages whatsoever (including, without limitation, damages for loss of business profits, business interruption, loss of business information, or any other pecuniary loss) arising out of the use of or inability to use this Sound Devices, LLC product, even if Sound Devices, LLC has been advised of the possibility of such damages. In any case, Sound Devices, LLC's entire liability under any provision of this evaluation license shall be limited to the greater of the amount actually paid by you for the SOFTWARE PRODUCT or U.S. \$5.00. Because some states/jurisdictions do not allow the exclusion or limitation of liability for consequential or incidental damages, the above limitation may not apply to you.

#### **Governing Law**

This agreement and limited warranty are governed by the laws of the state of Wisconsin.

## Warranty and Technical Support

#### Warranty & Service

Sound Devices, LLC warrants the PIX250i Video Recorder against defects in materials and workmanship for a period of ONE (1) year from date of original retail purchase. This is a non-transferable warranty that extends only to the original purchaser. Sound Devices, LLC will repair or replace the product at its discretion at no charge. Warranty claims due to severe service conditions will be addressed on an individual basis. THE WARRANTY AND REMEDIES SET FORTH ABOVE ARE EXCLUSIVE. SOUND DEVICES, LLC DISCLAIMS ALL OTHER WARRANTIES, EXPRESS OR IMPLIED, INCLUDING WARRANTIES OF MERCHANTABILITY AND FITNESS FOR A PARTICULAR PURPOSE. SOUND DEVICES, LLC IS NOT RESPONSIBLE FOR SPECIAL, INCIDENTAL, OR CONSEQUENTIAL DAMAGES ARISING FROM ANY BREACH OF WARRANTY OR UNDER ANY OTHER LEGAL THEORY. Because some jurisdictions do not permit the exclusion or limitations set forth above, they may not apply in all cases.

For all service, including warranty repair, please contact Sound Devices for an RMA (return merchandise authorization) before sending your unit in for repair. Product returned without an RMA number may experience delays in repair. When sending a unit for repair, please do not include accessories, including SSD drives, CF cards, batt eries, power supplies, carry cases, cables, or adapters unless instructed by Sound Devices.

Sound Devices, LLC Service Repair RMA #XXXXX E7556 State Rd. 23/33 Reedsburg, WI 53959 USA telephone: (608) 524-0625

## **Technical Support / Bug Reports**

For technical support and bug reporting on all Sound Devices products contact: Sound Devices, LLC E-mail: support@sounddevices.com web: www.sounddevices.com/support/ Telephone: +1 (608) 524-0625 / Toll-Free in the U.S.A.: (800) 505-0625 Fax: +1 (608) 524-0655

Sound Devices hosts a user support forum. The URL is: htt p://forum.sounddevices.com Sound Devices cannot guarantee that a given computer, software, or operating system confi guration can be used satisfactorily with the PIX recorder based exclusively on the fact that it meets our minimum system requirements.

Sound Devices PIX 250i

**VIDEO** DEVICES

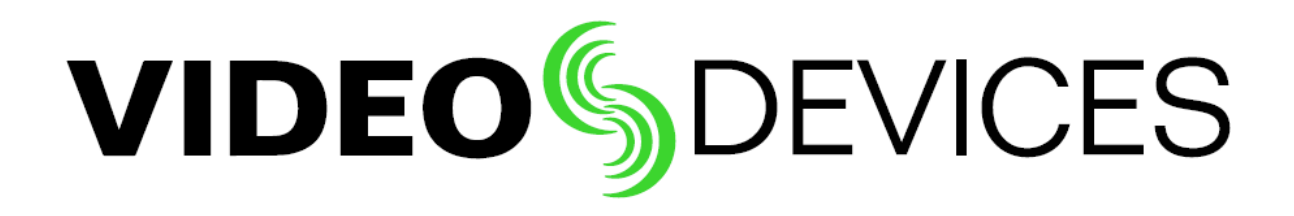

PIX 250i, v2.10